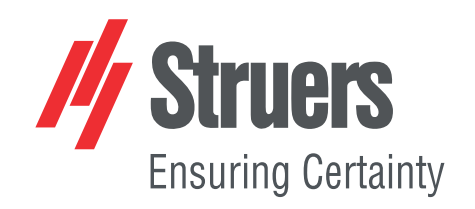

# StructureExpert Weld-6 StructureExpert Weld-12

Version 3.30

Mode d'emploi

Traduction des instructions originales

CE

N° de document : CLWE17177025-01\_A\_fr Date de parution : 2025.05.22

#### Copyright

Le contenu de ce mode d'emploi est la propriété de Struers ApS. Toute reproduction de ce mode d'emploi, même partielle, nécessite l'autorisation écrite de Struers ApS.

Tous droits réservés. © Struers ApS.

# Table des matières

| 1  | Concernant ce mode d'emploi            |                                              |    |  |  |
|----|----------------------------------------|----------------------------------------------|----|--|--|
| 2  | À propos de StructureExpert Weld-6/-12 |                                              |    |  |  |
| 3  | Installation                           |                                              |    |  |  |
| 4  | L'af                                   | fichage                                      | 7  |  |  |
|    | 4.1                                    | Panneau de menu                              | 8  |  |  |
|    | 4.2                                    | La vue principale (vue caméra)               | 8  |  |  |
|    | 4.3                                    | Le panneau de commande – vue d'ensemble      | 9  |  |  |
|    | 4.4                                    | Panneau de commande                          | 9  |  |  |
|    |                                        | 4.4.1 L'onglet Camera (Caméra)               | 9  |  |  |
|    |                                        | 4.4.2 L'onglet Effects (Effets)              | 12 |  |  |
|    |                                        | 4.4.3 L'onglet Plan (Plan)                   | 14 |  |  |
|    |                                        | 4.4.4 L'onglet Annotations (Annotations)     | 14 |  |  |
|    | 4.5                                    | Menu pour le mode administration             | 14 |  |  |
|    | 4.6                                    | Menu pour le mode de mesure                  | 15 |  |  |
| 5  | Con                                    | figurer le logiciel                          | 16 |  |  |
|    | 5.1                                    | Créer une nouvelle configuration du logiciel | 17 |  |  |
| 6  | Lane                                   | cer le logiciel                              | 21 |  |  |
| 7  | Créa                                   | ation de pièces et de soudures               | 22 |  |  |
| 8  | Mod                                    | lifier des pièces et des soudures            | 33 |  |  |
| 9  | Dup                                    | liquer une pièce                             | 34 |  |  |
| 10 | Crée                                   | er et gérer des opérateurs                   | 35 |  |  |
| 11 | . Cali                                 | brage                                        | 36 |  |  |
|    | 11.1                                   | L Rapports de calibrage et calibrage         | 38 |  |  |
| 12 | Outi                                   | ils de mesure                                | 40 |  |  |
|    | 12.1                                   | L Lignes parallèles avec mesures multiples   | 41 |  |  |
|    | 12.2                                   | 2 Lignes parallèles simples                  | 42 |  |  |
|    | 12.3                                   | 3 Ligne simple                               | 42 |  |  |
|    | 12.4                                   | 1 Cercles concentriques                      | 42 |  |  |
|    | 12.5                                   | 5 Largeur de pénétration                     | 43 |  |  |
|    | 12.6                                   | 6 Pénétration - largeur effective            | 44 |  |  |
|    | 12.7                                   | 7 Angle de jonction                          | 44 |  |  |
|    | 12.8                                   | 3 Gorge (cercle inscrit)                     | 45 |  |  |
|    | 12.9                                   | 9 Ligne (en fait cercle)                     | 45 |  |  |
|    | 12.1                                   | LO Triangle (triangle rectangle isocèle)     | 46 |  |  |

| 12.1    | 1 Carré                                                              |
|---------|----------------------------------------------------------------------|
| 12.1    | 2 Case à cocher                                                      |
| 12.1    | 3 Entrée du clavier                                                  |
| 12.1    | 4 Porosity (Porosité)                                                |
|         | 12.14.1 Mesure porosité étape par étape                              |
| 12.1    | 5 Formule                                                            |
| 12.1    | .6 Ligne libre                                                       |
| 12.1    | 7 Ligne brisée                                                       |
| 12.1    | 8 Longueur de l'arc                                                  |
| 12.1    | 9 Longueur de jambe                                                  |
| 12.2    | 0 Rayon du cercle                                                    |
| L3 Mes  | ures du cordon de soudure                                            |
| 13.1    | Propriétés de schéma                                                 |
| L4 Forn | nation aux mesures étape par étape                                   |
| 14.1    | Sélectionner une pièce                                               |
| 14.2    | Choisir un cordon de soudure                                         |
| 14.3    | Choisir une machine                                                  |
| 14.4    | Choisir le type de mesure                                            |
| 14.5    | Capturer une image                                                   |
| 14.6    | Paramètres de la caméra et de l'éclairage                            |
| 14.7    | Taille de l'image                                                    |
| 14.8    | Mesure du cordon de soudure avec modèle prédéfini                    |
| 14.9    | Informations supplémentaires                                         |
| 14.1    | 0 Ajout de commentaires et cases à cocher                            |
| 14.1    | 1 Ajouter du texte et des flèches                                    |
| 14.1    | 2 Ajouter les résultats de mesure à l'image                          |
| 14.1    | 3 Enregistrer les résultats                                          |
| .5 Fich | iers de résultat                                                     |
| .6 Rapj | ports                                                                |
| 16.1    | Générer un rapport HTML                                              |
| 16.2    | Générer un rapport Excel                                             |
| 16.3    | Générer un rapport de cordon de soudure                              |
| 16.4    | Travailler avec les modèles de rapport Excel et de cordon de soudure |
| 16.5    | Générer un rapport de pièce                                          |
| 16.6    | Modifier un rapport de cordon de soudure                             |
| 16.7    | Consulter un rapport partiel                                         |
| 16.8    | Surveillance et suivi de processus                                   |
| 16.9    | Enregistrer les résultats et les rapports                            |

| 17 Le module DataView (en option)                                  | 92  |
|--------------------------------------------------------------------|-----|
| 17.1 Fonctionnalités DataView                                      | 95  |
| 18 Le module Report Generator (Générateur de rapports) (en option) | 97  |
| 19 Le module QDas (en option)                                      | 97  |
| 19.1 Réglages SEW_QDAS                                             | 99  |
| 19.2 Résultats QDAS                                                | 102 |
| 20 Le module DXF (en option)                                       | 102 |
| 20.1 Mode d'opération DXF                                          | 103 |
| 21 Le module XML/JSON (en option)                                  | 105 |
| 22 Annexe 1 : Modifier le chemin d'enregistrement du réseau        | 106 |
| 23 Annexe 2 : Vérification visuelle des cordons de soudure         | 111 |
| 24 Annexe 3 : Limites d'action min et max (en option)              | 117 |
| 25 Annexe 4 : Mesures des noyaux de soudure par résistance         | 122 |
| 25.1 Dessins et mesures spécifiques                                | 122 |
| 25.2 Paramètres de mesure des noyaux de soudure par résistance     | 122 |
| 26 Fabricant                                                       | 128 |

# **1** Concernant ce mode d'emploi

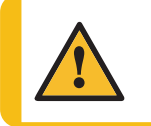

**PRUDENCE** L'équipement Struers ne doit être utilisé qu'en rapport avec et comme décrit dans le mode d'emploi fourni avec l'équipement.

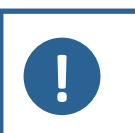

### Remarque

Lire le mode d'emploi avec attention avant l'utilisation.

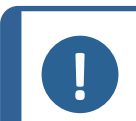

#### Remarque

Pour voir le détail d'une information spécifique, voir la version en ligne de ce mode d'emploi.

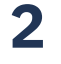

### À propos de StructureExpert Weld-6/-12

StructureExpert Weld est un outil d'imagerie conçu pour le contrôle des cordons de soudure.

Caractéristiques :

- Système d'optique inversée
- Caméra numérique intégrée
- Éclairage automatique
- Mise au point
- Calibrage avec grossissement réglé
- Réglage du grossissement contrôlé par logiciel
- StructureExpert Weld-6 : système d'éclairage intérieur avec 4 rampes de LED qui peuvent être contrôlées simultanément ou individuellement
- StructureExpert Weld-12 : système d'éclairage annulaire et éclairage coaxial en option

#### StructureExpert Weld-6

Champ de vision de ~ 82 à 1,8 mm (~ 3,2" à ~ 0,07")

Équivalent à ~ 2,5x - ~ 120x grossissement optique

#### StructureExpert Weld-12

Champ de vision de ~ 7,7 à ~ 0,71 mm (~ 0,3" à ~ 0,03") Equivalent à ~ 20x - ~ 240x grossissement

# **3** Installation

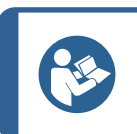

Conseil

Pour installer le matériel et les logiciels, se reporter au manuel d'installation séparé fourni avec le système de votre machine.

# 4 L'affichage

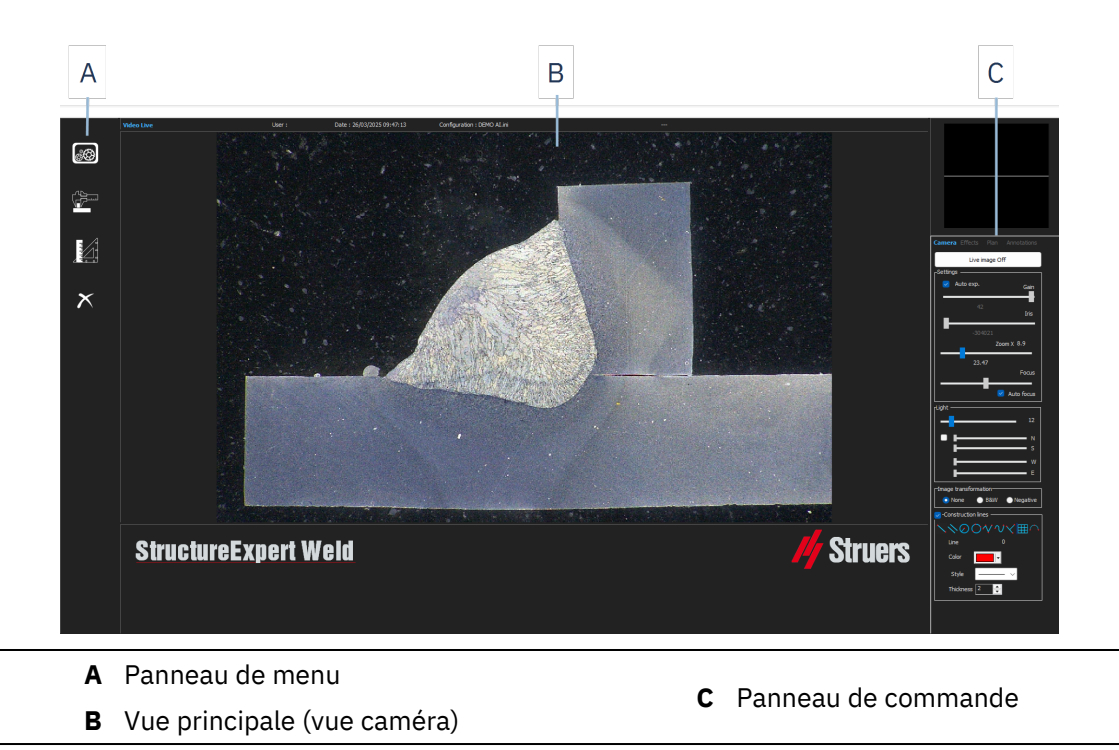

### 4.1 Panneau de menu

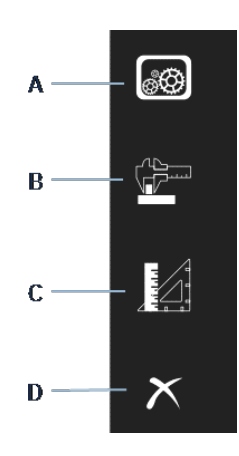

|                                         | eneral measurements  |
|-----------------------------------------|----------------------|
| B Weld Bead Measurements (Mesures du (M | lesures générales)   |
| cordon de soudure) D Ex                 | <b>xit</b> (Quitter) |

### 4.2 La vue principale (vue caméra)

La fenêtre principale affiche l'image avec laquelle on souhaite travailler. C'est ici qu'il est possible de voir les effets et de travailler avec les paramètres du panneau de configuration.

### 4.3 Le panneau de commande – vue d'ensemble

Utiliser le panneau de contrôle pour manipuler l'image prise. Voir aussi Panneau de commande ►9.

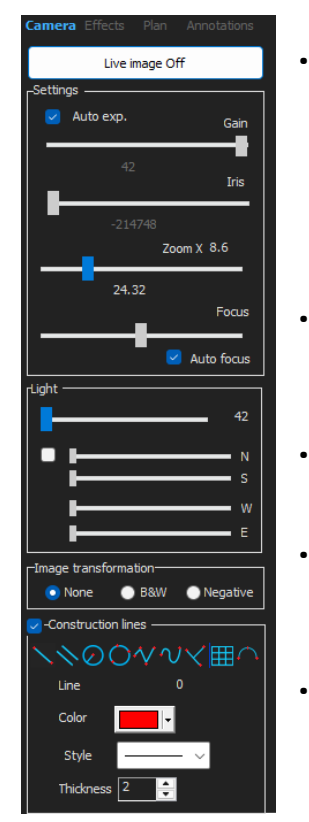

Live image Off (Image en direct désactivée)/Live On (Direct activé)

Basculer le bouton pour afficher l'image en direct ou figée.

En mode direct, le panneau de commande passe de l'état grisé à l'état actif. Il n'est possible de prendre des mesures que quand**Live image Off** (Image en direct désactivée) est activé.

**Camera** (Caméra)

Cliquer sur cet onglet pour accéder aux commandes de la caméra.

Effects (Effets)

Cliquer sur cet onglet pour accéder aux paramètres des effets.

**Plan** (Plan)

Cliquer sur cet onglet pour afficher le schéma associé à la soudure sélectionnée.

Annotations (Annotations)

Cliquer sur cet onglet pour ajouter des textes et des flèches à l'image. Voir Ajouter du texte et des flèches ►65.

### 4.4 Panneau de commande

#### 4.4.1 L'onglet Camera (Caméra)

Quand la caméra s'allume en mode **Live On** (Direct activé), le panneau de commande devient actif et il est possible d'accéder aux commandes de la caméra.

#### Settings (Paramètres)

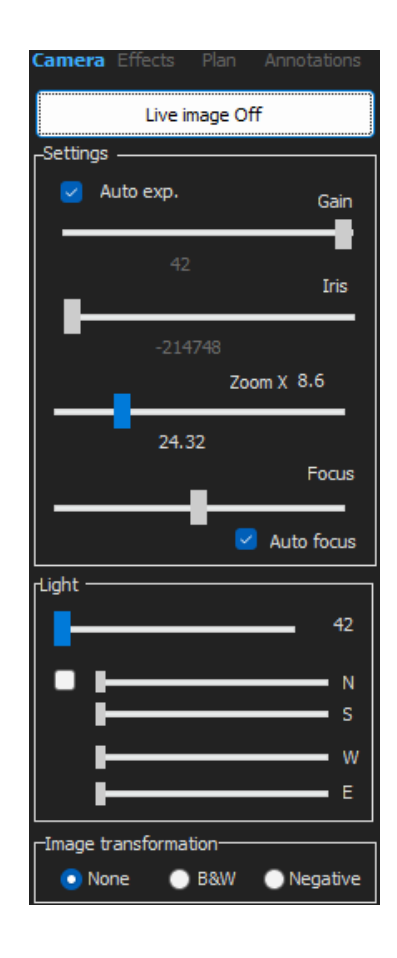

| <b>Auto exp.</b><br>(Exportation<br>automatique) | Réglage automatique de la luminosité de la caméra.                                       |
|--------------------------------------------------|------------------------------------------------------------------------------------------|
| Gain (Gain)                                      | Sensibilité de la caméra électronique.                                                   |
| Iris (Iris)                                      | Ouverture du zoom. Diminuer l'ouverture pour augmenter la profondeur du champ de vision. |
| <b>Zoom</b> (Zoom)                               | Grossissement global.                                                                    |
| Focus (Mise au point)                            | Mise au point manuelle de l'image.                                                       |
| <b>Auto focus</b> (Mise au point automatique)    | Mise au point automatique de l'image.                                                    |

|                   | Le système d'éclairage est contrôlé à partir du logiciel. Utiliser le curseur pour régler l'intensité lumineuse.                                     |
|-------------------|----------------------------------------------------------------------------------------------------|
|                   | Pour StructureExpert Weld-6 :                                                                                                    |
|                   | Pour utiliser les 4 curseurs sous le curseur supérieur, décocher la case<br>à cocher.                                                                |
| Light (Éclairage) | Utiliser les 4 curseurs pour régler l'intensité lumineuse individuellement<br>pour chacun des 4 segments, de 0 (pas d'éclairage) à pleine intensité. |
|                   | Les unités dénotent les 4 principales directions de la boussole :                                                                                    |
|                   | N(orth) (N), S(outh) (S), W(est) (O), E(ast) (E).                                                                                                    |
|                   | Pour StructureExpert Weld-12 :                                                                                                    |
|                   | Le système d'éclairage est un éclairage annulaire, et l'éclairage coaxial<br>est optionnel.                                                          |

#### Image transformation (Transformation de l'image)

| None (Aucun)         | Pas de couleur         |
|----------------------|------------------------|
| <b>B&amp;W</b> (N&B) | Image en noir et blanc |
| Negative (Négatif)   | Contraste inversé.     |

#### **Construction lines (Lignes de construction)**

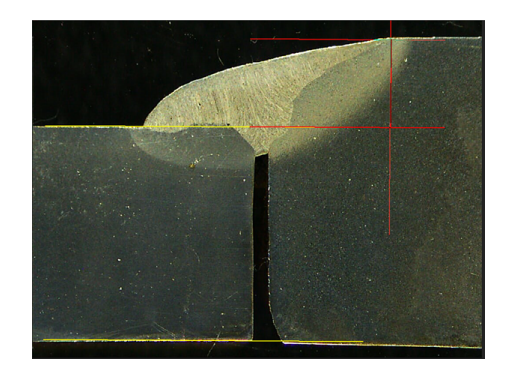

Afin de faciliter le processus de mesure, il est possible d'ajouter des lignes de construction sur l'image en direct et sur l'image capturée.

Choisir une des lignes de construction et tracer sur l'image en direct ou capturée.

Pour ce faire, cliquer sur l'icône à régler et modifier les paramètres. Si besoin, répéter le processus pour toutes les icônes.

| Line 0      | Parallel 0  | Set square 0 Set square |
|-------------|-------------|-------------------------|
| Style       | Style       | Style                   |
| Thickness 2 | Thickness 2 | Thickness 2             |

#### 4.4.2 L'onglet Effects (Effets)

Ce onglet est actif uniquement si la caméra est en mode **Live On** (Direct activé). **Color saturation** (Saturation de la couleur)

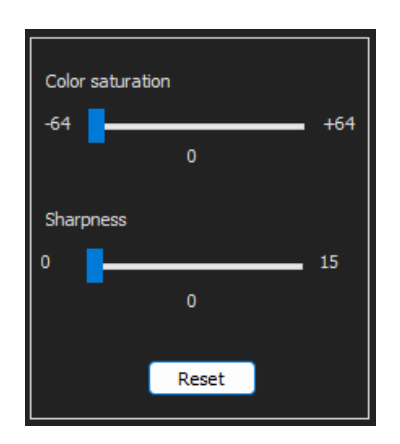

Pour ajuster l'intensité de la couleur.

-64 : Pas de couleur

+ 64 : Haute intensité de couleur

Sharpness (Netteté)

Pour ajuster le niveau de détail dans l'image.

Valeur par défaut : 7

Reset (Réinitialiser)

Pour réinitialiser les valeurs aux valeurs par défaut.

Associate Zoom/Weld Bead (Associer le zoom/cordon de soudure) / Dissociate Zoom/Weld Bead (Dissocier le zoom/cordon de soudure)

Il est possible d'associer un facteur de zoom idéal pour chaque cordon de soudure. Chaque fois qu'un cordon de soudure est sélectionné, le zoom de la caméra se déplace vers la position enregistrée.

Ce paramètre nécessite des droits d'administrateur système.

**Associate graphic overlay** (Associer la superposition graphique) / **Dissociate graphic overlay** (Dissocier la superposition graphique)

Quand un zoom est défini pour un cordon de soudure, ce bouton est inactif.

Il est possible d'enregistrer les lignes de construction pour un cordon de soudure. Quand le cordon de soudure est rappelé pour mesure, le zoom se déplace vers la position correcte et les lignes de construction enregistrées s'affichent.

Ce paramètre nécessite des droits d'administrateur système.

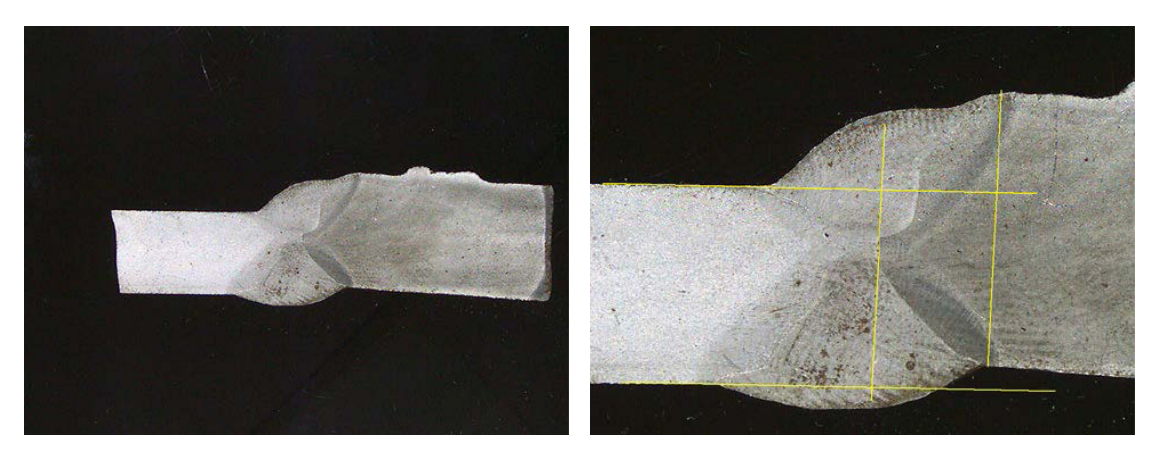

Position de zoom définie avec les superpositions enregistrées :

#### **Rotation d'une image**

Après la capture d'une image, il est possible de mettre en miroir l'image afin d'avoir une orientation d'image similaire à l'échantillon réel.

Rotate image (Rotation de l'image) None (Aucun) Mirror vertical (Miroir vertical) Mirror horizontal (Miroir horizontal)

- 1. Cliquer-droit sur l'image.
- 2. Sélectionner Rotate image (Rotation de l'image).
- Définir l'axe horizontal et relâcher la souris.
   L'image est à présent à l'horizontal.

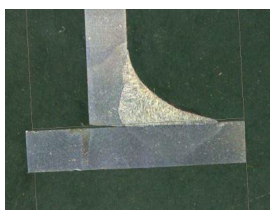

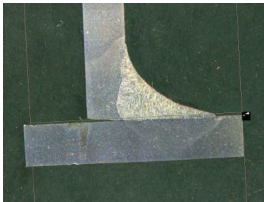

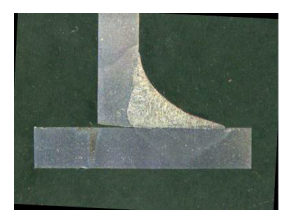

Leds mode eco (mode LED éco)

Quand la case à cocher est cochée : Quand une image est capturée, l'éclairage est éteint.

Quand la case à cocher n'est pas cochée : L'éclairage est toujours allumé.

#### 4.4.3 L'onglet Plan (Plan)

Il est possible d'afficher le schéma associé à la soudure sélectionnée : Cliquer une fois sur le schéma pour le redimensionner.

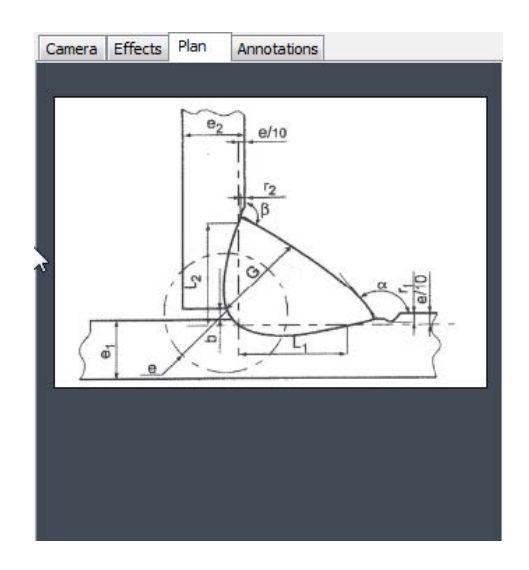

#### 4.4.4 L'onglet Annotations (Annotations)

Voir aussi Ajouter du texte et des flèches ►65

### 4.5 Menu pour le mode administration

L'interface de l'application est facile à naviguer. Les tâches répétitives peuvent être configurées pour un traitement rapide.

En mode **Administration** (Administration), il est possible de définir les mots de passe, de créer et de gérer les opérateurs et les outils de mesure.

- 1. Cliquer sur **Administration** (Administration) dans le panneau de menu.
- 2. Le mot de passe par défaut pour accéder à ce mode est « admin ».

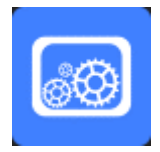

3. Les fonctions suivantes sont disponibles :

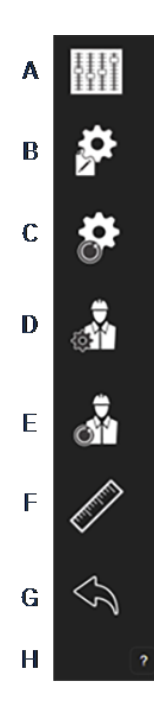

- A General Description (Description générale) : Définir les paramètres généraux du logiciel relatifs à des clients spécifiques. Définitions de mesure supplémentaire. Précision.
- **B** New Part (Nouvelle pièce) : Définir complètement des pièces spécifiques avec tous les cordons de soudure.
- **C Modify Part** (Modifier la pièce) : Modifier n'importe quel cordon de soudure à partir d'une pièce.
- D New Operator (Nouvel opérateur) : Créer un nouvel opérateur.
- E Operator Management (Gestion de l'opérateur) :
  - Gestion des mots de passe (ajout, suppression, modification).
  - Gestion des opérateurs (ajout, suppression, modification).
- **F Calibrate** (Calibrer) : Configurer des procédures de calibrage automatique.
- **G** Back (Retour) : Quitter le mode administrateur.
- H Visualiser le numéro de série de l'équipement, la version du logiciel et les options activées.

### 4.6 Menu pour le mode de mesure

1. Cliquer sur Weld Bead Measurements (Mesures du cordon de soudure).

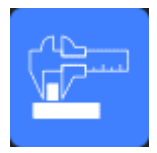

2. Les fonctions suivantes sont disponibles :

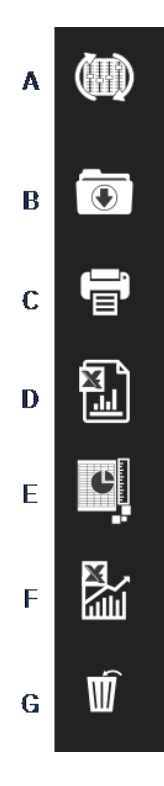

- A Change Configuration (Changer la configuration)
- B Save Results (Enregistrer les résultats)
- C Print Weld Report (Imprimer le rapport de soudure)
- D Excel Report (Rapport Excel)
- E DataView (Vue des données)
- F Monitoring (Surveillance)
- G Reset (Réinitialiser)

# 5 Configurer le logiciel

La première étape de la configuration du logiciel consiste à créer une ou plusieurs configurations logicielles en fonction des spécifications requises.

Par exemple, une configuration doit être conforme aux normes d'un client, une autre configuration doit être conforme aux normes d'un autre client, etc.

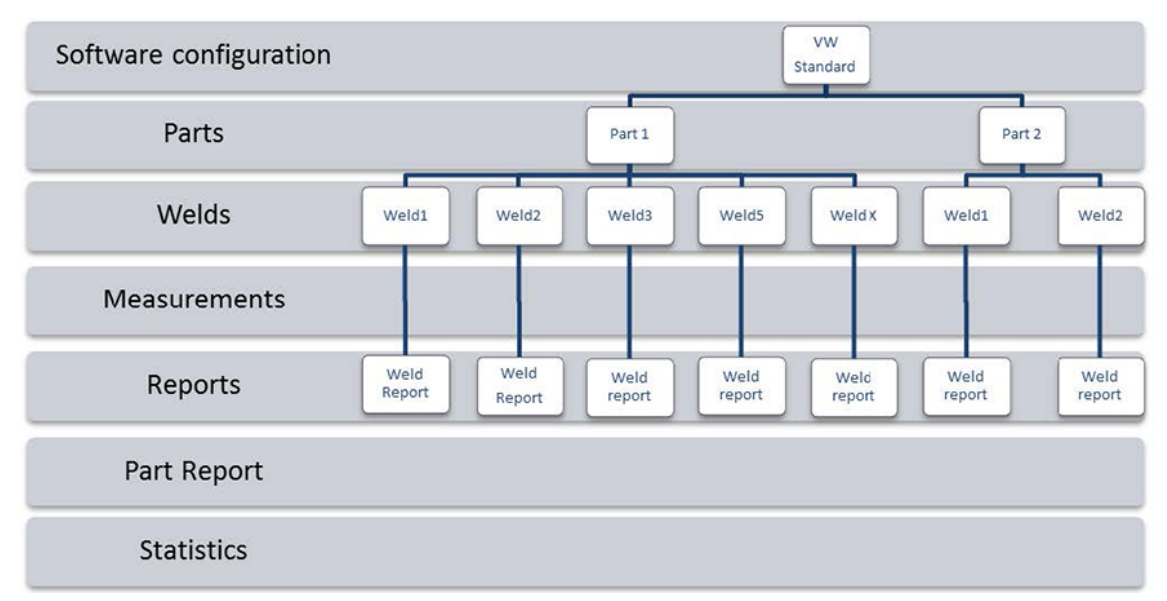

### 5.1 Créer une nouvelle configuration du logiciel

La configuration par défaut du logiciel est : Welding\_config.

#### Définir des champs libres

| Field data associated with weld bead |             |        |            |  |
|--------------------------------------|-------------|--------|------------|--|
| INFO_1                               | Operation   | INFO_2 | Part_class |  |
| INFO_3                               | Designation | INFO_4 | Material 1 |  |
| INFO_5                               | Material 2  | INFO_6 | Info1      |  |
| INFO_7                               | Info2       |        |            |  |

Sept champs libres sont disponibles. Le titre de chaque champ libre doit être défini.

Ces champs libres seront utilisés ultérieurement pour ajouter des informations à propos de chaque soudure.

#### Définir des mesures

| Measurements glossary         |        |                               |        |  |
|-------------------------------|--------|-------------------------------|--------|--|
| Thickness sheet metal 1       |        | Thickness sheet metal 2       |        |  |
| Throat                        | Throat | Gap                           | Gap    |  |
| Joining angle 1               | Alpha  | Joining angle 2               | Beta   |  |
| Min penetration sheet 1       | MiniP1 | Min penetration sheet 2       | MiniP2 |  |
| Weld Bead penetration width 1 | Leg1   | Weld Bead penetration width 2 | Leg2   |  |
| Penetration sheet metal 1     | Pene1  | Penetration sheet metal 2     | Pene2  |  |

Il existe 12 mesures par défaut dans le logiciel, qui représentent les mesures de soudure les plus courantes.

Il est possible de modifier chaque titre de mesure dans la zone **Measurements glossary** (Glossaire des mesures) afin d'être conforme aux normes requises.

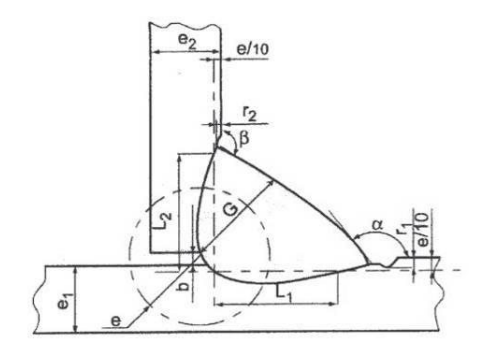

#### Mesures supplémentaires

Il est possible de créer des mesures supplémentaires, si besoin, dans la zone **Enter extra measurement number** (Saisir un numéro de mesure supplémentaire).

L'objectif est de créer toutes les mesures qui rendront possible le traitement de tous les échantillons.

Par exemple, suffisamment de mesures ont été créées afin que les échantillons suivants puissent être traités.

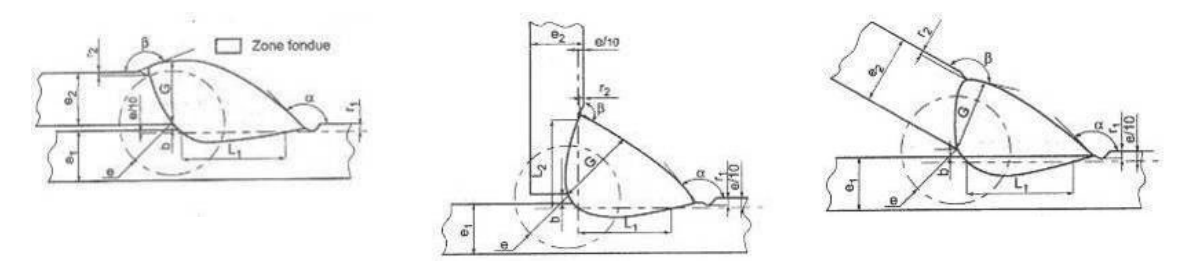

Il est possible d'ajouter un nombre illimité de mesures supplémentaires.

Chaque nouvelle mesure peut être définie comme suit :

|                               | Titre                                          | Description                                                                                        |
|-------------------------------|------------------------------------------------|----------------------------------------------------------------------------------------------------|
|                               | Parallel (Parallèle)                           | La distance entre 2 lignes                                                                         |
|                               | Line (Ligne)                                   | La longueur d'une ligne droite                                                                     |
|                               | Angle (Angle)                                  | En degrés                                                                                          |
|                               | <b>Region (Area)</b> (Région<br>(Zone)         | Support                                                                                            |
| Parallel<br>Line              | <b>Circle (Diameter)</b><br>(Cercle (Diamètre) | D'un cercle formé de 3 points                                                                      |
| Angle<br>Region (Area)        | Radius (Rayon)                                 | D'un cercle formé à partir de son centre (le<br>cercle est supprimé après avoir relâché la souris) |
| Circle (Diameter)             | Triangle (Triangle)                            | La hauteur d'un triangle                                                                           |
| Circle (center)               | Set square (Carré)                             | La hauteur d'un carré                                                                              |
| Set Square<br>Checkbox        | <b>Checkbox</b> (Case à cocher)                | Pour créer une case à cocher                                                                       |
| keyboard input<br>Porosity    | <b>Keyboard input</b><br>(Entrée du clavier)   | Pour créer une entrée du clavier dans le tableau<br>de mesure                                      |
| Formula                       | Porosity (Porosité)                            | Pour évaluer la porosité en % dans une soudure                                                     |
| Line Free<br>PolyLine         | Formula (Formule)                              | Pour créer une mesure qui est le résultat d'un calcul entre deux ou plusieurs mesures.             |
| Arc length                    | Line free (Ligne libre)                        | La longueur d'une ligne tracée manuellement                                                        |
| Leg length<br>Circle (radius) | Polyline (Ligne brisée)                        | La longueur d'une ligne brisée                                                                     |
| AIS                           | <b>Arc length</b> (Longueur<br>de l'arc)       | La longueur d'un arc de cercle                                                                     |
|                               | <b>Leg length</b> (Longueur<br>de jambe)       | La mesure entre 2 points                                                                           |
|                               | <b>Circle (radius)</b> (Rayon du cercle)       | D'un cercle formé à partir de son centre (le<br>cercle s'affiche après avoir relâché la souris)    |
|                               | AIS                                            | Non mis en œuvre (Automatic Image<br>Segmentation)                                                 |

Pour plus d'informations à propos des mesures, voir Outils de mesure >40.

• Ajouter le numéro de la mesure supplémentaire.

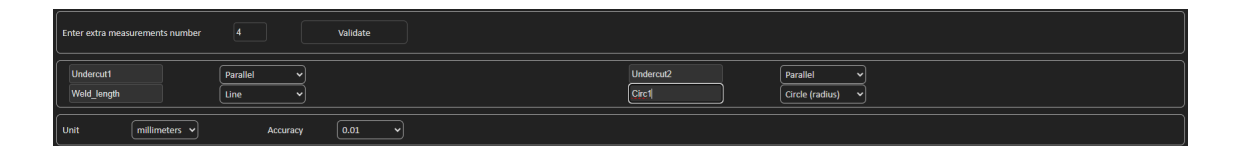

#### **Optional comments (Commentaires optionnels)**

Dans la zone **Optional comments** (Commentaires optionnels), il est possible d'ajouter des informations à propos de la soudure dans trois champs **Title** (Titre). Par ex. numéro de série, date de fabrication, etc.

Optional comments Title 1 Batch\_number I Mandatory Title 2 Field2 I Mandatory Title 3 Field3 Mandatory

Ces trois champs sont très importants pour trier les résultats après le processus de mesure, par exemple en fonction du tri des données, de la création de rapports, des statistiques, etc.

Chaque champ **Title** (Titre) crée une zone d'information à remplir lors du processus de mesure.

Le premier champ de commentaire, souvent défini comme le numéro de lot, est une clé de tri, permettant de créer un rapport en utilisant par exemple ce numéro de lot.

Pour définir un champ comme obligatoire, décocher la case à cocher **Mandatory** (Obligatoire). Pendant le processus de mesure, les résultats ne peuvent pas être enregistrés jusqu'à ce que le champ soit rempli.

#### Machine description list (Liste de description de la machine)

Dans la zone **Machine description list** (Liste de description de la machine), il est possible de saisir le nom de chaque machine à souder ou de chaque appareil à souder, etc.

| Machine description list (1 machine by line)                                 |  |  |
|------------------------------------------------------------------------------|--|--|
| Mandatory                                                                    |  |  |
| Welding Machine1<br>Welding Machine2<br>Welding Machine3<br>Welding Machine4 |  |  |

Il est possible d'utiliser cette zone comme clé de tri lors de la création d'un rapport.

Pour définir un champ comme obligatoire, décocher la case à cocher **Mandatory** (Obligatoire). Pendant le processus de mesure, les résultats ne peuvent pas être enregistrés jusqu'à ce que le champ soit rempli.

#### Cases à cocher pour les défauts visuels

Dans la zone **Enter extra check box number** (Saisir un numéro de case à cocher supplémentaire), il est possible de spécifier la qualité de cordon de soudure en procédant à une vérification visuelle des échantillons.

Il est possible de définir un nombre illimité de défauts devant être vérifiés pendant le processus de mesure : porosité, fissures, etc.

| Enter extra check boxes number: | Add |
|---------------------------------|-----|
|                                 |     |
| Porosities                      |     |
| Cracks                          |     |
| Other                           |     |

Pendant le processus de mesure, si un défaut visuel est activé, la soudure associée sera automatiquement considérée comme NON CONFORME dans le logiciel, les rapports, etc.

Pour définir un champ comme obligatoire, décocher la case à cocher **Mandatory** (Obligatoire). Pendant le processus de mesure, les résultats ne peuvent pas être enregistrés jusqu'à ce que le champ soit rempli.

#### Measurements type (Type de mesures)

Le type de mesure est une clé de tri important pour la modification du rapport.

Il est possible d'identifier chaque série de mesure : Shift 1, Shift 2, Series 1, Series 2, Prototype, Production start, etc.

| Measurements type (1 per line) |  |  |  |
|--------------------------------|--|--|--|
| Mandatory                      |  |  |  |
| Shift 1                        |  |  |  |
| Shift 2                        |  |  |  |
| Shift 3                        |  |  |  |
|                                |  |  |  |
|                                |  |  |  |
|                                |  |  |  |
|                                |  |  |  |
|                                |  |  |  |
|                                |  |  |  |
|                                |  |  |  |
|                                |  |  |  |

Pour définir un champ comme obligatoire, décocher la case à cocher **Mandatory** (Obligatoire). Pendant le processus de mesure, les résultats ne peuvent pas être enregistrés jusqu'à ce que le champ soit rempli.

#### **Enregistrer une configuration**

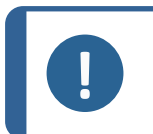

**Remarque** Ne pas copier/coller les données d'une configuration à une autre, car cela créera divers problèmes dans le logiciel.

### Remarque

Une configuration enregistrée ne peut pas être modifiée. Cela doit être enregistré sous un autre nom.

Une fois la nouvelle configuration définie, cliquer sur le bouton **Save Config** (Enregistrer la configuration) pour enregistrer la configuration.

Utiliser la liste déroulante pour sélectionner la configuration souhaitée.

#### **Modifier une configuration**

Il est possible de modifier la configuration dans les zones affichées.

| Machine description list (1 machine by line)                                                                                                    | Enter extra check boxes number: Add | Measurements type (1 per line) |  |  |
|----------------------------------------------------------------------------------------------------|-------------------------------------|--------------------------------|--|--|
| Mandatory                                                                                                    |                                     | Mandatory                      |  |  |
| Weiding Machine1<br>Weiding Machine3<br>Weiding Machine3<br>Weiding Machine4                                                                                   | Porosiles<br>Cracks<br>Other        | Shift 1<br>Shift 2<br>Shift 3  |  |  |
| ou can modify the number and title information concerning machines and types. But you can only change the title of check boxes. Modify additional informations |                                     |                                |  |  |

Concernant les cases à cocher, seuls les titres peuvent être modifiés, pas le numéro des cases à cocher.

Apporter les modifications requises et cliquer sur **Modify additional information** (Modifier les informations supplémentaires).

### 6 Lancer le logiciel

• Pour lancer le logiciel, cliquer sur l'icône dans le bureau.

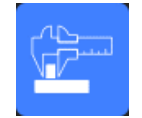

# 7 Création de pièces et de soudures

#### Création d'une pièce

1. Cliquer sur New Part (Nouvelle pièce).

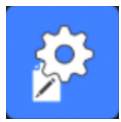

- 2. Saisir le nom de la pièce dans le champ **Enter new part identification** (Saisir l'identification de la nouvelle pièce).
- 3. Cliquer sur Validate (Valider).

#### Création ou modification d'un cordon de soudure

Généralement, pour une pièce complexe comportant de nombreuses soudures, il existe des soudures « x maîtres » qui sont répétées x fois sur la pièce. C'est pourquoi nous vous recommandons de créer ces soudures maîtres et de modifier leur nom pour créer d'autres soudures ayant les mêmes caractéristiques.

Une fois la pièce créée, un tableau de configuration s'affiche.

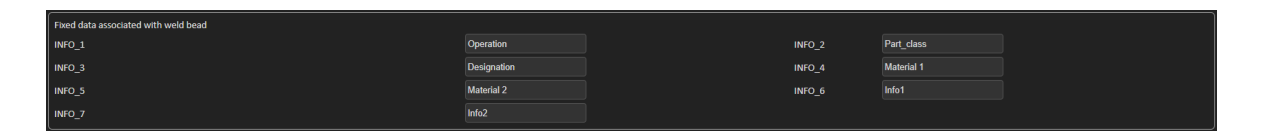

1. Identifier le cordon de soudure et, si besoin, les champs libres joints au cordon de soudure.

Le seul champ obligatoire est **Weld bead identification** (Identification du cordon de soudure), où les chiffres et les lettres sont autorisés.

Les autres champs sont des champs optionnels.

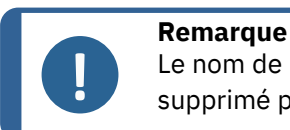

Le nom de la soudure ne doit pas commencer par 0 (0 est automatiquement supprimé par le logiciel lorsqu'utilisé comme premier caractère).

La classification des noms de soudures se fait de manière alphanumérique. Ainsi, afin d'éviter les problèmes de tri dans le logiciel ainsi que dans les rapports, nous vous recommandons de préfixer les noms de soudures avec le système de chiffres suivant.

| _001 |
|------|
| _002 |
| _003 |
| _012 |
| _111 |
| _223 |
|      |

2. Cliquer sur toutes les mesures requises pour le cordon de soudure.

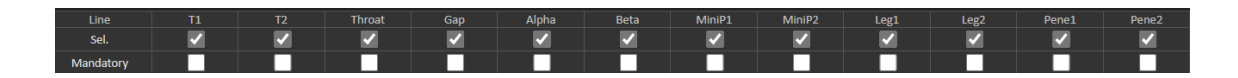

- 3. Cocher les cases à cocher **Mandatory** (Obligatoire), au besoin.
- 4. Choisir les options de schéma **Thickness 1** (Épaisseur 1), **Thickness 2** (Épaisseur 2), **Throat Measurement** (Épaisseur de gorge).

| Thickckness 1                                               | Thickckness 2                                                                            | Throat Measurement                           | Minimun penetration 1                                                                                                    | Minimun penetration 2                                                                                                    |
|-------------------------------------------------------------|------------------------------------------------------------------------------------------|----------------------------------------------|----------------------------------------------------------------------------------------------------|----------------------------------------------------------------------------------------------------|
| Lines measurements     Gircular measurements     Full shape | <ul> <li>Unes measurements</li> <li>Circular measurements</li> <li>Full shape</li> </ul> | <ul> <li>Radius</li> <li>Triangle</li> </ul> | O Relative         20 (5%)         ▼           ● Fixed         1         1           ● dependent         50         % of         ▼ | ● Relative         20 (5%)         ▼           ● Fixed         1         •           ● dependent         •         •           50         % of         ▼ |
| Ask to make all measurements                                |                                                                                          |                                              | Thinn                                                                                                    | est penetration                                                                                                    |
|                                                             |                                                                                          |                                              |                                                                                                    |                                                                                                    |

5. Saisir les critères d'acceptation, si besoin.

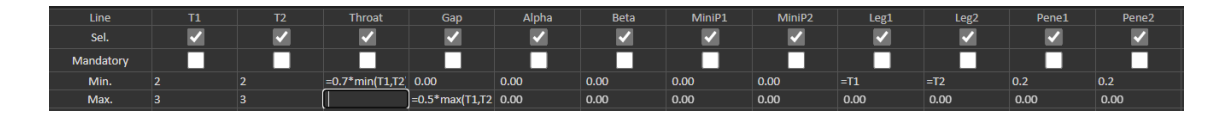

 Si le module en option « Min & Max Action Limit » a été acheté avec le système, vous avez également accès aux champs Action Limit Mininimum and Action LimitMaximum Act. Lim Min (Act. Lim Min) et Act. Lim Max (Act. Lim Max).

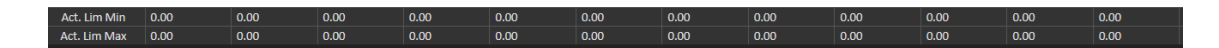

7. Cliquer sur Add weld bead (Ajouter un cordon de soudure).

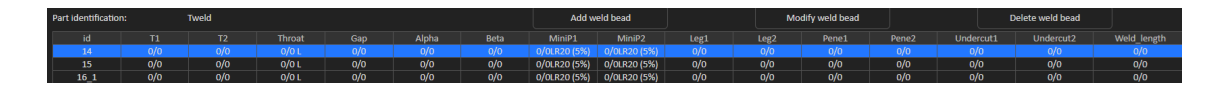

Ou

8. Choisir un cordon de soudure existant dans la liste. Le modifier comme requis. Appliquer un nouveau nom. Cliquer sur **Add weld bead** (Ajouter un cordon de soudure). Un nouveau cordon de soudure est défini.

Ou

9. Choisir un cordon de soudure existant dans la liste. Le modifier comme requis. Cliquer sur **Modify weld bead** (Modifier le cordon de soudure).

Supprimer un cordon de soudure

 Pour supprimer un cordon de soudure, choisir un cordon de soudure existant dans la liste. Cliquer sur **Delete weld bead** (Supprimer le cordon de soudure).

#### Fonctionnalité de profondeur de pénétration minimum

Les noms de mesure suivants sont utilisés comme exemple :

R1/R2 : Ligne de pénétration minimum

L1/L2 : Épaisseur de la feuille de métal

PS1/PS2 : Pénétration de la soudure dans la feuille de métal

Les lignes R1 et R2 sont automatiquement tracées lors du traçage de L1 et L2.

#### Valeur relative à l'épaisseur de la plaque

**R1** et **R2** sont définis comme une fraction de l'épaisseur de la feuille de métal.

R1 et R2 sont définis par L/n de L1 et L2 (généralement 1/7e ou 1/10e).

**R1** et **R2** peuvent aussi être définis comme la plus petite valeur calculée entre l'épaisseur des deux feuilles de métal.

Lors de l'utilisation de cette fonction, mesurer **L1** et **PS1**, puis immédiatement après **L2** et **PS2**. Enfin, cliquer sur l'icône **Min** (Min) pour afficher une profondeur de pénétration égale à la valeur la plus fine. Terminer la tâche pour les autres mesures (largeur de pénétration, angles, etc.).

• Décocher la case Thinnest penetration (Pénétration la plus fine).

| Minimun penetration 1   |          | Minimun penetration 2        |           |  |
|-------------------------|----------|------------------------------|-----------|--|
| Relative                | 20 (5%)  | Relative                     | 20 (5%) 🗸 |  |
| Fixed                   | 1.2      | Fixed                        | 1.5       |  |
| dependent     50   % of | <b>`</b> | <pre>dependent 50 % of</pre> | <b>v</b>  |  |
| Thinnest penetration    |          |                              |           |  |

#### Valeur fixe

R1 et R2 peuvent aussi être définis par une valeur fixe.

| Minimun penetration 1         |                       | Minimun penetration 2        |           |  |
|-------------------------------|-----------------------|------------------------------|-----------|--|
| <ul> <li>Relative</li> </ul>  | 20 (5%)               | <ul> <li>Relative</li> </ul> | 20 (5%) 🗸 |  |
| Fixed                         | 1                     | Fixed                        | 1         |  |
| <ul> <li>dependent</li> </ul> |                       | dependent                    |           |  |
| 50 % of                       | <ul> <li>✓</li> </ul> | 50 % of                      | <b>`</b>  |  |

Valeur dépendante de la pénétration avec largeur effective

Feuille de métal plate ou feuille de métal circulaire

| Minimur                      | penetration 1 | Minimun penetration 2        |           |  |
|------------------------------|---------------|------------------------------|-----------|--|
| <ul> <li>Relative</li> </ul> | 20 (5%) 🗸     | <ul> <li>Relative</li> </ul> | 20 (5%) 🗸 |  |
| <ul> <li>Fixed</li> </ul>    |               | Fixed                        | 1         |  |
| • dependent<br>50 % of       | <b>&gt;</b>   | dependent     50 % of        | <b>`</b>  |  |

#### Procédure - lors de la création d'une soudure

- Pour une pénétration minimum, activer l'élément dependent (dépendant) et choisir à partir du menu déroulant pour les mesures supplémentaires. Dans notre exemple cidessous appelé LEG1.
- 2. Mesurer LEG1.
- 3. Tracer la ligne **L1** et ajuster la ligne **PS1**.
- 4. Le logiciel tracera automatiquement la ligne **R1** avec une longueur de 60 % de la mesure **LEG1**.
- 5. Déplacer la ligne **R1** à l'intérieur de la soudure, aussi profond que possible.
- Le résultat de mesure R1 est la distance entre la ligne R1 et le support.
   Dans le graphique, la mesure principale s'affiche comme Rmin1.

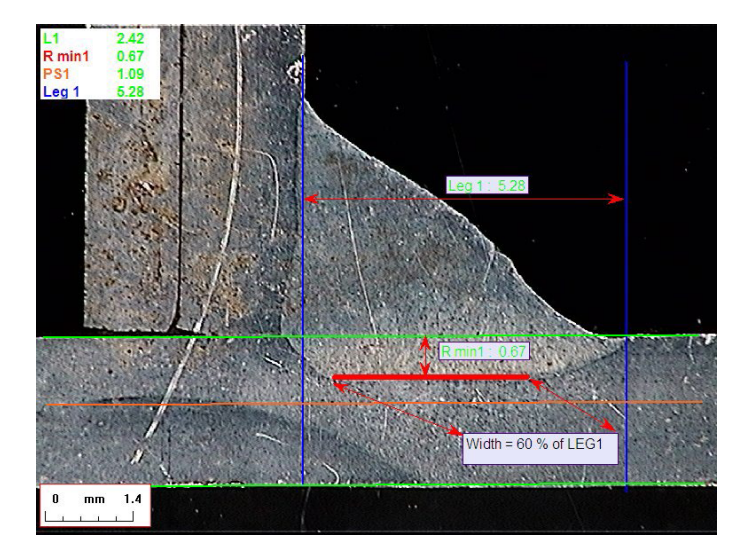

#### Épaisseur de la feuille de métal

3 options sont disponibles pour la mesure de l'épaisseur :

- Mesures de ligne
- Mesures circulaires
- Mesures circulaires avec forme complète

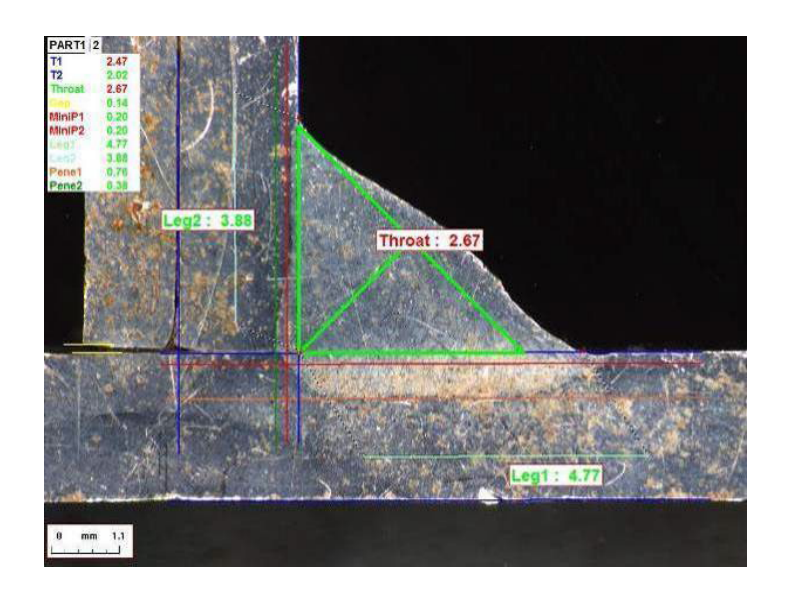

Mesures de ligne : Quand les feuilles de métal sont plates.

Mesures circulaires : Quand les feuilles de métal sont circulaires.

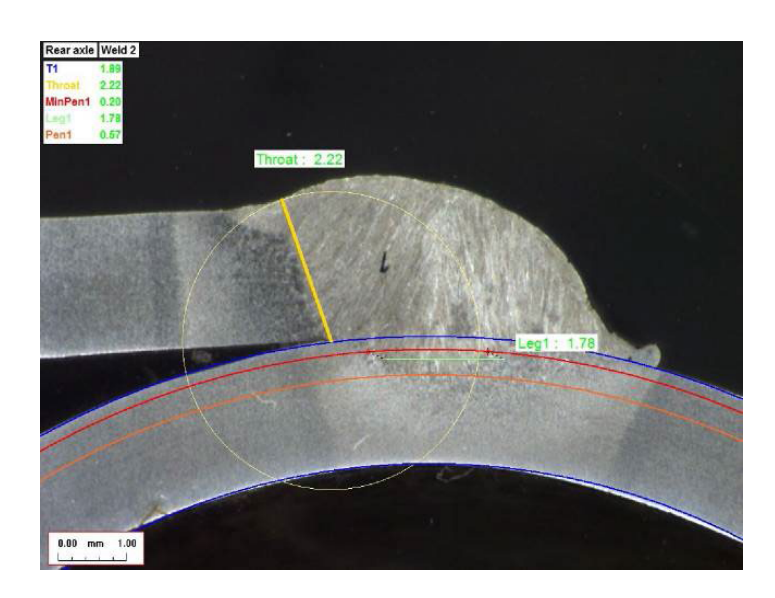

Mesures circulaires avec forme complète : Feuille de métal et tige complète.

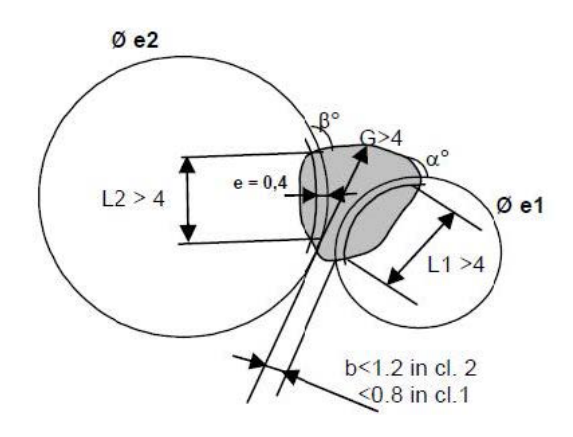

Lors de la définition des mesures de la tige, procéder comme suit :

- 1. Activer Circular measurements (Mesures circulaires).
- 2. Décocher la case **Full shape** (Forme complète) (inférieur à l'épaisseur 1 ou 2).
- 3. Activer **Fixed** (Fixe) (inférieur à la pénétration 1 ou 2).
- 4. Définir la pénétration en mm.

Lors de la mesure de la pièce, le bord de la tige doit être défini avec 3 points (périmètre). Le logiciel dessine automatiquement jusqu'à 3 cercles concentriques (le bord, la pénétration minimale et la pénétration réelle qui doit être ajustée). Les 3 cercles ont le même centre.

#### Mesure de la gorge

2 options sont disponibles pour la mesure de la gorge :

Pour plus de détails, voir Ligne (en fait cercle) >45 et Triangle (triangle rectangle isocèle) >46.

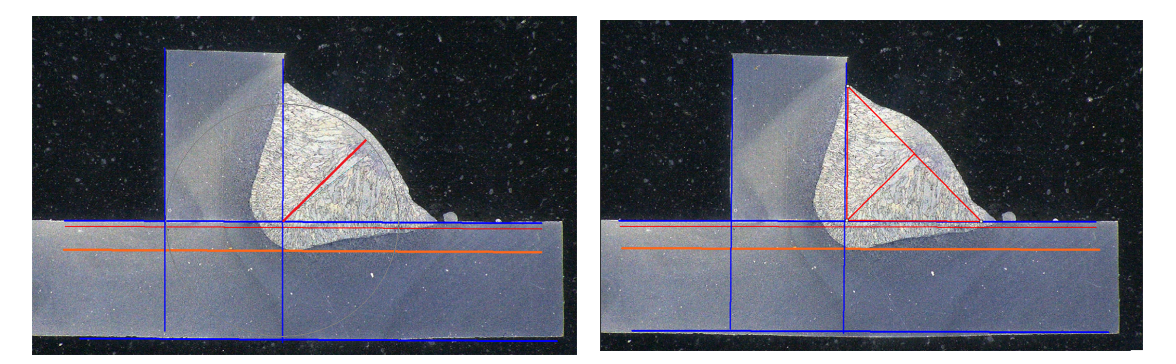

Mesure du rayon

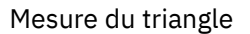

#### **Critères d'acceptation**

Dans le logiciel, il est possible de contrôle les mesures selon les critères d'acceptation. Les résultats de mesure s'afficheront en : Vert : Dans les critères d'acceptation/sans critères d'acceptation

Rouge : Hors des critères d'acceptation

Les critères d'acceptation peuvent être définis avec une valeur maximale ou minimale ou les deux.

#### Critères d'acceptation fixes

Il est possible de saisir les critères d'acceptation dans **Min.** (Min.) ou **Max.** (Max.) lors de la création d'une nouvelle soudure.

• Il est possible de saisir une valeur minimale et une valeur maximale, ou uniquement une valeur minimale ou une valeur maximale.

Si aucun critère d'acceptation n'est saisi, les valeurs de mesure s'afficheront toujours en vert.

| Act. Lim Min | 0.00 | 0.00 | 0.00 | 0.00 | 0.00 | 0.00 | 0.00 | 0.00 | 0.00 | 0.00 | 0.00 | 0.00 |
|--------------|------|------|------|------|------|------|------|------|------|------|------|------|
| Act. Lim Max | 0.00 | 0.00 | 0.00 | 0.00 | 0.00 | 0.00 | 0.00 | 0.00 | 0.00 | 0.00 | 0.00 | 0.00 |

#### Critères d'acceptation avec formule

Les critères d'acceptation peuvent également être définis par des formules.

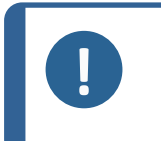

Remarque

Le non-respect de ces instructions peut entraîner des erreurs dans le traitement des résultats dans les fichiers de sauvegarde ainsi que dans les rapports et statistiques Excel.

#### Les formules doivent commencer par le caractère « = » (égal à).

| Opérateurs arithmétiques autorisés : | +                                                                                                   |  |
|--------------------------------------|----------------------------------------------------------------------------------------------------|--|
|                                      | -                                                                                                   |  |
|                                      | *                                                                                                   |  |
|                                      | /                                                                                                   |  |
| Facteurs mathématiques :             | Exemple: Utiliser un point décimal (.) et non une virgule (,) comme dans 0.7                        |  |
| Fonctions mathématiques autorisées : | <b>Min</b> (minimum de 2 valeurs) - voir le tableau ci-<br>dessous.                                 |  |
|                                      | <b>Max</b> (maximum de 2 valeurs) - voir le tableau ci-<br>dessous.                                 |  |
|                                      | <b>Sqrt</b> (racine carrée), libellé sous =sqrt(l1)                                                 |  |
|                                      | <b>Calc</b> (calcul), =0.7*calc(t1+t2+t3)                                                           |  |
|                                      | <b>Pow</b> (puissance de), libellé sous =pow(x,y)<br>Exemple =pow(l1,2) pour définir le carré de L1 |  |
|                                      | Cos (cosinus de)                                                                                    |  |
|                                      | Sin (sinus de )                                                                                     |  |

Les formules doivent faire référence au nom des mesures.

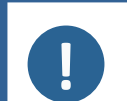

Remarque

Ne pas utiliser d'espaces ni de caractères spéciaux dans le nom des mesures.

Exemple: =0,7\*min(L1,L2).

- Min (minimum de 2 valeurs)
  - Calcul de la valeur min entre L1 et L2
  - La valeur min calculée est multipliée par 0.7 (70 %)
- Les 2 mesures à comparer doivent être séparées par , (virgule)
- Les valeurs de la fonction doivent être mises entre parenthèses s'il y a plus d'une mesure à comparer. Lorsqu'il n'y a qu'une seule mesure, ne pas utiliser de parenthèses Exemple : 0.5\*L1

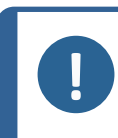

#### Remarque

Le non-respect de ces instructions peut entraîner des erreurs dans le traitement des résultats dans les fichiers de sauvegarde ainsi que dans les rapports et statistiques Excel.

| NORME VW     | FORMULE StructureExpert Weld |                  |  |
|--------------|------------------------------|------------------|--|
| A ≥ 0.7 Tmin | Valeur min A                 | =0.7*min(T1,T2)  |  |
| B ≥ Tmin     | Valeur min B                 | =min(T1,T2)      |  |
| H ≥ Tmin     | Valeur min H                 | =0.25*min(T1,T2) |  |
| H ≤ 0.5Tmin  | Valeur max H                 | =0.5*max(T1,T2)  |  |
| B ≤ 0.3T1    | Valeur max B                 | =0.3*T1          |  |
| B ≤ 0.3T2    | Valeur max B                 | =0.3*T2          |  |

| NORME FIAT   | FORMULE StructureExpert Weld |          |  |
|--------------|------------------------------|----------|--|
| LP1 ≥ 60% T1 | Valeur min LP1               | =0.6*T1  |  |
| PS1 ≥15 % T1 | Valeur min PS1               | =0.15*T1 |  |

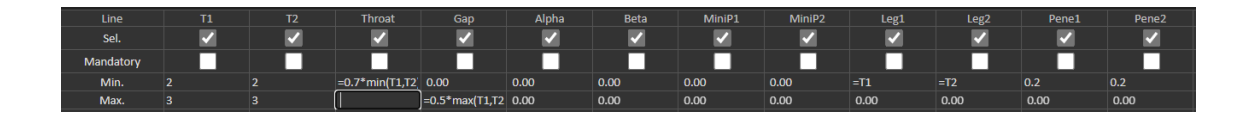

Toute modification ultérieure des critères d'acceptation aura des conséquences sur l'utilisation des fichiers Excel à des fins statistiques.

Nous recommandons 2 solutions :

- 1. Modifier le fichier Excel entier pour un couple pièce dédiée/cordon de soudure, de sorte que les nouvelles statistiques incluent les modifications.
- 2. Copier le fichier de pièce entière/cordon de soudure dans un nouveau fichier vide de configuration. Les modifications seront uniquement appliquées aux futures mesures.

#### Limite d'action Min et Max

Si le module Min & Max Action Limit a été acheté avec le système, des paramètres supplémentaires sont disponibles.

Act. Lim Min (Act. Lim Min)

Act. Lim Max (Act. Lim Max).

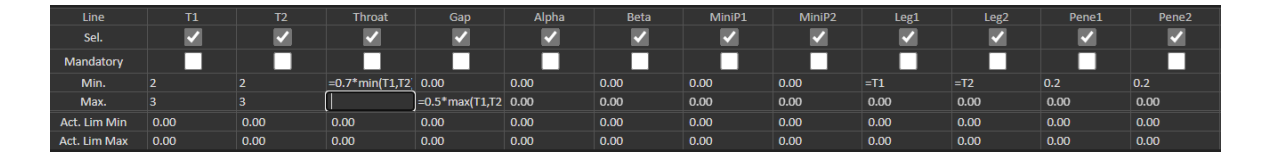

Les mêmes règles s'appliquent pour la définition des valeurs : Valeurs fixes, formules, etc., voir la section précédente.

Avec des critères d'acceptation minimum et maximum, les résultats de mesure s'afficheront en :

Vert :Dans les critères d'acceptation/sans critères d'acceptationRouge :Hors des critères d'acceptation

Avec le module de limite d'action Min & Max, les mesures s'afficheront en jaune si elles sont :

Entre: **Min.** (Min.) valeur/**Act. Lim Min** (Act. Lim Min)

Entre: Max. (Max.) valeur/Act. Lim Max (Act. Lim Max)

| Part edection : New_Part M |           | Weld bead selection | T weld with trangle. | ~         |           | Machine selection : | ~                |                   | Type: 💙          |
|----------------------------|-----------|---------------------|----------------------|-----------|-----------|---------------------|------------------|-------------------|------------------|
| OP I Class I               |           | Design. I           |                      | Hat. 11   |           |                     | Width 1 :        |                   | Width 21         |
|                            | t1        | 12                  | a<br>(Throat)        | h(Gap)    | MinPenel  | MnPene2             | b1<br>(PeneWth1) | b2<br>(PenelWth2) | f1<br>(ActPene1) |
| Measurements               | 2.07      | 3.92                | 3.69                 | -         | 0.20      | 0.20                | -                | -                 | 0.27             |
| PSrs.                      | 1.94/2.10 | 3.90/ 4.00          | 1.60/1.30            | 0.06/0.00 | 0.00/0.00 | 0.00/ 0.00          | 2,47/2,47        | 3.92/3.92         | 0.20/0.00        |
| Not.                       | +         | 4                   | 4-                   | -/ 2.00   | -f-       | 4-                  | -f-              | 4.                | 4.               |
| C Back Barber I            |           |                     |                      |           |           |                     |                  |                   |                  |

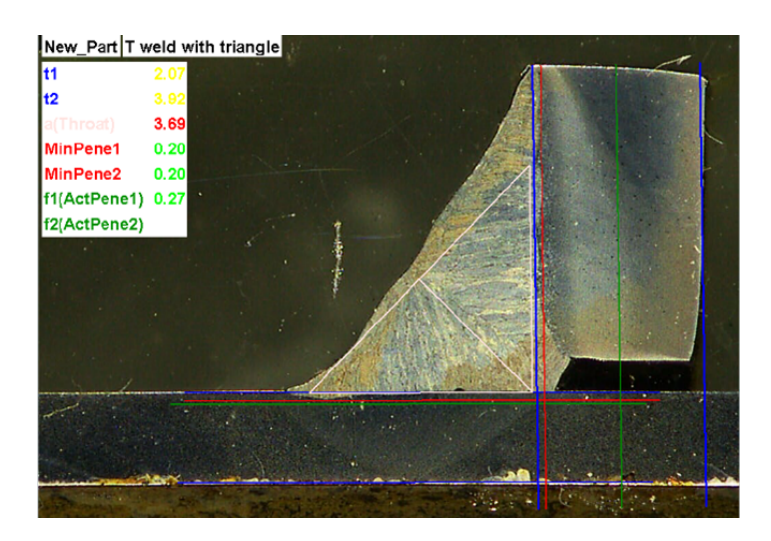

• Pour modifier ces couleurs, utiliser le fichier Settings.exe dans le dossier d'installation du logiciel.

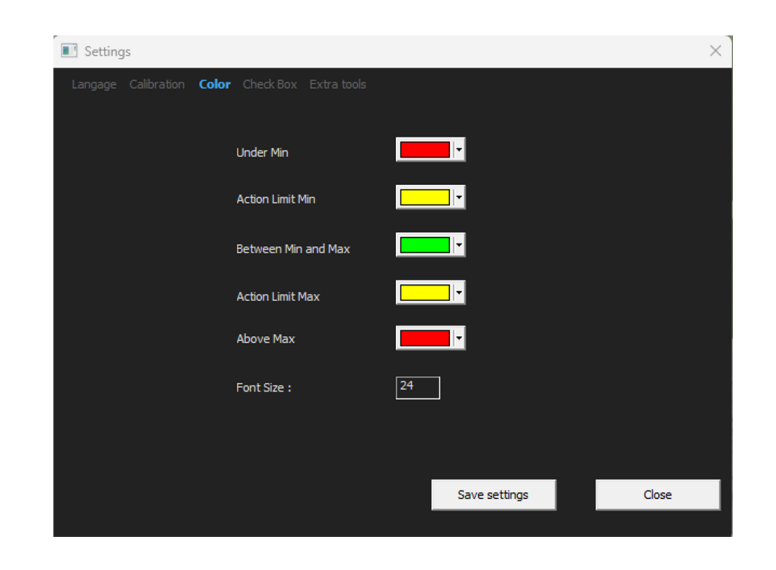

Avec le module de limite d'action Min et Max, les rapports supplémentaires sont disponibles dans le logiciel :

- Part\_batch\_number\_report.xls
- Welds\_report.xls

Il s'agit de deux rapports spécifiques où le jaune est pris en compte. Si d'autres rapports sont utilisés, seuls le rouge et le vert sont pris en compte.

| Report                 |                    |                |       |                 | $\times$ |
|------------------------|--------------------|----------------|-------|-----------------|----------|
| Weld bead              | Part               | Display report |       |                 |          |
|                        |                    |                |       | Specific report |          |
| Selected te            | emplate            |                |       |                 |          |
| Welds_re               | port_Pa            | rt123.xls      |       |                 |          |
| Template li            | st                 |                |       |                 |          |
| Part_batd<br>Welds_rep | h_numb<br>port.xls | er_report.xls  |       |                 |          |
| Welds_rep              | port_Par           | t123.xls       |       |                 |          |
|                        |                    |                |       |                 |          |
|                        |                    |                |       |                 |          |
|                        |                    |                |       |                 |          |
|                        |                    |                |       |                 |          |
|                        |                    |                |       |                 |          |
|                        |                    |                |       |                 |          |
|                        |                    |                |       | Execute         |          |
|                        |                    |                |       |                 |          |
|                        |                    |                | Class |                 |          |
|                        |                    |                | Close |                 |          |

#### Associer un plan à un cordon de soudure

Il est possible d'ajouter un schéma avec chaque cordon de soudure à une mesure. L'image doit être au format .jpg, de préférence avec une largeur de 200 pixels.

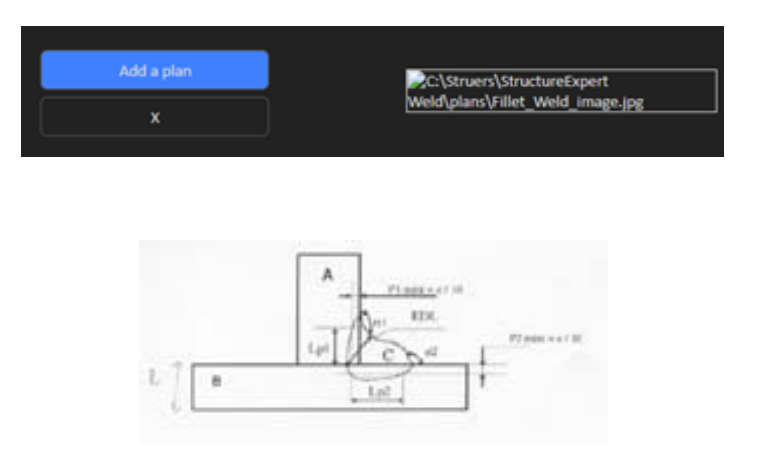

Dans la partie de mesure, cette image s'affichera sous l'onglet **Plan** (Plan).

# 8 Modifier des pièces et des soudures

#### Supprimer une pièce de votre configuration

- 1. Fermer le logiciel SEW 6 ou 12.
- Allez dans le dossier du logiciel dans l'explorateur Windows, par exemple « C :\Struers\StructureExpert Weld-6 v3 30 ».
- Allez dans le dossier du même nom que votre configuration, par exemple « C :\Struers\StructureExpert Weld-6 v3 30\Your\_own\_config ».

| Your_own_config | 16/12/2024 17:00 |
|-----------------|------------------|
|                 |                  |

4. Ouvrir le répertoire, et vous trouverez 3 dossiers :

| Cordons       | 16/12/2024 17:01 | Dossier de fichiers |
|---------------|------------------|---------------------|
| Caral Results | 16/12/2024 17:00 | Dossier de fichiers |
| Stdrapports   | 16/12/2024 17:00 | Dossier de fichiers |

5. Ouvrir Cordons (Cordons) pour voir toutes les pièces.

| 🚞 newpiece   | 16/12/2024 17:00 |
|--------------|------------------|
| 🗖 part1      | 16/12/2024 17:00 |
| 🗖 your_part1 | 16/12/2024 17:01 |

6. Pour supprimer l'une des parties, cocher la partie à supprimer et faire un clic droit sur Remove to trash (Retirer dans la corbeille).

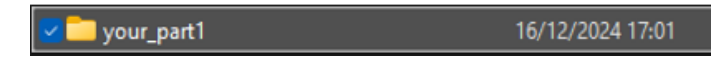

Si vous n'êtes pas sûr, il est préférable d'utiliser Cut (Couper) et de déplacer le fichier vers un autre dossier. Si vous le déplacez vers le dossier Cordons (Cordons), vous pourrez utiliser la pièce à l'avenir

#### Ajouter une nouvelle pièce

1. Cliquer sur New Part (Nouvelle pièce).

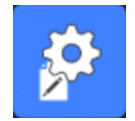

|                      |                                                                                                    | User                                                                                                    | : admin                                                                                                    | Date : 25/03/                | 2025 11:20:47 | Configuratio | n : DEMO AL ini                              |                                                                                                    |                                                                                                    |        |                                                                                                    |                                                                                                    |                                              |                 |                |
|----------------------|----------------------------------------------------------------------------------------------------|----------------------------------------------------------------------------------------------------|----------------------------------------------------------------------------------------------------|------------------------------|---------------|--------------|----------------------------------------------|----------------------------------------------------------------------------------------------------|----------------------------------------------------------------------------------------------------|--------|----------------------------------------------------------------------------------------------------|----------------------------------------------------------------------------------------------------|----------------------------------------------|-----------------|----------------|
| Selection Twe        | ld 🗸                                                                                                    |                                                                                                    |                                                                                                    |                              |               |              |                                              |                                                                                                    |                                                                                                    |        |                                                                                                    |                                                                                                    |                                              |                 | Duplicate part |
| Weld bead ident      | ification                                                                                                    |                                                                                                    |                                                                                                    |                              | Operatio      | วท           |                                              |                                                                                                    |                                                                                                    |        |                                                                                                    |                                                                                                    |                                              |                 |                |
| Part_class           |                                                                                                    |                                                                                                    |                                                                                                    |                              | Designal      | tion         |                                              |                                                                                                    |                                                                                                    |        | Add a                                                                                                    | plan                                                                                                    |                                              | plano           |                |
| Material 1           | Material 1                                                                                                    |                                                                                                    |                                                                                                    |                              | Material 2    |              |                                              |                                                                                                    |                                                                                                    |        |                                                                                                    |                                                                                                    |                                              |                 |                |
|                      |                                                                                                    |                                                                                                    |                                                                                                    |                              |               |              |                                              |                                                                                                    |                                                                                                    |        | ^                                                                                                    |                                                                                                    |                                              |                 |                |
| Intol                |                                                                                                    |                                                                                                    |                                                                                                    |                              | Into2         |              |                                              |                                                                                                    |                                                                                                    |        |                                                                                                    |                                                                                                    |                                              |                 |                |
|                      |                                                                                                    |                                                                                                    |                                                                                                    |                              |               |              |                                              |                                                                                                    |                                                                                                    |        |                                                                                                    |                                                                                                    |                                              |                 | Weld_le        |
| Sel.                 | Image: A start of the start of the start | Image: A start of the start of the start | <ul> <li>Image: A set of the set of the</li></ul> |                              |               |              |                                              | <ul> <li>Image: A set of the set of the</li></ul> | Image: A start and a start a start | ~      | <ul> <li>Image: A set of the set of the</li></ul> | <ul> <li>Image: A set of the set of the</li></ul> |                                              |                 |                |
| Mandatory            |                                                                                                    |                                                                                                    |                                                                                                    |                              |               |              |                                              |                                                                                                    |                                                                                                    |        |                                                                                                    |                                                                                                    |                                              |                 |                |
| Min.                 | 0.00                                                                                                    | 0.00                                                                                                    | 0.00                                                                                                    | 0.00                         | 0.00          | 0.00         | 0.00                                         | 0.00                                                                                                    | 0.00                                                                                                    | 0.00   | 0.00                                                                                                    | 0.00                                                                                                    | 0.00                                         | 0.00            | 0.00           |
| Max.                 | 0.00                                                                                                    | 0.00                                                                                                    | 0.00                                                                                                    | 0.00                         | 0.00          | 0.00         | 0.00                                         | 0.00                                                                                                    | 0.00                                                                                                    | 0.00   | 0.00                                                                                                    | 0.00                                                                                                    | 0.00                                         | 0.00            | 0.00           |
| Act. Lim Min         | 0.00                                                                                                    | 0.00                                                                                                    | 0.00                                                                                                    | 0.00                         | 0.00          | 0.00         | 0.00                                         | 0.00                                                                                                    | 0.00                                                                                                    | 0.00   | 0.00                                                                                                    | 0.00                                                                                                    | 0.00                                         | 0.00            | 0.00           |
| Act, Lim Max         | 0.00                                                                                                    | 0.00                                                                                                    | 0.00                                                                                                    | 0.00                         | 0.00          | 0.00         | 0.00                                         | 0.00                                                                                                    | 0.00                                                                                                    | 0.00   | 0.00                                                                                                    | 0.00                                                                                                    | 0.00                                         | 0.00            | 0.00           |
| Circular mea         | surements                                                                                                    |                                                                                                    | Circu                                                                                                    | ilar measurements<br>I shape |               |              | <ul> <li>Radius</li> <li>Triangle</li> </ul> |                                                                                                    | <ul> <li>Fixed</li> <li>depender</li> </ul>                                                                                                    | 1<br># |                                                                                                    |                                                                                                    | <ul> <li>Fixed</li> <li>dependent</li> </ul> |                 |                |
|                      |                                                                                                    |                                                                                                    |                                                                                                    |                              |               |              |                                              |                                                                                                    | 50 % of                                                                                                    | ~      | )<br>— -                                                                                                    | <b>a</b>                                                                                                    | 50 % of                                      |                 |                |
| Ask to make all      | measurement                                                                                                    |                                                                                                    |                                                                                                    |                              |               |              |                                              |                                                                                                    |                                                                                                    |        |                                                                                                    | ninnest penetra                                                                                                    | tion                                         |                 |                |
| Part identification: |                                                                                                    | Tweld                                                                                                    |                                                                                                    |                              |               |              | Add we                                       | ld bead                                                                                                    |                                                                                                    | Moc    | ify weld bead                                                                                                    |                                                                                                    | De                                           | elete weld bead |                |
|                      |                                                                                                    |                                                                                                    |                                                                                                    |                              |               |              |                                              |                                                                                                    |                                                                                                    |        |                                                                                                    |                                                                                                    |                                              |                 | Weld_lengt     |
|                      | 0/0                                                                                                    |                                                                                                    | 0/0 L                                                                                                    | 0/0                          | 0/0           | 0/0          | 0/0LR20 (5%)                                 | 0/0LR20 (5%)                                                                                                    | 0/0                                                                                                    | 0/0    | 0/0                                                                                                    | 0/0                                                                                                    | 0/0                                          | 0/0             | 0/0            |
| 15                   | 0/0                                                                                                    | 0/0                                                                                                    | 0/0 T                                                                                                    | 0/0                          | 0/0           | 0/0          | 0/0LR20 (5%)                                 | 0/0LR20 (5%)                                                                                                    | 0/0                                                                                                    | 0/0    | 0/0                                                                                                    | 0/0                                                                                                    | 0/0                                          | 0/0             | 0/0            |
| 16_1                 | 0/0                                                                                                    | 0/0                                                                                                    | 0/0 L                                                                                                    | 0/0                          | 0/0           | 0/0          | 0/0LR20 (5%)                                 | 0/01/20 (5%)                                                                                                    | 0/0                                                                                                    | 0/0    | 0/0                                                                                                    | 0/0                                                                                                    | 0/0                                          | 0/0             | 0/0            |
| 16.3                 | 0/0                                                                                                    | 0/0                                                                                                    | 0/01                                                                                                    | 0/0                          | 0/0           | 0/0          | 0/01820 (5%)                                 | 0/0LR20 (5%)                                                                                                    | 0/0                                                                                                    | 0/0    | 0/0                                                                                                    | 0/0                                                                                                    | 0/0                                          | 0/0             | 0/0            |
| 16 4                 | 0/0                                                                                                    | 0/0                                                                                                    | 0/0 L                                                                                                    | 0/0                          | 0/0           | 0/0          | 0/0LR20 (5%)                                 | 0/0LR20 (5%)                                                                                                    | 0/0                                                                                                    | 0/0    | 0/0                                                                                                    | 0/0                                                                                                    | 0/0                                          | 0/0             | 0/0            |
| 16_5                 | 0/0                                                                                                    | 0/0                                                                                                    |                                                                                                    | 0/0                          | 0/0           |              | 0/0LR20 (5%)                                 | 0/0LR20 (5%)                                                                                                    |                                                                                                    | 0/0    | 0/0                                                                                                    | 0/0                                                                                                    | 0/0                                          | 0/0             | 0/0            |
| 2_2A                 |                                                                                                    |                                                                                                    | 0/0 T                                                                                                    |                              |               |              | 0/0LR20 (5%)                                 | 0/0LR20 (5%)                                                                                                    |                                                                                                    |        |                                                                                                    |                                                                                                    |                                              |                 |                |
| 2_2B                 |                                                                                                    |                                                                                                    |                                                                                                    |                              |               |              | 0/0LR20 (5%)                                 | 0/0LR20 (5%)                                                                                                    |                                                                                                    |        |                                                                                                    |                                                                                                    |                                              |                 |                |
|                      |                                                                                                    |                                                                                                    |                                                                                                    |                              |               |              | 0/0LR20 (5%)                                 | 0/0LR20 (5%)                                                                                                    |                                                                                                    |        |                                                                                                    |                                                                                                    |                                              |                 |                |
| 41                   | 0/0                                                                                                    | 0/0                                                                                                    | 0/0 T                                                                                                    | 0/0                          | 0/0           | 0/0          | 0/0LR20 (5%)                                 | 0/0LR20 (5%)                                                                                                    | 0/0                                                                                                    | 0/0    | 0/0                                                                                                    | 0/0                                                                                                    | 0/0                                          | 0/0             | 0/0            |

#### Ajouter un cordon de soudure

Voir la procédure pour créer un cordon de soudure.

#### Modifier un cordon de soudure

- 1. Choisir un cordon de soudure existant dans le tableau ci-dessus
- 2. Apporter les modifications.
- 3. Cliquer sur Modify weld bead (Modifier le cordon de soudure).

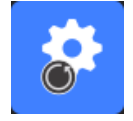

Les modifications de critères d'acceptation minimum et maximum pour le cordon de soudure ayant déjà un fichier de résultats auront des conséquences sur les statistiques. Le logiciel vous invitera à modifier le minimum et le maximum dans le fichier de résultats ou non. Dans ce cas, il est recommandé de créer une nouvelle configuration.

#### Supprimer un cordon de soudure

Choisir un cordon de soudure existant dans le tableau ci-dessus et cliquer sur **Delete weld bead** (Supprimer le cordon de soudure).

# 9 Dupliquer une pièce

- 1. Pour dupliquer une pièce, choisir la pièce à dupliquer.
- 2. Cliquer sur **Duplicate part** (Dupliquer une pièce).
- 3. Saisir le nom de la nouvelle pièce.

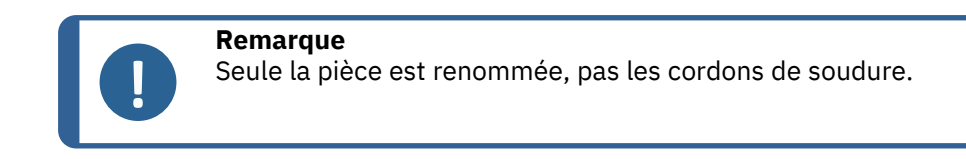

# **10** Créer et gérer des opérateurs

Chaque opérateur a besoin d'un identifiant et d'un mot de passe pour avoir accès à la partie de mesure.

#### Créer un opérateur

1. Cliquer sur New Operator (Nouvel opérateur).

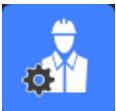

2. Saisir le nom de l'opérateur dans le champ Name (Nom).

|                      | Inickness sneet metal Z       |
|----------------------|-------------------------------|
| Change password      | ×                             |
|                      |                               |
| Name                 | admin                         |
| Enter password       |                               |
| New password         |                               |
| Confirm new password |                               |
|                      |                               |
| 🔽 User have per      | mission to change the results |
| Cancel               | OK                            |
|                      |                               |

- 3. Saisir le mot de passe de l'opérateur dans le champ **Enter new password** (Saisir le nouveau mot de passe).
- 4. Confirmer le mot de passe dans le champ **Confirm new password** (Confirmer le nouveau mot de passe).
- Pour accorder à l'opérateur le droit de supprimer des mesures et de refaire des mesures dans le module Vue des données, décocher la case à cocher User to have permission to change the results files (L'utilisateur a la permission de modifier les fichiers de résultats). Voir aussi Le module DataView (en option) ►92

#### Modifier les droits d'accès d'un opérateur

1. Cliquer sur **Operator Management** (Gestion de l'opérateur).

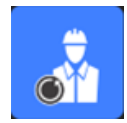

- 2. Choisir l'opérateur à partir de la liste déroulante **Operator list** (Liste d'opérateurs).
- 3. Cliquer sur **Modify** (Modifier).
- 4. Pour modifier le mot de passe de l'opérateur, saisir le mot de passe actuel de l'opérateur dans le champ **Enter password** (Saisir le mot de passe).
- 5. Saisir le nouveau mot de passe de l'opérateur dans le champ **New password** (Nouveau mot de passe).
- 6. Confirmer le mot de passe dans le champ **Confirm new password** (Confirmer le nouveau mot de passe).
- S'il y a une coche dans la case User have permission to change the results files (L'utilisateur a la permission de modifier les fichiers de résultats), l'opérateur est autorisé à supprimer les mesures et à refaire les mesures dans le module Vue des données. Voir Le module DataView (en option) ►92.

#### Supprimer un opérateur

1. Cliquer sur Operator Management (Gestion de l'opérateur).

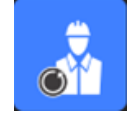

- 2. Choisir l'opérateur à partir de la liste déroulante Operator list (Liste d'opérateurs).
- 3. Cliquer sur **Delete** (Supprimer).

# **11** Calibrage

Le système comprend un zoom optique motorisé étape par étape. L'optique est contrôlée par le logiciel.

L'étape de calibrage fournie avec le système se déroule comme suit :

| StructureExpert Weld-6  | 50 mm de long avec divisions de 1 mm   |
|-------------------------|----------------------------------------|
| StructureExpert Weld-12 | 10 mm de long avec divisions de 0,2 mm |

Le logiciel calcule automatiquement le calibrage pour chaque position de zoom.

| StructureExpert Weld-6  | La plage du zoom couvre un champ de vision (FOV)<br>allant de 82 mm à 1,8 mm  |
|-------------------------|-------------------------------------------------------------------------------|
| StructureExpert Weld-12 | La plage du zoom couvre un champ de vision (FOV)<br>allant de 7,6 mm à 0,7 mm |
Le logiciel doit être calibré par l'administrateur après l'installation du matériel et du logiciel.

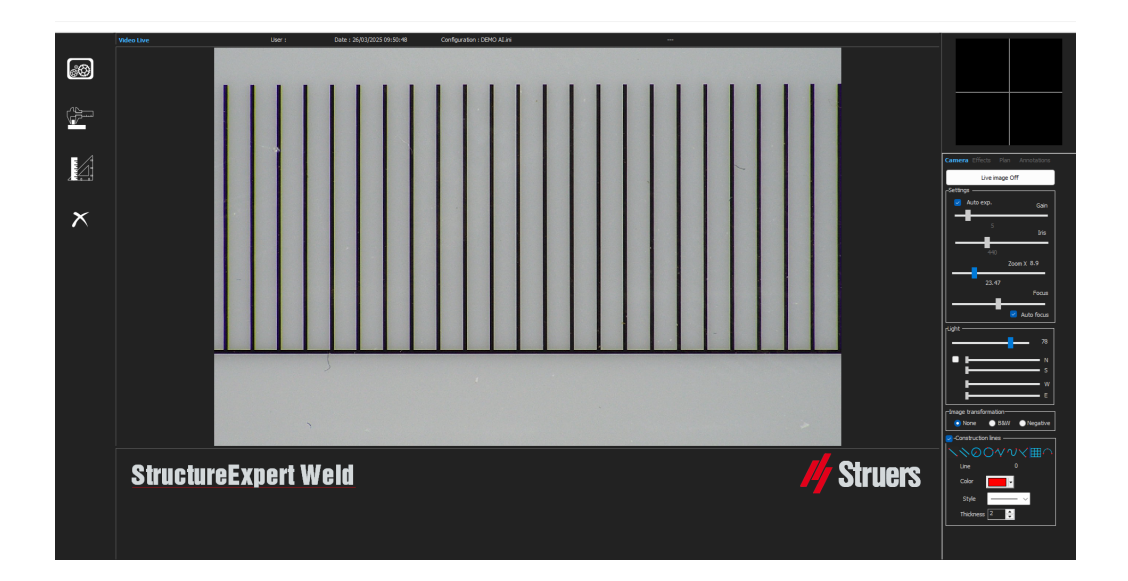

- 1. Ajuster le zoom de la caméra au plus important grossissement.
- 2. Place l'étape de calibrage afin que les schémas se trouvent dans le sens vertical.
- 3. Ajuster les paramètres de l'éclairage et de la caméra pour obtenir un bon contraste entre l'arrière-plan micromètre et les lignes noires, ou activer la fonction d'exposition automatique.

Pour faciliter le calibrage automatique, ajuster la lumière presque au maximum et sélectionner le réglage**Auto exp.** (Exp. automatique)

Si vous allumez la lumière aux 2/3 du maximum, l'iris se ferme et la profondeur de vue augmente.

- 4. S'assurer que la mise au point soit correcte. Une fois ceci effectué, décocher la fonction de mise au point automatique.
- 5. Ajuster le zoom de la caméra au plus faible grossissement.

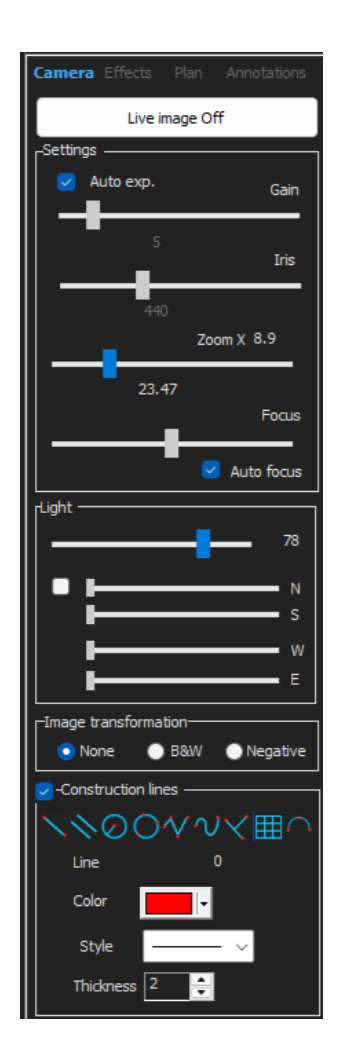

6. Cliquer sur l'icône Calibrate (Calibrage).

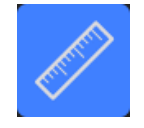

7. Choisir OK (OK).

### FOV (Champ de vision)

La détection des barres noires verticales et le tracé des lignes vertes le long des lignes noires détectées sont effectués automatiquement. Le logiciel répète automatiquement le processus de calibrage sur toutes les plages de zoom.

Un message s'affiche si la détection automatique n'est pas correcte (chaque barre verticale complète doit être détectée).

Modifier les paramètres de la caméra et/ou les conditions d'éclairage pour assurer un meilleur contraste et retourner à l'icône **Calibrate** (Calibrage) (les barres doivent s'afficher en noir foncé, sans bords ni trous plus nets). Des conditions **B&W** (N&B) sont recommandées. Voir Panneau de commande ►9.

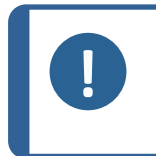

**Remarque** Pour les systèmes StructureExpert Weld-12, des étapes supplémentaires sont requises avant le calibrage du système. Voir le document « Optimiser les paramètres WeldingExpert-11.pdf ».

### **11.1** Rapports de calibrage et calibrage

L'outil **CalibrationHistory.exe** est situé dans le dossier d'installation du logiciel.

Pour visualiser les rapports de calibrage :

1. Exécuter le fichier CalibrationHistory.exe.

| I History |            | Ň      |               | - 0                |
|-----------|------------|--------|---------------|--------------------|
|           |            | Calibr | ation history |                    |
|           | Result     | Date   | Time          | Report file        |
|           | Successful |        |               | 20180214155354.pdf |
|           |            |        |               | 20180214155923.pdf |
|           |            |        |               |                    |
|           |            |        |               |                    |
|           |            |        |               |                    |
|           |            |        |               |                    |
|           |            |        |               |                    |
|           |            |        |               |                    |
|           |            |        |               |                    |
|           |            |        |               |                    |
|           |            |        |               |                    |
|           |            |        |               |                    |
|           |            |        |               |                    |
|           |            |        |               |                    |
|           |            |        |               |                    |

Toutes les tentatives de calibrage (réussites ou échecs) peuvent être visualisées.

2. Ouvrir un rapport de calibrage.

|            | Calibra    | ation history |                    |
|------------|------------|---------------|--------------------|
| Result     | Date       | Time          | Report file        |
|            |            |               |                    |
| Successful | 14/02/2018 | 1559          | 20160214155923.pdf |

3. Double-cliquer sur la ligne pour ouvrir le rapport de calibrage

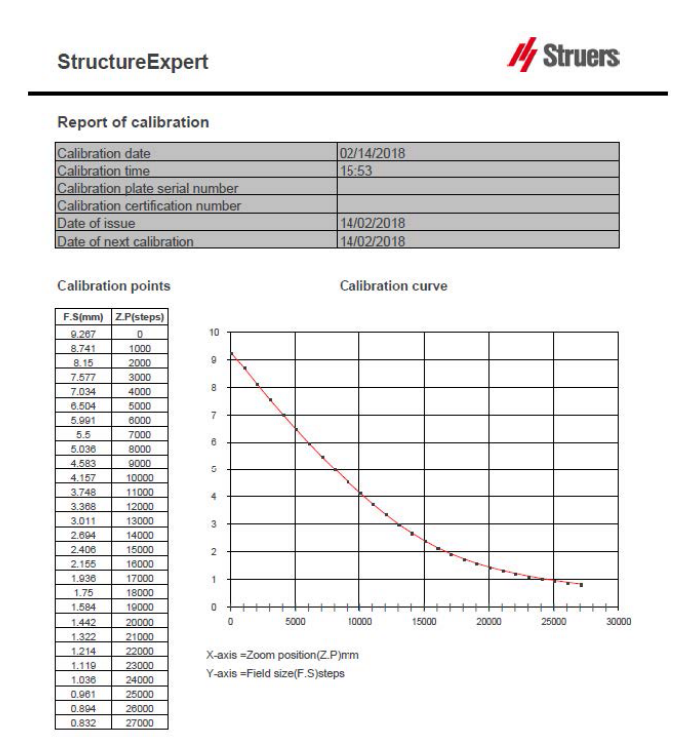

#### Ajouter des informations supplémentaires au rapport de calibrage

Il est possible d'ajouter des informations supplémentaires au rapport de calibrage (par ex. une plaque de calibrage, un numéro de certificat, etc.).

1. Dans le dossier d'installation du système, lancer **Settings.exe**.

2. Cliquer sur l'onglet **Calibration** (Calibrage) pour ajouter des informations.

| I Settings                                                 | × |
|------------------------------------------------------------|---|
| Langage Calibration Color Check Box Extra tools XML / JSON |   |
| Calibration frequency:                                     | 7 |
| Ask to do calibration after every                          |   |
| Calibration certificate :                                  |   |
| Calibration plate serial number                            |   |
| Certification number                                       |   |
| Date of issue                                              |   |
| Date of next calibration 03/05/2019                        |   |
| Link of certificate                                        |   |
| Browse                                                     |   |
|                                                            |   |
| Save settings Clos                                         | e |

### Fréquence du calibrage

Si besoin, définir la fréquence de calibrage dans les champs **Calibration frequency** (Fréquence de calibrage).

Si le calibrage a expiré, il sera demandé de recalibrer le système.

### Quitter le mode administrateur

1. Cliquer sur **Back** (Retour) pour quitter le mode administrateur.

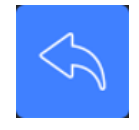

# **12 Outils de mesure**

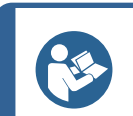

#### Conseil

Pour tracer une ligne horizontale ou verticale parfaite, appuyer sur la touche **Shift** du clavier lors du traçage de la ligne.

# Conseil

Les mesures peuvent être modifiées à l'aide des poignées blanches des schémas.

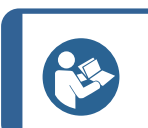

### Conseil

Un clic en dehors de la zone de mesure permet la sélection d'un autre outil de mesure.

#### Conseil

C

L'étiquette d'une mesure apparaît près du premier « point » que nous choisissons sur l'image. Vous n'avez pas à déplacer les étiquettes à l'écran mais il est possible de les déplacer comme vous le souhaitez.

### **12.1** Lignes parallèles avec mesures multiples

- 1. Cliquer sur le titre **L1** dans la feuille de calcul (Épaisseur de la feuille de métal 1).
- 2. Dans l'image :
  - Cliquer sur le premier point.
  - Déplacer la souris sur l'autre extrémité de la feuille de métal.
  - Relâcher la souris : La ligne est tracée.

Selon le type de mesure sélectionné, plusieurs lignes sont tracées (de 2 à 4).

La ligne la plus décalée doit être déplacée pour mesurer l'épaisseur de la feuille de métal.

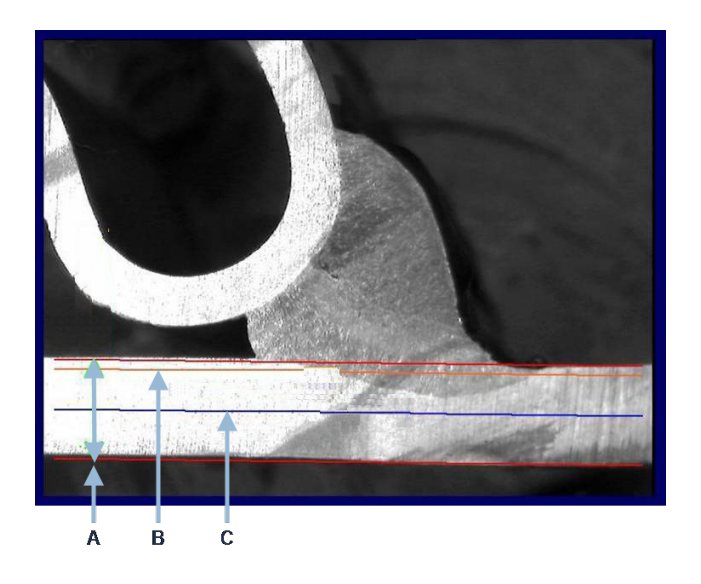

A Épaisseur

- **C** Profondeur de pénétration minimum
- **B** Profondeur de pénétration

Si une valeur pour **Minimum penetration depth** (Profondeur de pénétration minimum) a été sélectionnée dans le réglage du cordon de soudure, la ligne s'affiche automatiquement (de 1/10ème à 1/2 de l'épaisseur de la feuille de métal). Cette ligne ne peut pas être déplacée par l'utilisateur.

Si la profondeur de pénétration a été sélectionnée, la ligne s'affiche automatiquement. La ligne doit être déplacée par l'utilisateur pour mesurer la pénétration réelle dans la feuille de métal. Les lignes de mesure de l'épaisseur du métal ne peuvent pas être déplacées.

### Refaire une mesure

Pour refaire une mesure, cliquer sur le titre de mesure dans le tableau. Toutes les lignes de mesures et les résultats sont supprimés.

## 12.2 Lignes parallèles simples

#### Mesure de l'écart (b) et mesures supplémentaires

- 1. Cliquer sur le premier point.
- 2. Déplacer la souris sur l'autre extrémité.
- 3. Relâcher la souris : La ligne se trace tout comme la ligne opposée.
- 4. Déplacer les lignes pour effectuer la mesure correcte (ajustement de l'espace).

### **12.3** Ligne simple

#### Mesure de la gorge et mesures supplémentaires

- 1. Cliquer sur le premier point.
- 2. Déplacer la souris sur l'autre extrémité.
- 3. Relâcher la souris.

### **12.4** Cercles concentriques

- 1. Cliquer sur le titre **L1** dans la feuille de calcul (Épaisseur de la feuille de métal 1).
- 2. Dans l'image :
  - Cliquer sur 3 points autour du périmètre extérieur de la feuille de métal : Le premier cercle est tracé. En fonction du réglage, un ensemble de 2 à 4 cercles est tracé.
  - Sélectionner la poignée blanche et déplacer le cercle pour définir l'épaisseur de la feuille de métal.
  - Sélectionner la poignée blanche et déplacer le cercle pour définir la pénétration réelle.

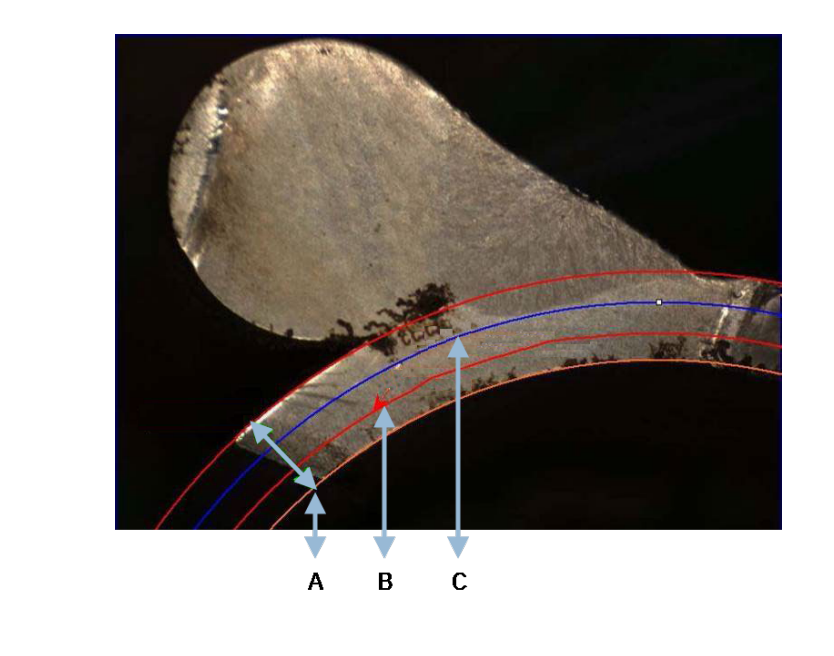

| Α | Épaisseur   | С | Pénétration minimum |
|---|-------------|---|---------------------|
| В | Pénétration |   |                     |

Si une valeur pour **Minimum penetration depth** (Profondeur de pénétration minimum) a été sélectionnée dans le réglage du cordon de soudure, le cercle correspondant s'affiche automatiquement (de 1/10ème à 1/2 de l'épaisseur de la feuille de métal). Ce cercle ne peut pas être déplacé par l'utilisateur.

Si une valeur pour **Penetration measurement** (Mesure de pénétration) a été sélectionnée, le cercle s'affiche automatiquement. Le cercle doit être déplacé par l'utilisateur pour mesurer la pénétration réelle dans la feuille de métal. Le cercle de mesure de l'épaisseur du métal ne peut pas être déplacé.

### 12.5 Largeur de pénétration

- 1. Cliquer sur le titre **L1** dans la feuille de calcul. La largeur de pénétration est généralement mesurée au niveau de la profondeur minimale de pénétration.
- 2. Dans l'image :
  - Cliquer successivement sur 2 points marquant l'intersection entre la ligne de pénétration minimale de pénétration et la zone de pénétration. Une ligne s'affiche. La mesure s'affiche immédiatement.
  - Cliquer sur la ligne et la déplacer pour obtenir une meilleure présentation.

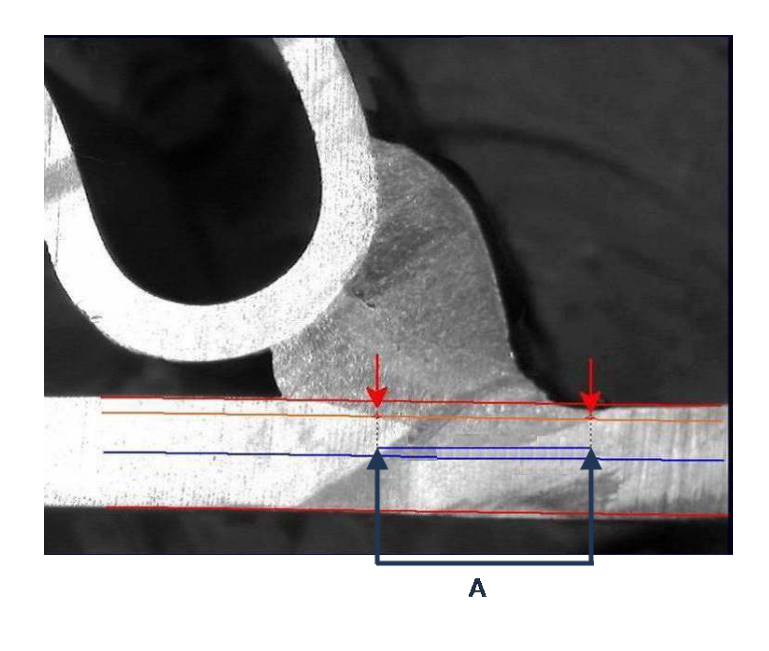

A Largeur de pénétration

# 12.6 Pénétration - largeur effective

Pour des informations détaillées, voir Pénétration - largeur effective dans Création de pièces et de soudures ►22

## **12.7** Angle de jonction

- 1. Cliquer sur le titre **Alpha** ou **Beta** dans la feuille de données pour sélectionner la mesure.
- 2. Dans l'image :
  - Cliquer sur le sommet de l'angle.
  - Déplacer la souris pour dessiner le premier côté et cliquer sur la souris.
  - Déplacer la souris de l'autre côté et cliquer sur la souris. 3 poignées blanches s'affichent sur le schéma.
  - Si nécessaire, ajuster l'angle.

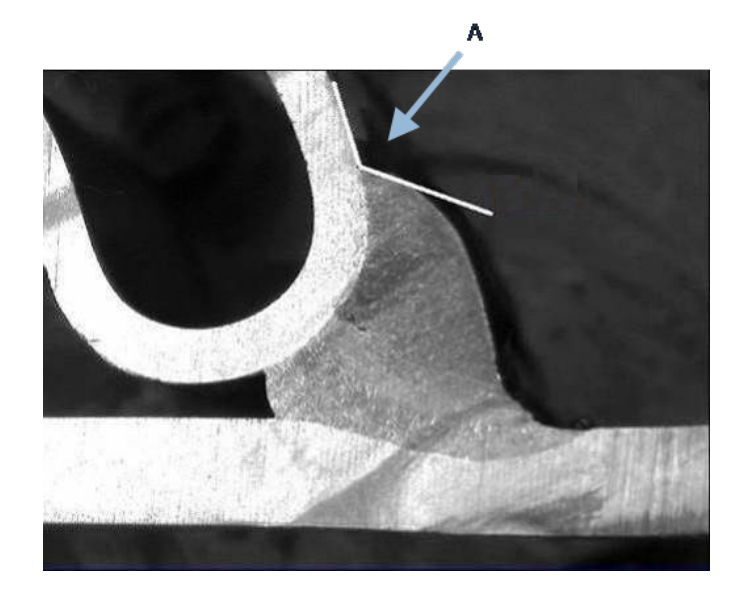

**A** 127.15°

## **12.8 Gorge (cercle inscrit)**

Ceci est généralement dénoté comme **G**.

- 1. En mode administrateur, sélectionner le type de schéma à partir de la page de définition du cordon de soudure.
- 2. Activer **Radius** (Rayon) ou **Triangle** (Triangle).

# **12.9** Ligne (en fait cercle)

La mesure est le rayon maximal du cercle inscrit à l'intérieur de la soudure.

- 1. Cliquer sur le point d'intersection entre les deux plaques.
- 2. Prolonger le rayon du cercle pour obtenir le cercle inscrit complet.
- 3. Relâcher la souris.
- 4. Dans le schéma final, la gorge est indiquée par une ligne droite.

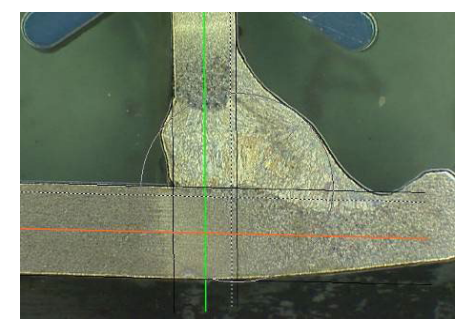

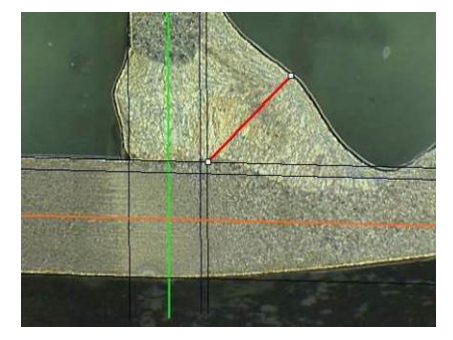

## 12.10 Triangle (triangle rectangle isocèle)

La mesure consiste en la hauteur du triangle rectangulaire isocèle inscrit au maximum.

Nous vous recommandons de suivre les étapes (1, 2 et 3) présentées dans ce qui suit.

- 1. Tracer le bord de cette pièce.
- 2. Tracer le triangle en commençant par son point supérieur. Prolonger le point vers le bord et enfin relâcher la souris au sommet.
- 3. Ajuster la hauteur pour inscrire le triangle dans la gorge.

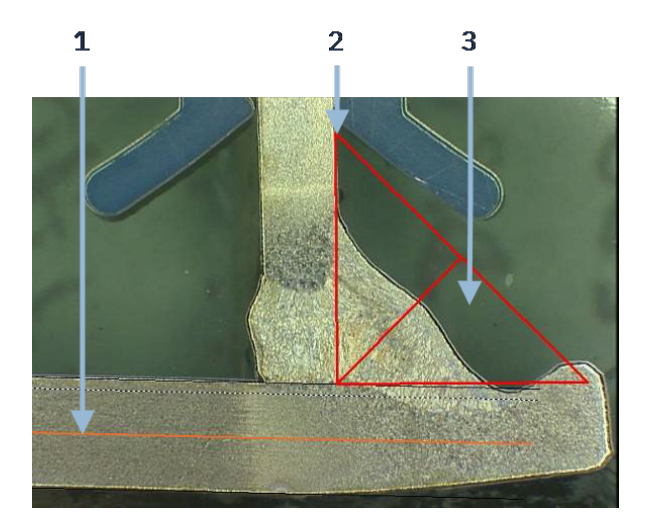

- 4. Ajuster la hauteur du triangle. La mesure consiste en la hauteur du triangle.
- 5. Sélectionner la ligne inférieure pour ajuster la hauteur.

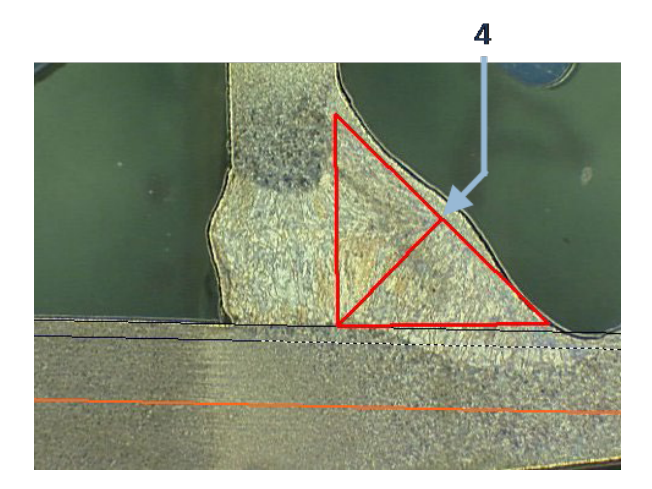

- 6. Si besoin, utiliser les 3 poignées blanches pour orienter le triangle quand les feuilles de métal ne sont pas à 90°.
- 7. Utiliser la touche **Tab** pour tourner le triangle vers la gauche/la droite/le haut/le bas.

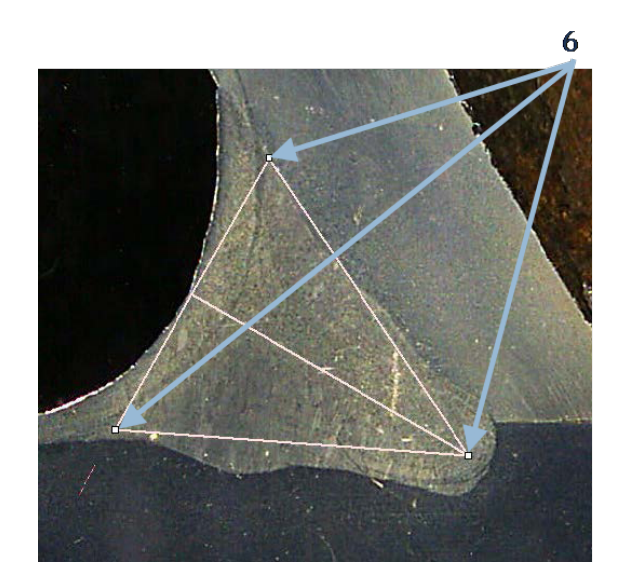

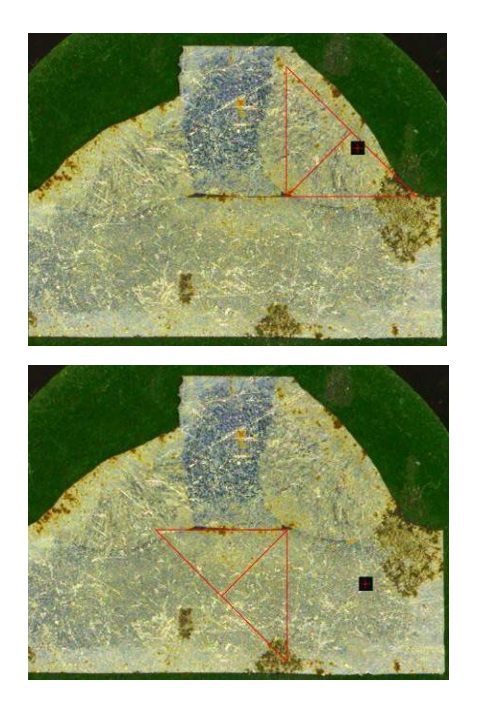

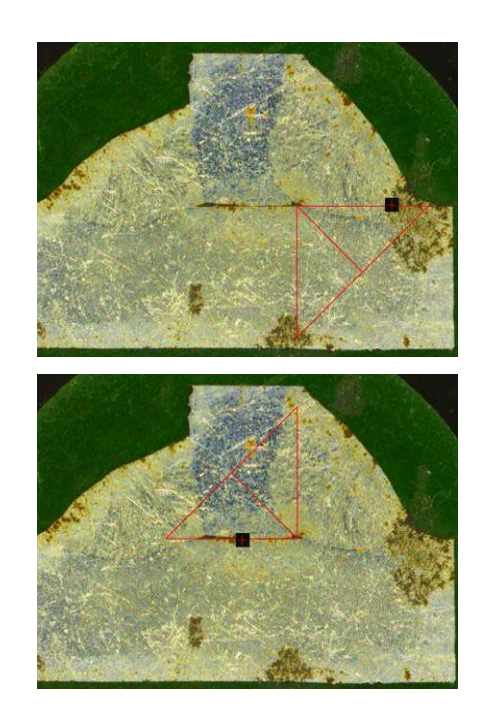

# **12.11** Carré

Pour mesurer la longueur d'une ligne perpendiculaire à une ligne de référence, procéder comme suit.

1. Choisir la mesure.

2. Cliquer et maintenir la souris dans l'image pour tracer la ligne de référence.

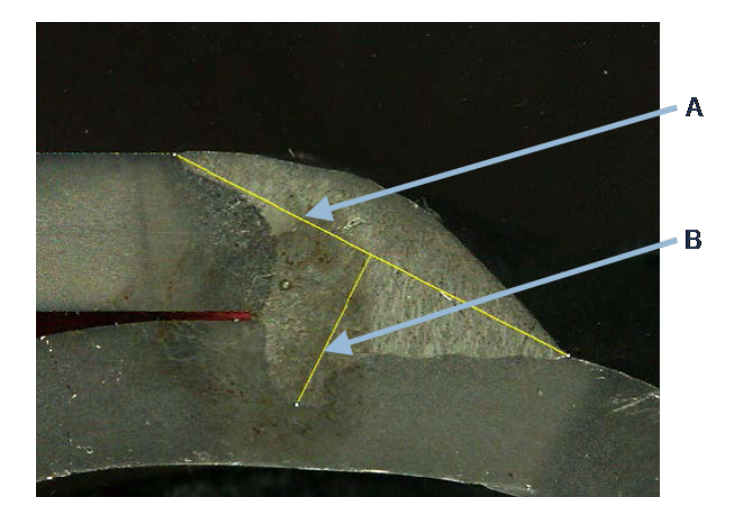

- A Ligne de référence
- **B** Ligne de mesure
- 3. Relâcher la souris pour afficher la ligne de référence.
- 4. Double-cliquer pour tracer la ligne de mesure.

# 12.12 Case à cocher

### Vérification visuelle du cordon de soudure

Certaines normes de soudure n'ont pas besoin d'une évaluation géométrique de la soudure mais seulement d'une inspection visuelle pour voir si la soudure est correcte ou incorrecte.

Pour faciliter ce type d'inspection, un outil est mis en œuvre dans le logiciel.

|         |                     | I       | Parallel          |
|---------|---------------------|---------|-------------------|
|         |                     |         | Line              |
|         |                     |         | Angle             |
|         |                     | 1       | Region (Area)     |
|         |                     |         | Circle (Diameter) |
|         |                     |         | Circle (center)   |
|         |                     |         | Triangle          |
| Thickn  | ess sheet metal 2   |         | Set Square        |
| Gap     |                     |         | Checkbox          |
| 1-1-1   | l- 0                |         | keyboard input    |
| Joining | g angle 2           |         | Porosity          |
| Min pe  | enetration sheet 2  |         | Formula           |
| Weld B  | Bead penetration w  | ridth 2 | Line Free         |
| Penetr  | ation sheet metal 2 | 2       | PolyLine          |
|         |                     |         | Arc length        |
|         |                     |         | Leg length        |
|         |                     |         | Circle (radius)   |
|         |                     |         | AIS               |
| Und     | ercut2              |         | Checkbox 🗸        |

Quand une nouvelle configuration logicielle est créée, le nouvel outil, **Checkbox** (Case à cocher), est disponible à partir de la liste déroulante.

Pour évaluer une soudure, créer une case à cocher.

- Si la case à cocher est décochée, la soudure est incorrecte le résultat s'affiche en ROUGE
- Si la case à cocher est cochée, la soudure est correcte le résultat s'affiche en VERT

### Modifier les couleurs du texte

Si besoin, il est possible de modifier le texte affiché, qui s'affiche quand les soudures sont correctes ou incorrectes, en utilisant **Settings.exe** dans le dossier d'installation du logiciel.

| f2(ActPene2) | Conformity | Undercut2 |
|--------------|------------|-----------|
| -            | ✓          |           |
|              |            |           |
| 0.20         | CHK:OK     | 0.00      |
| 0.00         | CHK:NCK    | 0.00      |
| 0.00         | 0.00       | 0.00      |
| 0.00         | 0.00       | 0.00      |

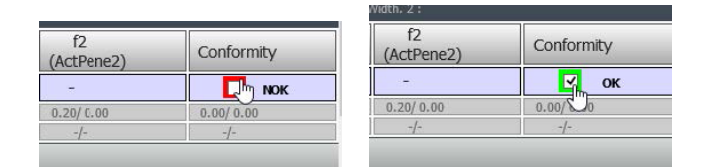

## 12.13 Entrée du clavier

Il est possible d'utiliser le clavier pour saisir des valeurs numériques dans le tableau de mesure.

1. Dans **Enter extra measurements number** (Saisir un numéro de mesure supplémentaire), choisir **Keyboard input** (Entrée du clavier).

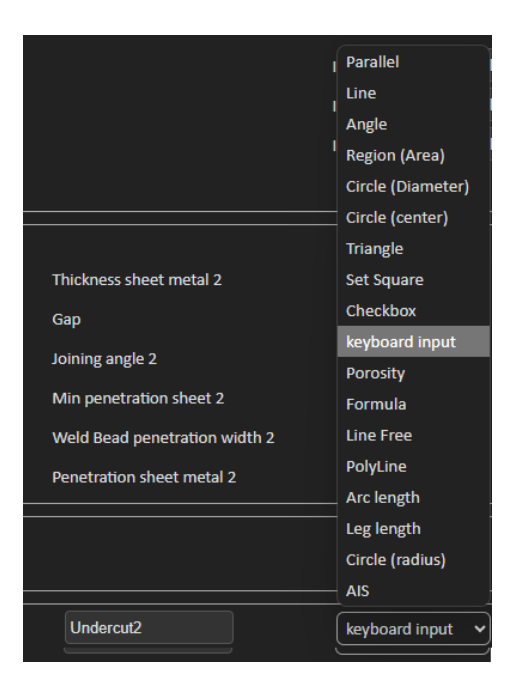

2. Il est désormais possible de saisir des valeurs numériques quand une mesure est faite. Utiliser un point décimal (.) et non une virgule (,).

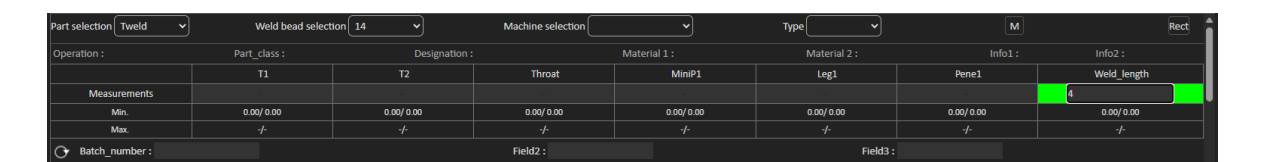

# **12.14 Porosity (Porosité)**

Avec l'outil de mesure de porosité, vous pouvez effectuer les mesures suivantes :

- % de porosités dans la soudure (en %)
- Area (Zone) de porosités dans la soudure (en mm<sup>2</sup>)
- Count (Compteur), c'est-à-dire le nombre de porosités dans la soudure
- Max (Max), c'est-à-dire la taille du plus grand pore de la soudure (en mm)

| Porosity | Porosity | ~ ( A | lrea | • | Min. Diam. (μm) 🗄 | 500 |  |
|----------|----------|-------|------|---|-------------------|-----|--|
|          |          | - %   | 6    |   |                   |     |  |
|          |          | , А   | rea  |   |                   |     |  |
|          |          | C     | ount |   |                   |     |  |
|          |          | □ №   | /lax |   |                   |     |  |

Vous pouvez également utiliser un filtre de taille pour ne prendre en considération que les pores jusqu'à une certaine taille.

### **12.14.1** Mesure porosité étape par étape

| Porosity                                                           |
|--------------------------------------------------------------------|
| Porosity area selection                                            |
| Manually Click to draw a region of interest (polygon).             |
| Auto Draw a rectangle around the weld seam                         |
| Delete Add Draw a freehand line to indicate the area to add/remove |
| Threshold Porosity selection (green)                               |
| Delete objets Add Objects                                          |
| 🕺 😧 🛠 🛛 🍳 〇 위 🤇                                                    |
| See original image                                                 |
| Cancel Validate                                                    |

### Manually (Manuellement)

Effectuer des corrections manuelles pour détecter l'ensemble du cordon de soudure si le contraste entre la soudure et le matériau de base est trop faible.

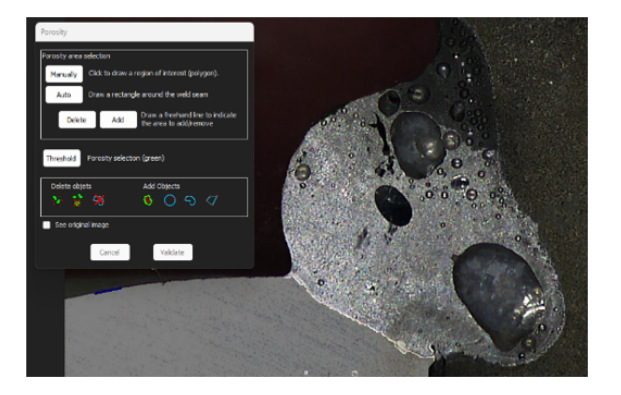

1. Dessiner le contour de la soudure manuellement.

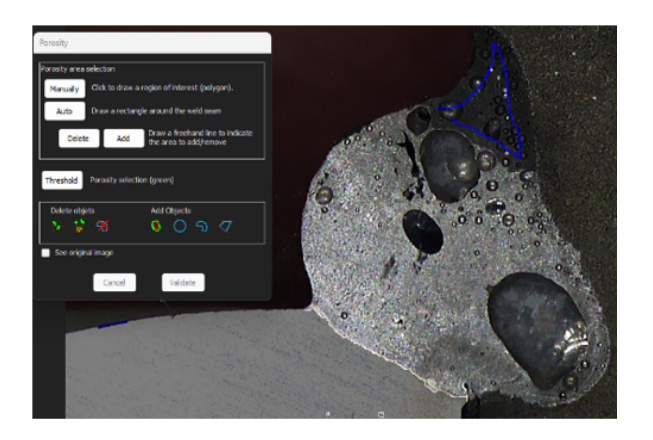

2. Les boutons **Delete** (Supprimer) et **Add** (Ajouter) permettent de régler manuellement la détection du cordon de soudure.

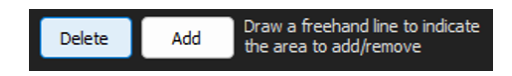

3. Double-cliquer pour fermer le polygone.

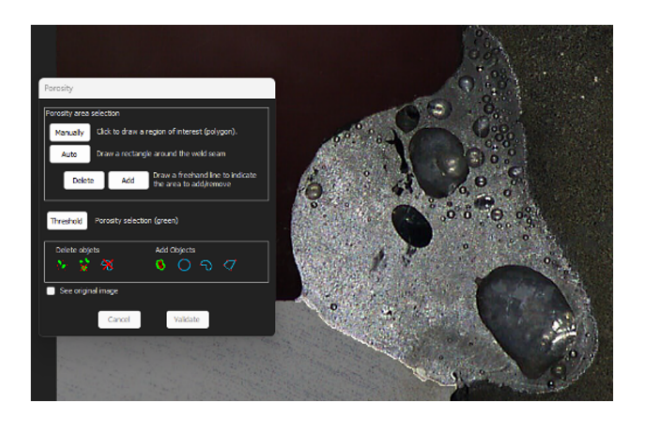

### Auto (Auto)

Détecter automatiquement le cordon de soudure si le contraste entre le cordon de soudure et le matériau de base est bon.

Tracer un rectangle autour du cordon de soudure.

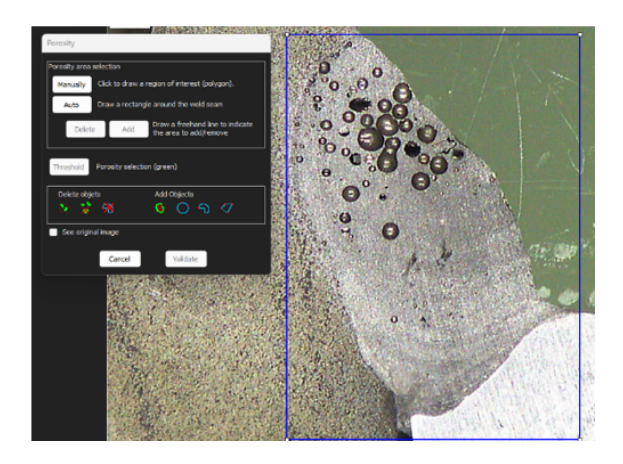

### Threshold (Seuil) - sélection de la porosité

1. Cliquer sur le bouton Threshold (Seuil).

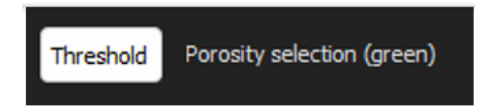

2. Ajuster manuellement le curseur de détection pour coloriser les porosités en vert.

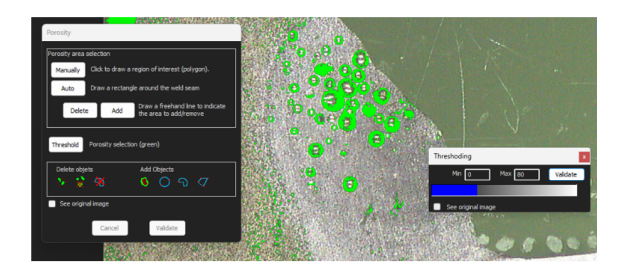

3. Quand les niveaux de seuil sont définis, cliquer sur le bouton **Validate** (Valider).

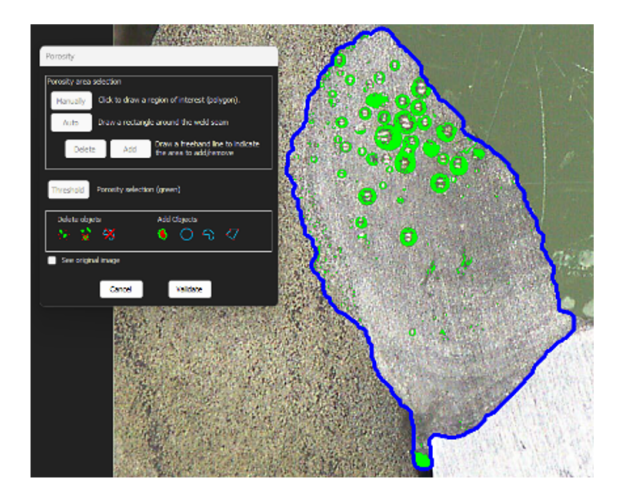

### Corrections manuelles - porosité

### Le menu Delete objects (Supprimer des objets)

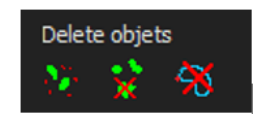

- Appliquer la taille minimale du filtre : Supprimer tous les pores inférieurs à un certain diamètre selon les paramètres de configuration.
- Nettoyage manuel : Cliquer sur l'icône, puis sur l'objet à supprimer.
- Zone : Supprimer tous les objets à l'intérieur d'une zone tracée.

### Le menu Add Objects (Ajouter des objets)

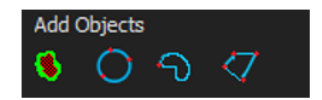

• Remplir les trous : Remplir les trous dans tous les objets non ouverts, si un objet est ouvert, le trou n'est pas rempli.

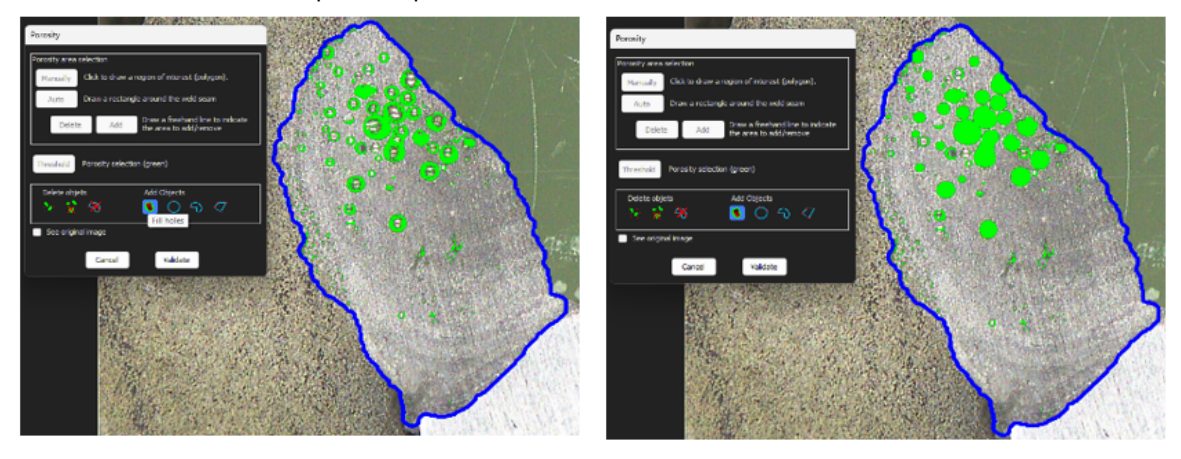

• Cercle 3 points/Ligne libre/Polygone : Pour créer manuellement un objet (pore) à l'intérieur de la zone du cordon de soudure.

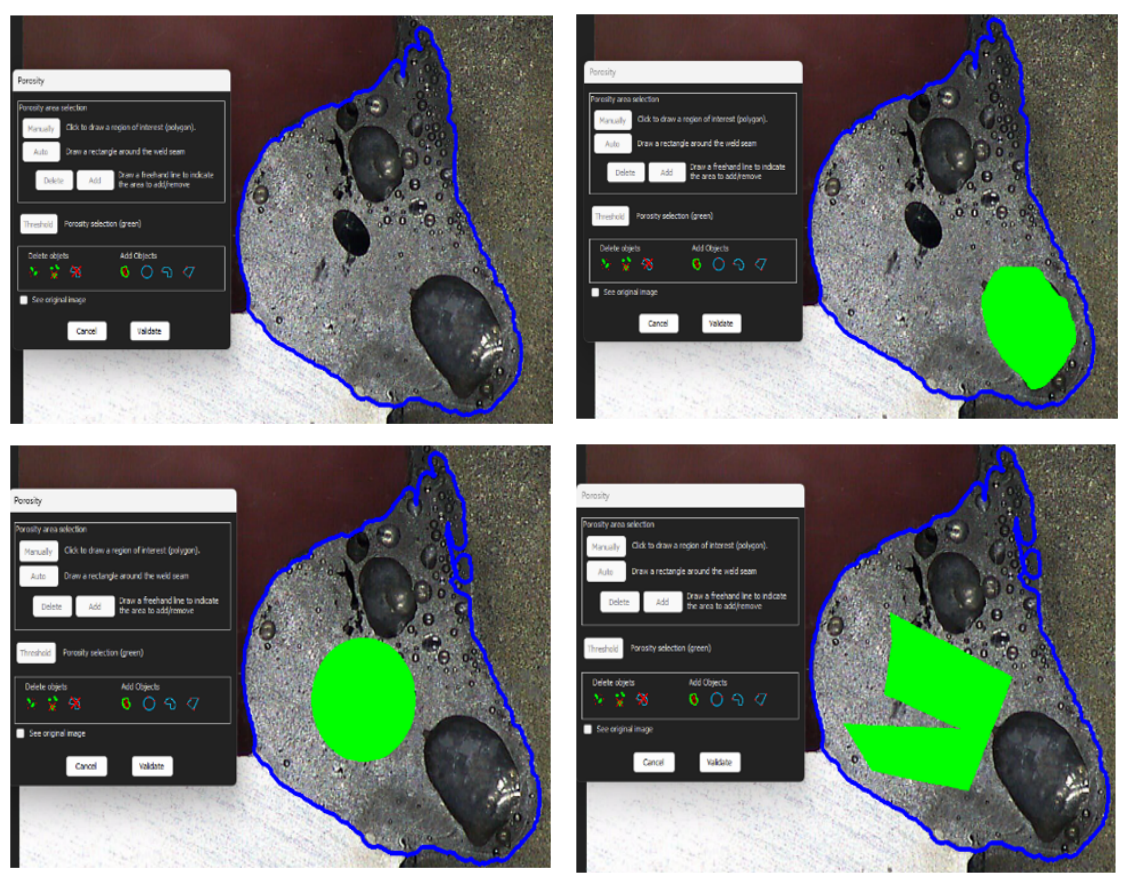

### 12.15 Formule

Utiliser un formule pour créer une nouvelle « mesure » qui est le résultat d'un calcul entre deux ou plusieurs autres mesures.

### Exemple

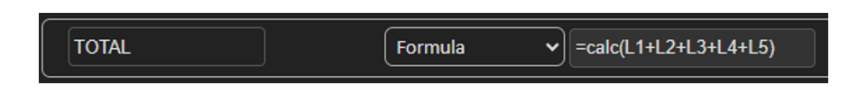

Pour plus d'informations concernant l'utilisation des formules, voir les critères d'acceptation avec les formules dans la section Création de pièces et de soudures ►22.

# 12.16 Ligne libre

1. Tracer une ligne libre sur l'image pour mesurer la longueur de la ligne.

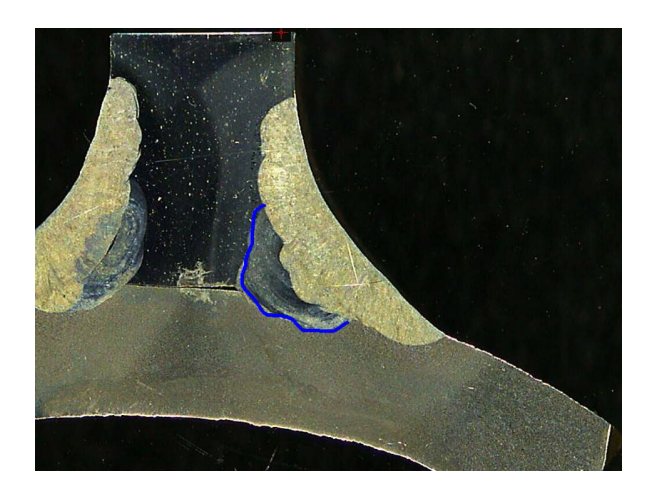

# 12.17 Ligne brisée

- 1. Tracer une ligne brisée sur l'image pour mesurer la longueur de la ligne.
- 2. Cliquer sur la souris pour modifier la forme de la ligne.

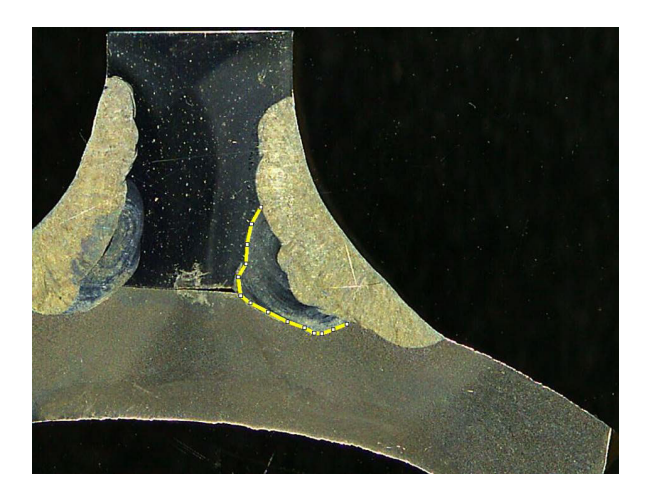

# 12.18 Longueur de l'arc

Il est possible de mesurer la longueur d'un arc :

1. Cliquer sur 3 points pour définir l'arc de cercle.

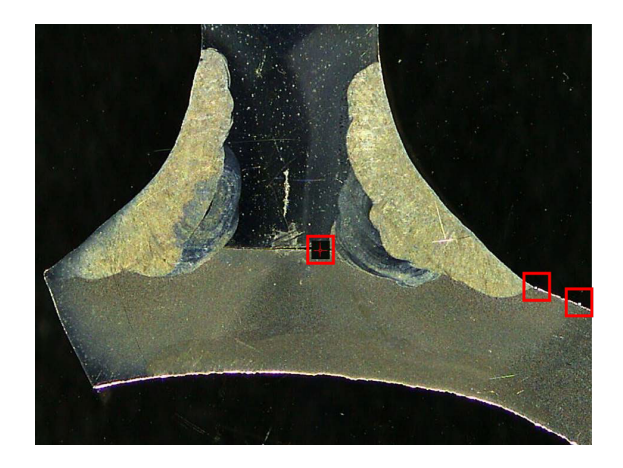

L'arc est tracé quand vous définissez le dernier point.

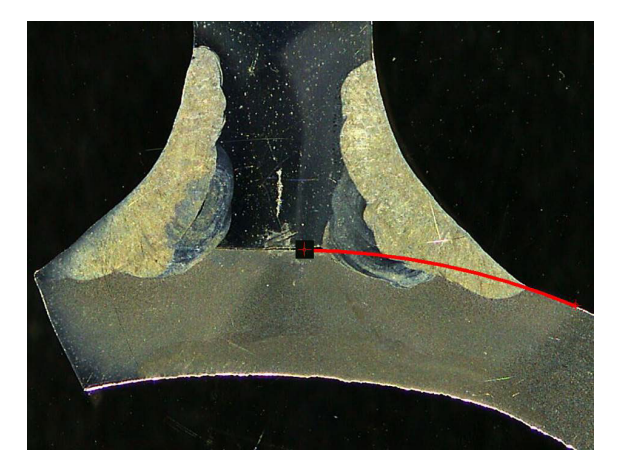

2. Si besoin, déplacer la ligne.

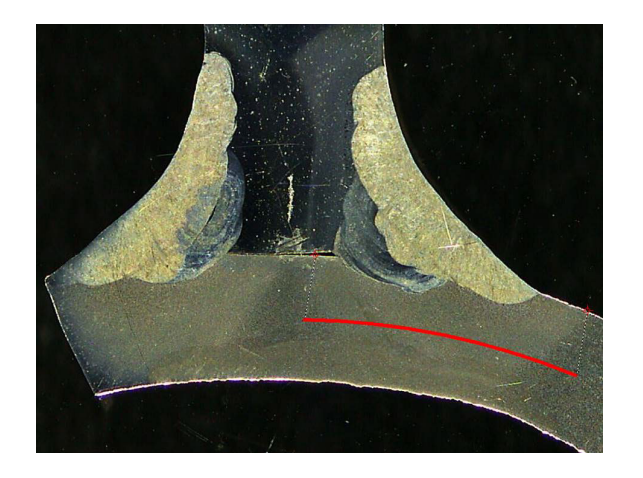

# 12.19 Longueur de jambe

Voir Largeur de pénétration ►43.

### **12.20** Rayon du cercle

La mesure du rayon d'un cercle est représentée par le cercle après la mesure.

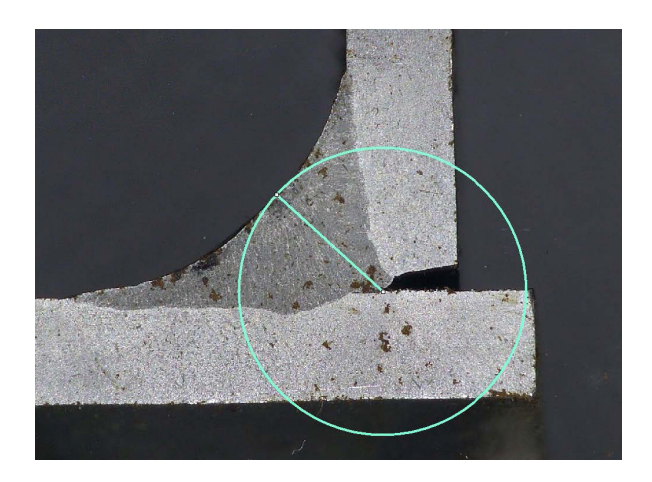

# **13** Mesures du cordon de soudure

La mesure du cordon de soudure est le mode principal. Les utilisateurs autorisés peuvent mesurer les pièces en fonction des paramètres définis par l'administrateur, afin de comparer les résultats aux critères d'acceptation.

Seules les mesures définies sont affichées pour une pièce et un cordon de soudure sélectionnés.

1. Sélectionner Weld Bead Measurements (Mesures du cordon de soudure).

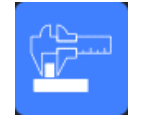

- 2. Dans le champ **Operator** (Opérateur), sélectionner un opérateur.
- 3. Dans le champ **Password** (Mot de passe), saisir le mot de passe.

#### Ordre de mesure

Sauf cas particulier, les mesures doivent être effectuées dans un ordre logique :

L1, PS1

L2, PS2

LP1, LP2

Alpha et Beta...

# 13.1 Propriétés de schéma

### Modifier la couleur et l'épaisseur de chaque outil de schéma

- 1. Cliquer avec le bouton droit de la souris sur le Nom de l'outil d'étiquette de mesure, par exemple **T2**.
- 2. La fenêtre Graphical properties (Propriétés graphiques) s'affiche.

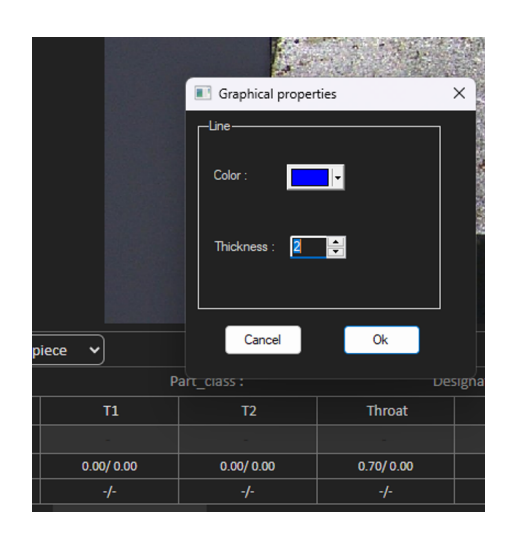

### Changer la taille de l'étiquette et la modification graphique

- 1. Aller à « Annotations »
- 2. Pour changer la police d'écriture, choisir Font (Police d'écriture) et effectuer les réglages.

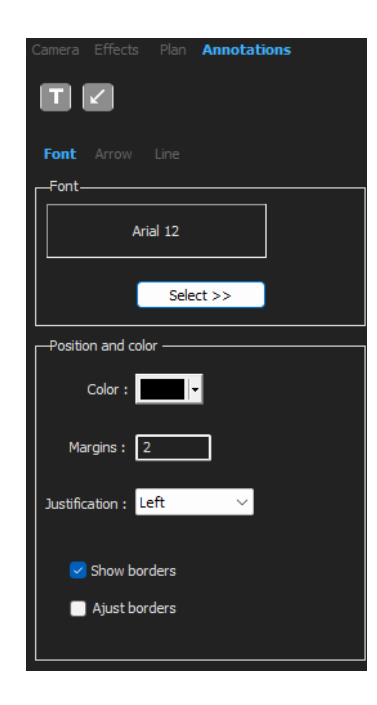

3. Pour modifier la flèche, choisir Arrow (Flèche) et effectuer les réglages.

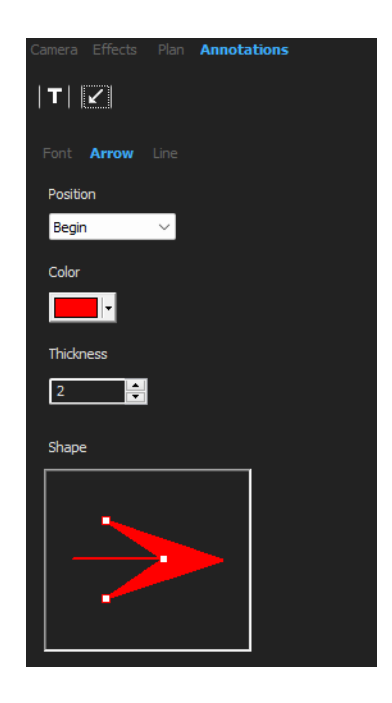

4. Pour modifier la ligne, choisir **Line** (Ligne) et effectuer les réglages.

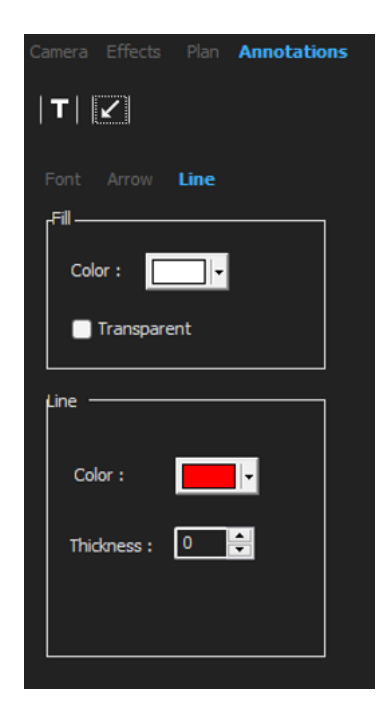

# **14 Formation aux mesures étape par étape**

S'assurer que la configuration correcte est sélectionnée :

Sélectionner une pièce ►61

- Choisir un cordon de soudure ►61
- Choisir une machine ►62
- Choisir le type de mesure ►62(option)
- Capturer une image ►63
- Paramètres de la caméra et de l'éclairage ►63 (option)
- Taille de l'image ►64
- Mesure du cordon de soudure avec modèle prédéfini -64
- Informations supplémentaires ►64
- Ajout de commentaires et cases à cocher ►64
- Ajouter du texte et des flèches ►65
- Ajouter les résultats de mesure à l'image ►66.
- Enregistrer les résultats ►68

### Ordre de mesure

Sauf cas particulier, les mesures doivent être effectuées dans un ordre logique :

L1, PS1 L2, PS2 LP1 LP2 Alpha 1 et 2 Gorge, etc. Fente, caniveau, etc.

### 14.1 Sélectionner une pièce

• Sélectionner la pièce dans le menu déroulant.

Part selection Veld bead selection V Machine selection V Type V M Rect

### 14.2 Choisir un cordon de soudure

Choisir le cordon de soudure à mesurer depuis le menu déroulant.

Les données liées au cordon de soudure sélectionné s'affichent en bas de l'écran.

Machine selection

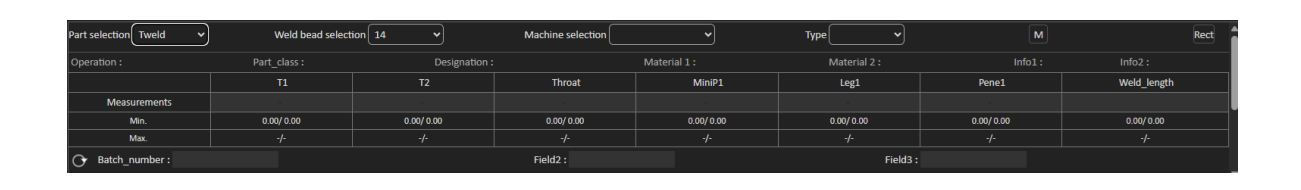

# 14.3 Choisir une machine

Il est important de choisir la machine à souder pour les données de surveillance.

1. Choisir la machine à souder dans le menu déroulant.

| Machine selection | Welding_Machine1 🗸 | Туре | ~ |
|-------------------|--------------------|------|---|
|                   |                    |      |   |
|                   |                    |      |   |

2. Si plusieurs machines à souder sont disponibles, il est possible d'affecter une machine à un cordon de soudure : Cliquer sur le menu déroulant et sélectionner le bon nom de la machine.

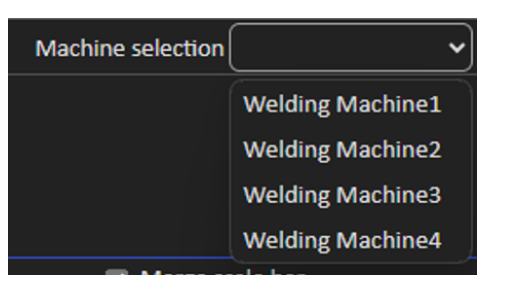

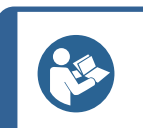

#### Conseil

Vous pouvez renommer la machine dans votre configuration.

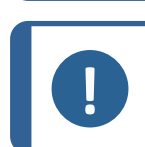

### Remarque

Le rapport Excel peut présenter des données triées en fonction de la machine à souder sélectionnée.

### 14.4 Choisir le type de mesure

Il est important de choisir le type de mesure pour les données de surveillance.

1. Choisir le type de mesure dans le menu déroulant.

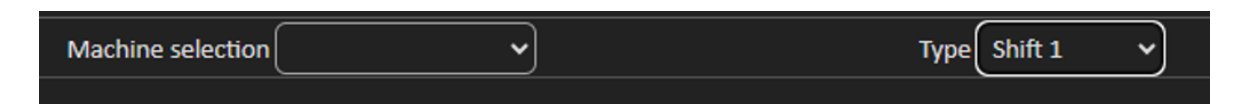

| Тур | e 🤇 👘   | ~  |
|-----|---------|----|
| 1:  | Shift 1 |    |
|     | Shift 2 |    |
|     | Shift 3 | um |
|     |         |    |

Les différents types de mesure sont définis à l'aide du paramètre de description générale. Ils vous permettent de trier les données en fonction du type (ex. production, développement, audit).

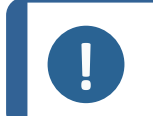

#### Remarque

Le rapport Excel peut présenter des données triées en fonction de la machine à souder sélectionnée.

### 14.5 Capturer une image

1. Cliquer sur Live On (Direct activé).

Ceci active l'image en direct et les paramètres de caméra deviennent disponibles.

- 2. Cliquer sur **Live image Off** (Image en direct désactivée) pour capturer l'image.
- Il vous est demandé d'enregistrer les résultats en passant à Live On (Direct activé).
  Si les résultats sont enregistrés, le tableau de résultat est effacé.

### 14.6 Paramètres de la caméra et de l'éclairage

1. Régler les paramètres de caméra ou d'éclairage pour avoir une image claire contrastée du cordon de soudure.

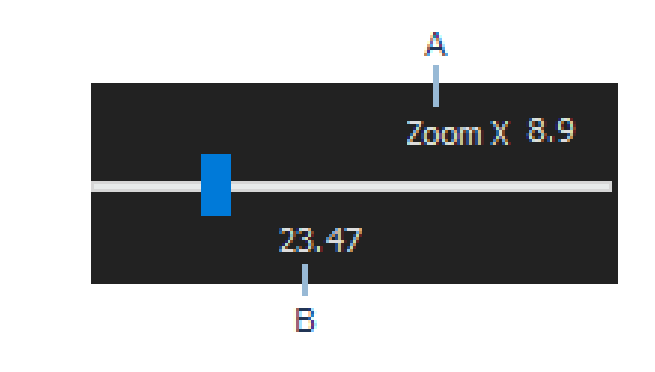

 A La valeur de grossissement est calculée sur un écran 23" avec une résolution de 1920\*1080. Une tolérance doit être prise en compte.
 B Champ de vision (mm ou pouces).

### 14.7 Taille de l'image

Utiliser la touche fonction **F2** pour basculer entre **Fit to window** (Ajustement à la fenêtre) ou **100% resolution image** (Image résolution 100 %).

Ce logiciel comporte une résolution méga pixel. La plupart des écrans d'ordinateur/LCD ne proposent pas une résolution suffisante pour afficher une telle résolution.

Lors de l'utilisation de**Fit to window** (Ajustement à la fenêtre), nous recommandons d'utiliser la zone de zoom afin d'obtenir une mesure plus précise.

#### Remarque

Utiliser la touche fonction **F5** pour enregistrer une image en dehors du dossier de résultats de ce logiciel. Cliquer sur l'image et appuyer sur **F5**. Si nous faisons cela après avoir cliqué sur **Save result** (Enregistrer le résultat), l'image enregistrée est sauvegardée avec toutes les mesures fusionnées sur cette image.

### 14.8 Mesure du cordon de soudure avec modèle prédéfini

Les mesures doivent être effectuées dans un ordre hiérarchique spécifique : mesure de l'épaisseur (espace entre deux lignes ou cercles), pénétration, etc.

- Les résultats de mesure s'affichent dans le tableau
- Les mesures hors de la plage s'affichent en rouge dans le tableau
- Utiliser la touche Shift du clavier pour tracer une ligne droite

### 14.9 Informations supplémentaires

L'administrateur peut créer un maximum de 3 zones d'informations supplémentaires qui doivent être remplies, par exemple :

- Numéro de lot
- Numéro de série de la pièce
- Date de fabrication
- Etc.

Ces 3 champs sont très importants pour le rapport afin de trier les résultats après le processus de mesure, par exemple en fonction du tri des données, de la création de rapports, des statistiques, etc.

### 14.10 Ajout de commentaires et cases à cocher

Avant d'enregistrer les résultats, il est possible d'ajouter des commentaires concernant le cordon de soudure.

Il est également possible d'utiliser les cases à cocher, comme défini par l'administrateur, pour caractériser un paramètre par défaut sur le cordon de soudure :

- Porosités
- Fissures
- Etc.

| :::::Comments Area :::::: | Porosities         |
|---------------------------|--------------------|
| Merge drawings            | Merge measurements |

Les commentaires et les cases à cocher s'affichent dans le rapport et dans la feuille de calcul Excel.

# 14.11 Ajouter du texte et des flèches

La panneau sur le côté droit de l'écran affiche l'onglet **Camera** (Caméra) ainsi que l'onglet **Annotations** (Annotations).

Il est toujours possible de déplacer, de modifier ou de supprimer une superposition graphique.

Avant de procéder à une annotation, il faut configurer les couleurs et la taille de police d'écriture.

- 1. Sélectionner l'onglet **Annotations** (Annotations).
- Pour configurer les définitions de la police d'écriture, des flèches et de la ligne, sélectionner l'onglet Font (Police d'écriture), l'onglet Arrow (Flèche) et l'onglet Line (Ligne).

| Camera Effects Plan Annotations | Camera Effects Plan Annotations |                                 |
|---------------------------------|---------------------------------|---------------------------------|
| T  <                            |                                 |                                 |
| Font Arrow Line                 | Font Arrow Line                 | Camera Effects Plan Annotations |
| Arial 28                        | Position<br>Begin V             |                                 |
| Select >>                       | Color                           |                                 |
| Color :                         | Thickness                       | Color :                         |
| Margins : 2                     | Shape                           | Line                            |
| Justification : Left 🗸 🗸        |                                 | Color :                         |
| Show borders                    |                                 | Thidkness : 0 🚔                 |
|                                 |                                 |                                 |

### Flèches

- 1. Pour insérer une flèche, cliquer sur l'icône Flèche.
- 2. Cliquer ensuite sur l'image.

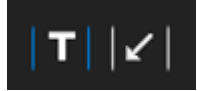

3. Pour modifier ou déplacer une flèche, utiliser les poignées.

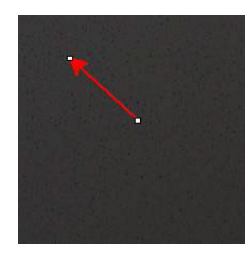

### Texte

1. Pour insérer un texte, cliquer sur l'icône Texte. Le texte sera placé dans un cadre de texte.

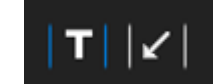

- 2. Pour positionner le cadre de texte, cliquer dans l'image à la position désirée et maintenir le clic gauche de la souris tout en déplaçant la souris pour tracer un rectangle.
- 3. Une fois la souris relâchée, il est possible de saisir un texte à l'emplacement du curseur clignotant.
- 4. Pour déplacer une zone de texte, la sélectionner et la déplacer à l'emplacement souhaité.
- 5. Pour modifier un texte, appuyer sur la touche Ctrl du clavier et cliquer dans le cadre de texte.

Ces propriétés s'appliquent également aux étiquettes de mesure sur les images. Voir aussiAjouter les résultats de mesure à l'image >66 Cela s'applique également aux étiquettes de mesure dont vous pouvez modifier la taille.

## 14.12 Ajouter les résultats de mesure à l'image

Il est possible d'ajouter manuellement une mesure sélectionnée exactement où requis sur l'image. Cliquer sur le résultat de la mesure et une étiquette s'affichera dans l'image avec le résultat de la mesure.

La couleur du texte dépend du critère d'acceptation (rouge ou vert).

La couleur d'arrière-plan dépend des paramètres généraux.

1. Quand le pointeur de la souris est déplacé au-dessus de la section des résultats, il passe d'un pointeur standard à une main fermée. À ce moment-là, il est possible de lire la mesure et son en-tête dans l'image en cliquant sur le champ de mesure correspondant.

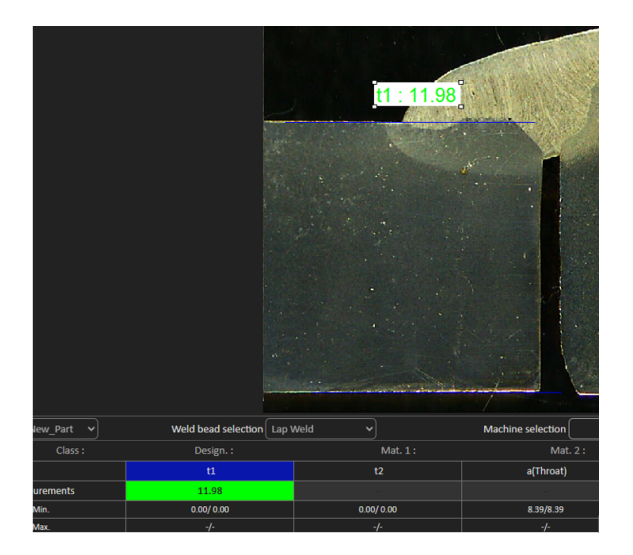

- 2. Ajuster la position en faisant glisser-déposer l'élément.
- 3. Il est possible d'ajouter automatiquement toutes les mesures sur l'image en cliquant sur le bouton **Measurements** (Mesures).

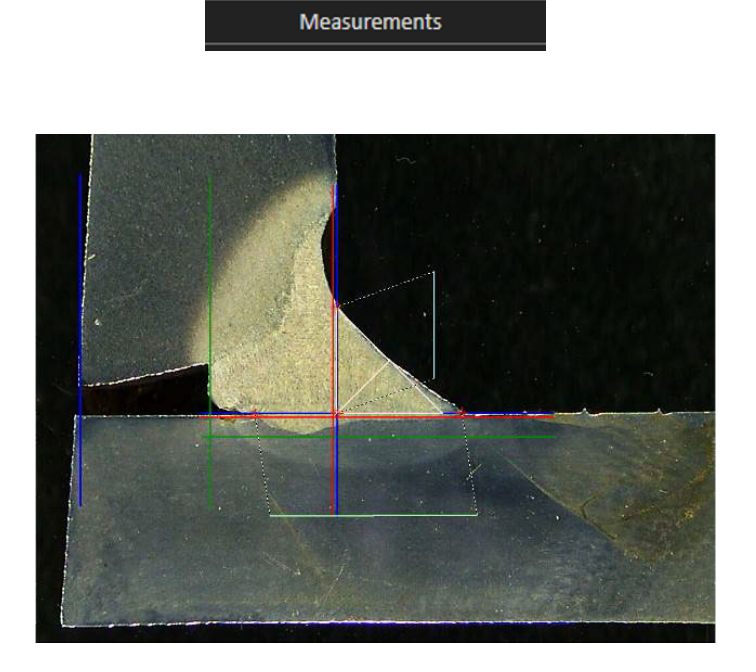

4. Toutes les étiquettes de mesures s'affichent sur l'image (la position par défaut est le premier point cliqué).

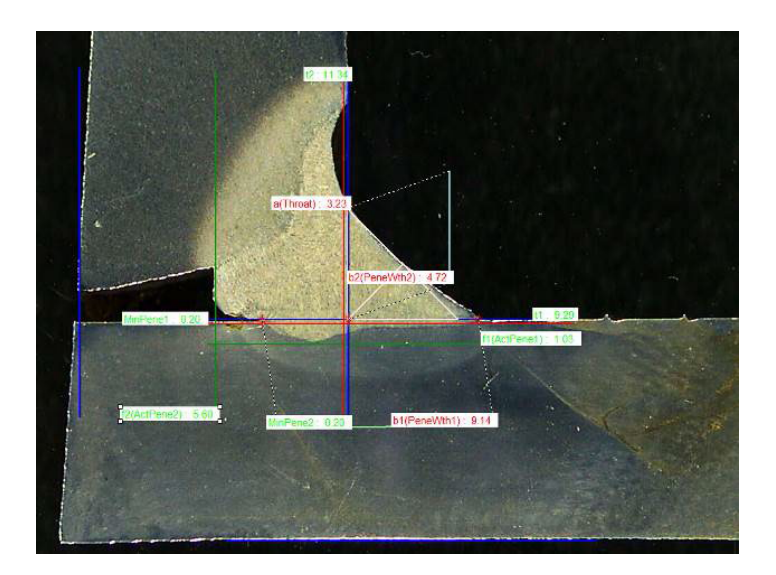

5. Vous pouvez ajouter automatiquement toutes les étiquettes de mesure sur l'image en cliquant sur le bouton **Measurements**(Mesures).

L'étiquette est placée là où l'utilisateur commence à dessiner l'outil (parallèle, ligne...).

Measurements

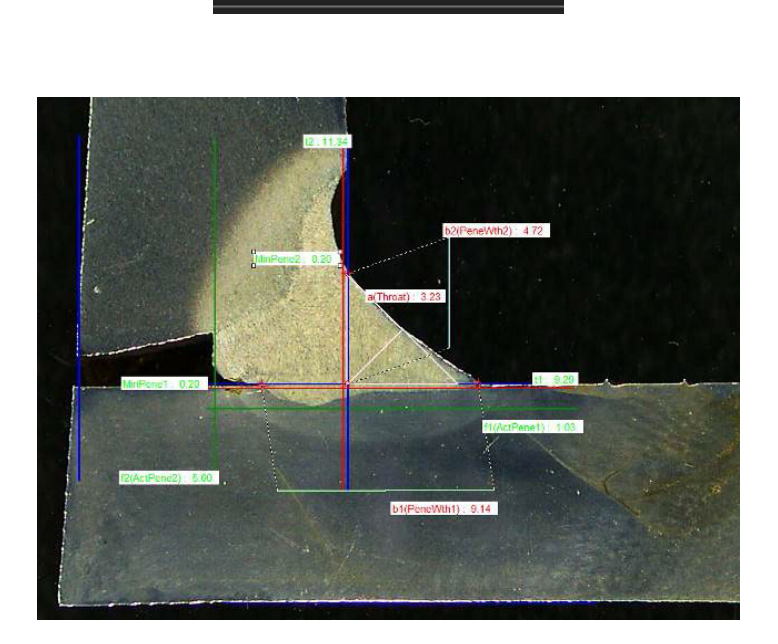

# 14.13 Enregistrer les résultats

Une fois les mesures terminées, enregistrer les résultats mesurés. Les données seront disponibles pour un usage de statistiques.

1. Choisir Save Results (Enregistrer les résultats)

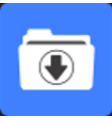

| Merge drawings | Merge measurements | Merge scale bar | Merge construction lines and texts |
|----------------|--------------------|-----------------|------------------------------------|

Avant d'enregistrer les résultats, ces options peuvent être sélectionnées :

- Merge drawings (Fusion des schémas)
- Merge measurements (Fusion des mesures)
- Merge scale bar (Fusion de la barre d'échelle)
- Merge construction lines and texts (Fusion des lignes de construction et des textes)

#### Merge drawings (Fusion des schémas)

Tous les schémas de mesure seront fusionnés dans l'image.

#### Merge measurements (Fusion des mesures)

Un tableau de mesure s'affiche dans le coin supérieur gauche de l'image ainsi que le nom de la pièce et le nom de la soudure.

| Ford C | 344 MCA Wagon                                                                                                    | Naht 3_2           |
|--------|----------------------------------------------------------------------------------------------------|--------------------|
| SB     | 2.11                                                                                                    | A CORD             |
| X      | 2.71                                                                                                    | Contraction of the |
| g      | 0.23                                                                                                    | 1                  |
| b1     | 6.49                                                                                                    |                    |
|        | 0.61                                                                                                    |                    |
|        | 3.07                                                                                                    | 1.                 |
|        | and the second second se | 1000               |

#### Merge scale bar (Fusion de la barre d'échelle)

Une échelle est automatiquement fusionnée dans le coin inférieur gauche de l'image. La longueur de la barre d'échelle et les propriétés graphiques ne peuvent pas être fusionnées.

| 0 | mm  | 2.5 |
|---|-----|-----|
|   | 1.1 | 1 1 |

#### Fusion des lignes de construction et des textes

Lors de la fusion des mesures, chaque titre de mesure s'affiche dans la même couleur que celle définie pour les schémas. De plus, les valeurs de mesure seront colorées selon le critère d'acceptation :

- Vert: Dans la plage
- Rouge : Hors de la plage

# 15 Fichiers de résultat

Tous les résultats des mesures et les images sont enregistrés dans un dossier dédié.

Pour chaque configuration logicielle, un dossier de résultats est créé comprenant :

- Paramètres de la pièce
- Paramètres du cordon de soudure
- Fichiers de résultat
- Images
- Etc.

Par défaut, ces dossiers de résultat sont créés dans le dossier C:\Struers\StructureExpert Weld-6 ou C:\Struers\StructureExpert Weld-12.

Pour modifier le chemin d'enregistrement par défaut, voir Annexe 1 : Modifier le chemin d'enregistrement du réseau ►106

### **Configuration du logiciel**

Configuration : Ford MCA 18\_01\_2011.ini

### **Dossier d'installation**

| 📙 cci                 | 29/04/2013 10:5 |
|-----------------------|-----------------|
| Configurations        | 30/04/2013 16:3 |
| boc 📔                 | 29/04/2013 10:5 |
| 📙 Ford MCA 18_01_2011 | 29/04/2013 10:5 |
| 📙 Icones              | 29/04/2013 10:5 |
| 🎍 log                 | 29/04/2013 10:5 |
| 📙 plans               | 29/04/2013 10:5 |
|                       |                 |

#### Dossier de configuration

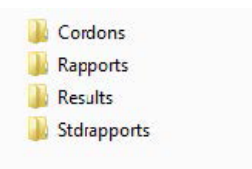

Le dossier **Cordons** (Cordons) comprend tous les paramètres pour les pièces et les soudures.

| J Ford C344         | Naht 3_1 |
|---------------------|----------|
| Ford C344 MCA Grand | Naht 3_2 |
| Ford C344 MCA Wagon | Naht 3_3 |
|                     | Naht 3_4 |
|                     | Naht 3_5 |
|                     | Naht 4_1 |
|                     | Naht 4_2 |
|                     | Naht 4_3 |
|                     | Naht 4_4 |
|                     | Naht 4_5 |
|                     | Naht 5_1 |
|                     | Naht 5_2 |
|                     | Naht 5_3 |
|                     | Naht 5_4 |
|                     | Naht 5_5 |
|                     |          |

#### **Dossier Results**

| Ford C344 MCA Wagon_Naht 3_1   | Ford C344 MCA Wagon_Naht 3_1.xls  |
|--------------------------------|-----------------------------------|
| Ford C344 MCA Wagon_Naht 3_2   | Ford C344 MCA Wagon_Naht 3_2.xls  |
| Ford C344 MCA Wagon_Naht 3_3   | Ford C344 MCA Wagon_Naht 3_3.xls  |
| 퉬 Ford C344 MCA Wagon_Naht 4_1 | Ford C344 MCA Wagon_Naht 4_1.xls  |
| 퉬 Ford C344 MCA Wagon_Naht 4_2 | Ford C344 MCA Wagon_Naht 4_2.xls  |
| Ford C344 MCA Wagon_Naht 4_3   | Ford C344 MCA Wagon_Naht 4_3.xls  |
| Ford C344 MCA Wagon_Naht 32_1  | Ford C344 MCA Wagon Naht 32 1.xls |
| Ford C344 MCA Wagon_Naht 32_2  | Ford C344 MCA Wagon_Naht 32_2.xls |
| Ford C344 MCA Wagon_Naht 32_2  | Ford C344 MCA Wagon_Naht 32_2.x   |

Le dossier **Results** comprend tous les résultats de mesure et les images.

- Pour chaque soudure, un dossier est créé dans lequel toutes les images seront enregistrées.
- Pour chaque soudure, un fichier Excel est créé dans lequel tous les résultats seront enregistrés.

Chaque dossier et fichier est identifié comme suit : Nom de la pièce\_Nom de la soudure

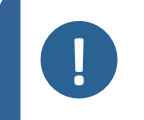

Remarque

Les modifications manuelles ne sont pas autorisées dans le dossier des images ou dans les résultats des fichiers Excel. Les modifications effectuées de manière incorrecte peuvent empêcher la création du rapport.

Pour accéder aux modifications des fichiers de résultat, voir Le module DataView (en option) > 92.

# **16 Rapports**

# 16.1 Générer un rapport HTML

Utiliser cette fonction pour imprimer les résultats dans une page HTML.

Pour accéder à cette fonction, cliquer sur Print Weld Report (Imprimer le rapport de soudure).

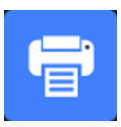

Le modèle HTML est fixe et ne peut pas être modifié.

Si un générateur de PDF est disponible sur le PC, il est possible d'enregistrer le rapport sous forme de fichier .PDF.

### Changer le logo dans un rapport HTML

Pour ajouter votre propre logo au rapport HTML :

- 1. Aller dans ... \Welding\Reports\En\Xml\HTMLBead (En = le dossier de langue).
- 2. Remplacer le fichier logo.jpg avec votre propre fichier de logo en utilisant le même nom.

# 16.2 Générer un rapport Excel

Utiliser cette fonction pour imprimer les résultats dans un fichier Excel.

1. Pour accéder à cette fonction, cliquer sur **Excel Report** (Rapport Excel).

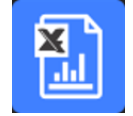

### Autoriser les macros Excel

Pour pouvoir utiliser les rapports Excel, il faut modifier une option Excel.

Choisir File (Fichier) > Options (Options) > Trust Center (Centre de gestion de la confidentialité).
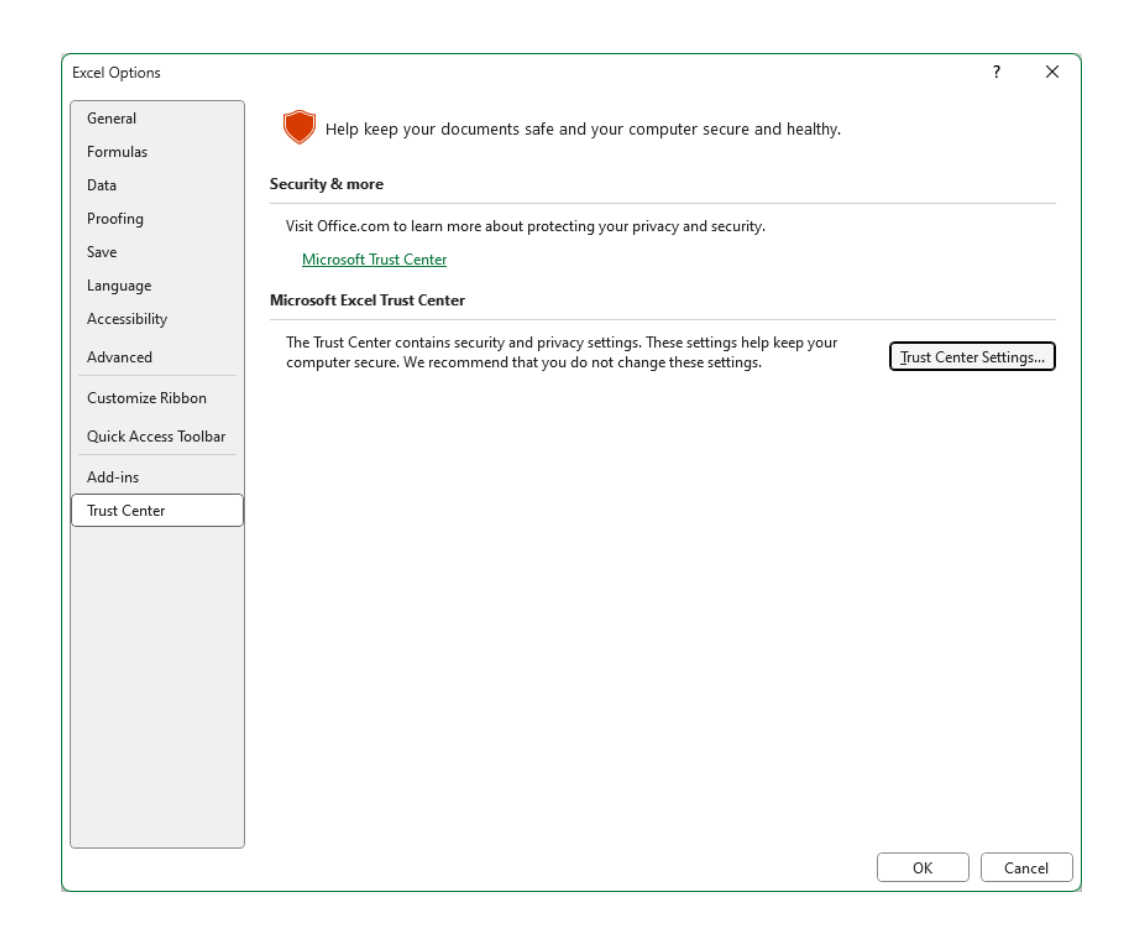

- 2. Choisir **Trust Center Settings** (Centre de gestion de la confidentialité).
- 3. Choisir Macro settings (Paramètres macro).

| Trust Center                                                                                     |                                                                                                    | <br>? | ×   |
|--------------------------------------------------------------------------------------------------|----------------------------------------------------------------------------------------------------|-------|-----|
| Trusted Publishers                                                                               | Macro Settings                                                                                                    |       |     |
| Trusted Locations<br>Trusted Documents<br>Trusted Add-in Catalogs<br>Add-ins<br>ActiveX Settings | <ul> <li>Disable VBA macros without notification</li> <li>Disable VBA macros with notification</li> <li>Disable VBA macros except digitally signed macros</li> <li>Enable VBA macros (not recommended; potentially dangerous code can run)</li> <li>Enable Excel 4.0 macros when VBA macros are enabled</li> </ul> |       |     |
| Macro Settings                                                                                   | Developer Macro Settings                                                                                                    |       |     |
| Message Bar<br>External Content<br>File Block Settings<br>Privacy Options<br>Form-based Sign-in  | ■ Trust access to the <u>VBA</u> project object model                                                                                                    |       |     |
|                                                                                                  | 0                                                                                                    | Can   | cel |

4. Décocher la case à cocher **Trust access to the VBA project object model** (Accès confidentiel au modèle d'objet du projet VBA).

#### Changer le logo dans un rapport Excel

Pour ajouter votre propre logo au rapport Excel :

- Aller dans C:\Struers\StructureExpert Weld\Welding\Reports\En\Xml\ExcelBead (En = le dossier de langue).
- 2. Ouvrir le fichier **Weld\_bead\_report\_template**.

| Reports                     | 12/02/2025 11:25 |
|-----------------------------|------------------|
| 📑 Weld_bead_report_template | 25/03/2025 16:56 |

- 3. Faire un clic droit sur le logo Struers, puis sélectionner **Change Picture**, choisir **This device**, et enfin ouvrir votre propre logo depuis votre ordinateur.
- 4. Enregistrer ce nouveau fichier sous le même nom, et votre prochain rapport sera avec votre propre logo.

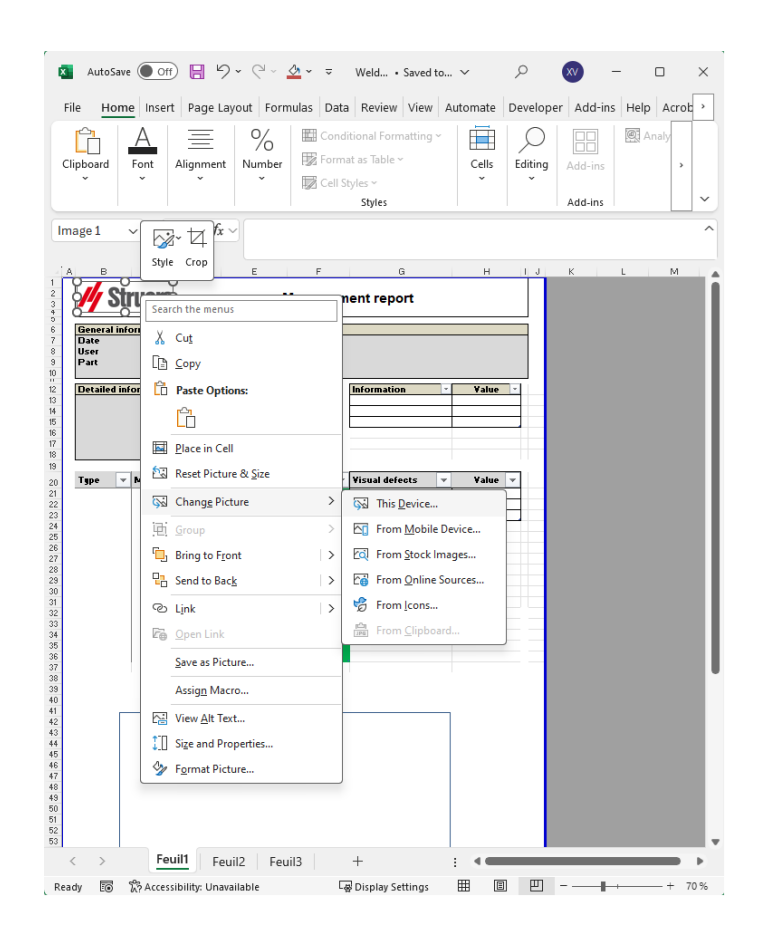

## 16.3 Générer un rapport de cordon de soudure

Utiliser cette fonction pour générer un rapport de cordon de soudure.

1. Pour accéder à cette fonction, cliquer sur **Excel Report** (Rapport Excel).

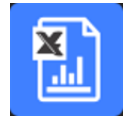

2. Cliquer sur l'onglet **Weld bead** (Cordon de soudure) pour imprimer les résultats du cordon de soudure actif.

Cette fonction requiert Excel 2003 Édition professionnelle ou une version plus récente.

- 3. Choisir le modèle à utiliser.
- 4. Cliquer sur **OK** (OK).

Tous les résultats sont automatiquement mis à jour dans le modèle sélectionné.

| General info                                                                           | rmation                                                                                           | ns     |             |          |                      |             |
|----------------------------------------------------------------------------------------|---------------------------------------------------------------------------------------------------|--------|-------------|----------|----------------------|-------------|
| Date                                                                                   | 03/2018                                                                                           | 11h32  | m.          | Machine  |                      |             |
| User                                                                                   |                                                                                                   |        |             | Туре     |                      |             |
| Part                                                                                   | New                                                                                               | /_Part |             | Weld bea | d T weld wi          | th triangle |
| Detailed info                                                                          | ormatio                                                                                           | ns     |             | 1        | Information          | Value -     |
| OP                                                                                     |                                                                                                   | 50K    |             | 1        | Batch_Number         | 1           |
| Class                                                                                  |                                                                                                   |        |             |          |                      | 2           |
| Design.                                                                                |                                                                                                   |        |             |          |                      |             |
| Mat. 1                                                                                 |                                                                                                   |        |             |          |                      |             |
| Mat. 2                                                                                 |                                                                                                   |        |             |          |                      |             |
| Width 1                                                                                |                                                                                                   |        |             | J        |                      |             |
| Туре 👻                                                                                 | Min 👻                                                                                             | Max    | - Measure - | Result:  | Visual defects       | ▼ Value ▼   |
| t1                                                                                     | 0                                                                                                 |        | 2,05        | PASS     | Porosities           | 0           |
| t2                                                                                     | 0                                                                                                 | -      | 3,94        | PASS     | Cracks               | 0           |
| a(throat)                                                                              | 1,43                                                                                              | -      | 3,61        | PASS     | Other visual defe    | cts 0       |
| h(gap)                                                                                 | 0                                                                                                 | 2.00   | -           | PASS     | A CONTRACTOR OF CARE |             |
| minpene1                                                                               | 0                                                                                                 | -      | 0,2         | PASS     | -                    |             |
| minpene2                                                                               | 0                                                                                                 | -      | 0,2         | PASS     | -                    | -           |
| b)(penewth1                                                                            | 2,05                                                                                              | -      | 0           | PASS     | -                    |             |
| f1(actnene1)                                                                           | 0.2                                                                                               |        | - 0.24      | PASS     |                      |             |
| f2(actpene2)                                                                           | 0.2                                                                                               |        | 0.86        | PASS     |                      |             |
| New_Part<br>10<br>10<br>10<br>10<br>10<br>10<br>10<br>10<br>10<br>10<br>10<br>10<br>10 | 7 weld with 6<br>2.06<br>3.64<br>0.01<br>0.20<br>0.20<br>0.20<br>0.21<br>0.23<br>0.20<br>*21 0.24 | langle |             | ge       |                      |             |

# **16.4** Travailler avec les modèles de rapport Excel et de cordon de soudure

1. Lancer Excel.

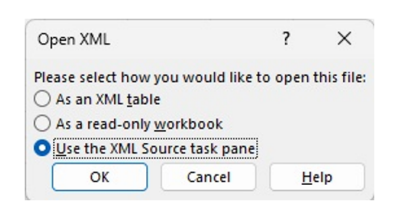

- 2. Cliquer sur l'onglet **Developer** (Développeur) pour accéder à la source XML.
- Dans Excel, sélectionner File (Fichier) > Option (Option) > Customize the ribbon (Personnaliser le ruban) > Check Developer (Cocher Développeur).
- 4. Cliquer sur la source.

#### **Cartographie XML**

1. Cliquer sur **Add** (Ajouter).

- 2. Parcourir vers ...\Welding\Reports\En\Xml\HTMLBead\data.xml, où En indique un dossier en langue anglaise.
- 3. Cliquer sur **OK** (OK).
- 4. Glisser-déposer les informations XML de la liste dans la feuille de calcul Excel afin de construire le modèle désiré.

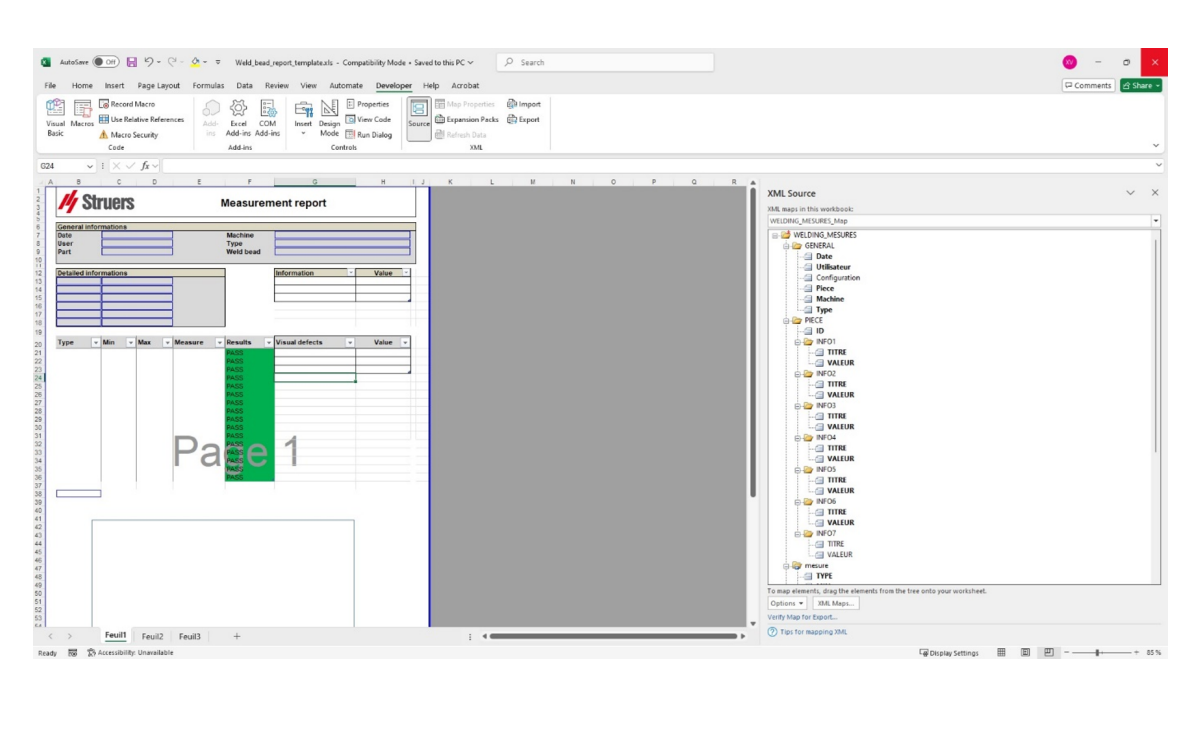

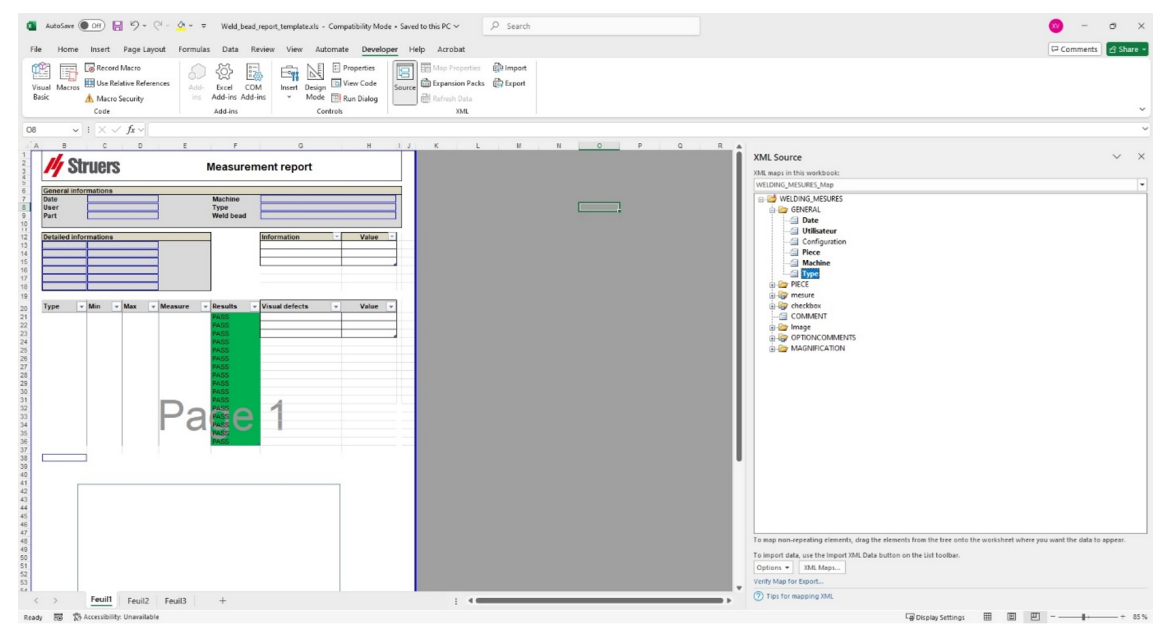

5. Quand le modèle est prêt, l'enregistrer dans le fichier suivant :

#### ... \Welding\Report\En\XML\Excel bead/ xxxx

Le nouveau modèle s'affiche désormais dans la fenêtre de sélection avec son propre nom.

### 16.5 Générer un rapport de pièce

Un générateur complet de rapports sur les pièces est inclus dans le logiciel. Le modèle a été conçu pour couvrir la plupart des besoins. Le modèle ne peut pas être changé.

2 modèles sont fournis :

- Part\_batch\_number\_report.xls
- Weld\_report.xls
- 1. Pour accéder à cette fonction, cliquer sur **Excel Report** (Rapport Excel).

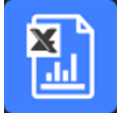

2. Cliquer sur l'onglet **Part** (Pièce) pour accéder à cette fonctionnalité.

Cette fonction requiert Excel 2003 Édition professionnelle ou une version plus récente.

- 3. Choisir le modèle à utiliser.
- 4. Cliquer sur **Execute** (Exécuter).

#### Modèles supplémentaires

Si le module de limite d'action Min et Max est inclus dans le logiciel, 2 modèles supplémentaires sont disponibles :

- Part\_batch\_number\_report\_ActL.xls
- Welds\_report\_ActL.xls

#### Interface d'utilisation

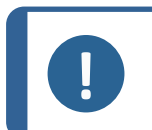

Remarque

Le module **Report Generator** (Générateur de rapport) est requis pour créer des rapports personnalisés.

1. Sélectionner la pièce et les filtres.

| Selection                         | × |
|-----------------------------------|---|
| Part                              |   |
| nevolece                          |   |
| part1                             |   |
| Start date 11 V February V 2025 V |   |
| End date 11 V February V 2025 V   |   |
| C All meanures                    |   |
| C Batch_number Al                 |   |
| Machine                           |   |
| Al                                |   |
|                                   |   |
| □ Save in pdf                     |   |
| Cancel Ok                         |   |

2. Cliquer sur **OK** (OK).

La rapport est séparé en 2 sections (onglets) :

| Première<br>section | Résumé de toutes les valeurs mesurées et des cases à cocher                        |
|---------------------|------------------------------------------------------------------------------------|
| Deuxième<br>section | Images de tous les cordons de soudure mesurés avec les mesures et les commentaires |
| Section             | les commentanes                                                                    |

| Date           |          |            |             |       |           |           |                |       |
|----------------|----------|------------|-------------|-------|-----------|-----------|----------------|-------|
|                |          | 25/07/2024 | 4 18h58m48s |       |           | Machine   |                |       |
| User           |          | ad         | min         |       |           | Туре      |                |       |
| Part           |          | New        | /_Part      |       |           | Weld bead |                |       |
| Detailed infor | rmations |            |             |       |           | ]         | Information    | Value |
|                |          |            |             |       |           |           | OP             |       |
|                |          |            |             |       |           |           |                |       |
|                |          |            |             |       |           |           |                |       |
|                |          |            |             |       |           |           |                |       |
| Туре 👻         | Min 👻    | Act Min 👻  | Act Max 👻   | Max 👻 | Measure 👻 | Results - | Visual defec 👻 | Value |
| t1             | 0        | -          | -           | -     | 8.76      | FAIL      |                |       |
| t2             | 0        | -          | -           | -     | 6.05      | FAIL      |                |       |
| a(throat)      | 4,24     | -          | -           | -     | -         | PASS      |                |       |
| h(gap)         | 0        | -          | -           | 2.00  | -         | PASS      |                |       |
| min1           | 0        | -          | -           | -     | 1.75      | FAIL      |                |       |
| minpene2       | 0        | -          | -           | -     | 0.50      | FAIL      |                |       |
| b1(penewth1)   | 8,76     | -          | -           | -     | -         | PASS      |                |       |
| b2(penewth2)   | 6,05     | -          | -           | -     | -         | PASS      |                |       |
| f1             | 1,75     | -          |             | -     | 3.07      | FAIL      |                |       |
| f2(actpene2)   | 0,2      | -          | -           | -     | -         | PASS      |                |       |
|                |          |            |             |       |           |           |                |       |
|                |          |            |             |       |           |           |                |       |
|                |          |            |             |       |           |           |                |       |
|                |          |            |             |       |           |           |                |       |
|                |          |            |             |       |           |           |                |       |
|                |          |            |             |       |           |           |                |       |
|                |          |            |             |       |           |           |                |       |

### **16.6** Modifier un rapport de cordon de soudure

Noter que cette section ne concerne pas le rapport de pièce qui comprend plusieurs cordons.

 Selon la langue sélectionnée, ouvrir le fichier XLS dans le dossier langue. En est pour l'anglais, Sp est pour l'espagnol et Fr est pour le français. Ouvrir "welds.xls" situé dans \Welding\Reports\En\models.

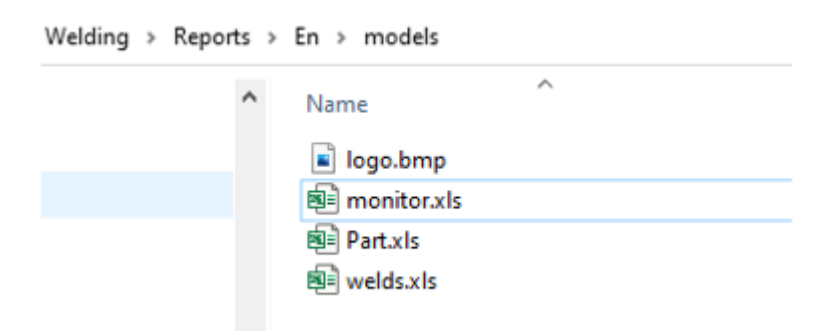

2. Importer l'image souhaitée sur la première page.

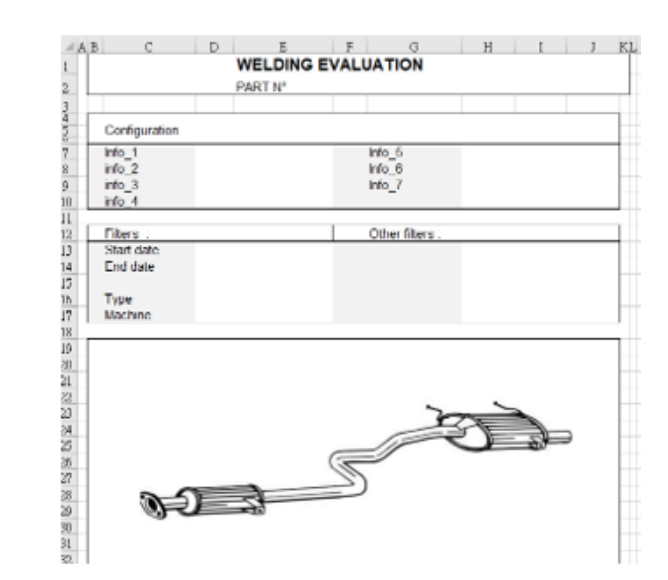

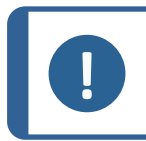

#### Remarque

Ne rien modifier d'autre sur le rapport.

 Enregistrer le fichier dans le même chemin d'accès avec un nouveau nom, dans cet exemple "welds\_Part123.xls".

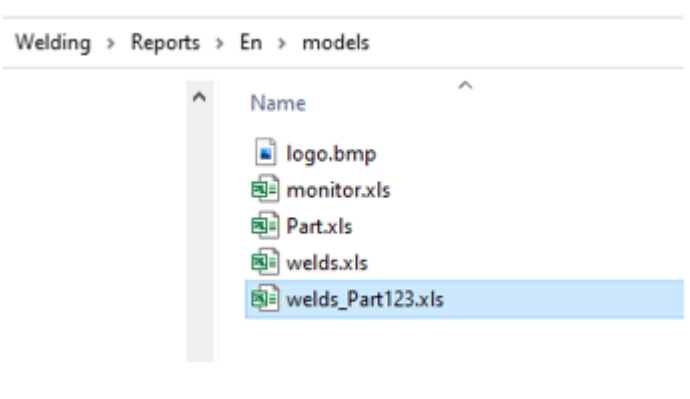

4. Ouvrir le rapport.

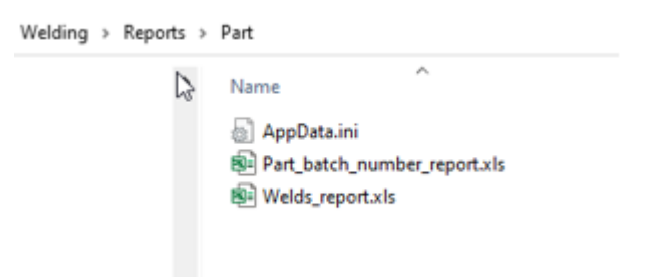

5. Aller à l'onglet **Developer** (Développeur). (Assurez-vous qu'il est activé dans vos paramètres Excel).

| Enregistrement automatique 💽 🗄 🏸                                                 | ~ ~ • •         | Welds_report                       | t.xls - Mode de compatibilité +           |                    |
|----------------------------------------------------------------------------------|-----------------|------------------------------------|-------------------------------------------|--------------------|
| Fichier Accueil Insertion Mise en p                                              | age Formules    | Données Révisio                    | on Affichage Développeur                  | Compléments        |
| Visual<br>Basic                                                                  | Compléments Con | npléments Compléments<br>Excel COM | Insérer<br>Visualiser le code<br>Création | e<br>e de dialogue |
| Code                                                                             | Com             | npléments                          | Contrôles                                 |                    |
| AVERTISSEMENT DE SÉCURITÉ Les macros ont été désactivées.     Activer le contenu |                 |                                    |                                           |                    |
| S14 $\checkmark$ : $\times \checkmark f_x$                                       |                 |                                    |                                           |                    |
| A B C D                                                                          | E F             | G H                                | I J K                                     | L M                |

- 6. Cliquez sur **Visual Basic** (Visual Basic).
- 7. Cliquer sur **Module 1** (Module 1).

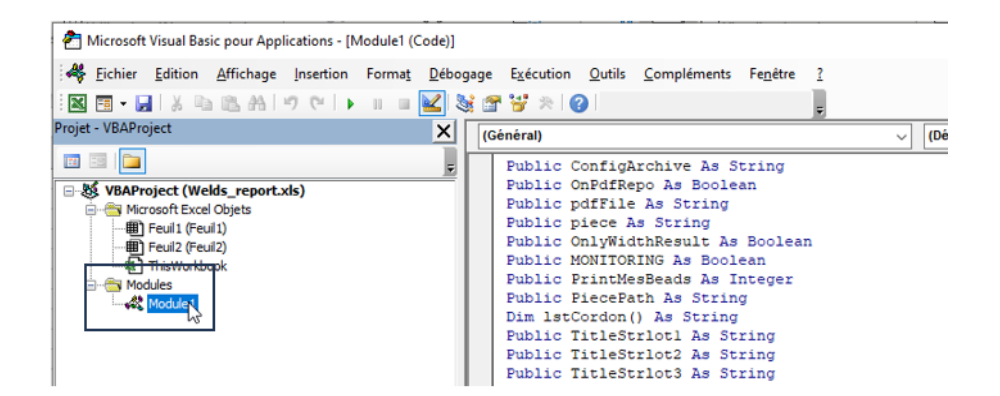

8. Cliquer sur CTRL + F pour trouver « welds.xls ».

| netereARComboueurntdpetec              |                                |           |          |                       |        |                  |
|----------------------------------------|--------------------------------|-----------|----------|-----------------------|--------|------------------|
| End Sub                                | Rechercher                     |           |          |                       |        | ×                |
| Public Sub Perform Report()            |                                |           |          |                       |        |                  |
| Dim newName As String                  | Rechercher :                   | welds.xls |          |                       | $\sim$ | Sui <u>v</u> ant |
| LogoRatio = -1#                        | Dans<br>O Pro <u>c</u> édure e | en cours  | Sens :   | Tous                  | $\sim$ | Annuler          |
| If MONITORING = True Then              | Module en                      | ours      | Mot en   | tier                  |        |                  |
| piece = monitor                        | O Projet en co                 | ours      | Respec   | ter la ca <u>s</u> se |        | Remplacer        |
| End If                                 | O Texte sélec                  | tionné    | Critères | s spéciaux            |        | Aide             |
| 'Open Model worksheet                  |                                |           |          |                       |        |                  |
| path = ThisWorkbook.Path               |                                |           |          |                       |        |                  |
| Model = pathLang & "\models\Welds.xls" |                                |           |          |                       |        |                  |
| Annald and the Director Alexand        | D-1-                           | 1         |          |                       |        |                  |

9. Renommer jusqu'au fichier « Welds.xls » au nom que vous avez défini précédemment.

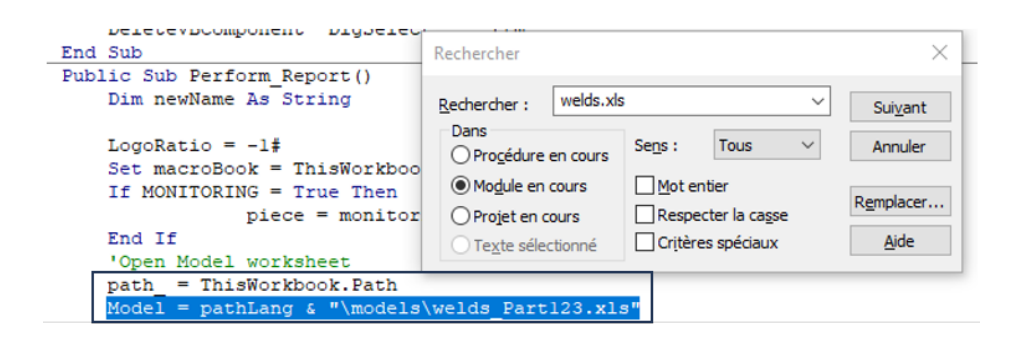

- 10. Fermer la fenêtre Visual Basic (Visual Basic).
- 11. Enregistrez le fichier Excel sous un nouveau nom, par exemple « Welds\_report\_ Part123.xls ».

| Enregistrer sous                              |                                            |                     |                                      |                                        |                  |                      | ;      |
|-----------------------------------------------|--------------------------------------------|---------------------|--------------------------------------|----------------------------------------|------------------|----------------------|--------|
|                                               | OS (C:) > Struers > Structure              | eExpert Weld-5 3291 | > Welding > Reports                  | Part v                                 | ð P              | Rechercher dans : Pi | art    |
| Organiser 🔻 🛛 Not                             | uveau dossier                              |                     |                                      |                                        |                  | 811                  | - 8    |
| Cz                                            | ^ Nom ^                                    |                     | Modifié le                           | Туре                                   | Taille           |                      |        |
| De<br>En<br>Evolut<br>Fr<br>Gener<br>Hu<br>It | € Part_batch_number_<br>€ Welds_report.xis | report.xls          | 07/10/2020 15:18<br>06/04/2021 09:40 | Feuille de calcul<br>Feuille de calcul | 125 Ko<br>116 Ko |                      |        |
| Non                                           | Unite second Baddability                   |                     |                                      |                                        |                  |                      |        |
| Jype : (                                      | Classeur Excel 97 - 2003 (*.xls)           |                     |                                      |                                        |                  |                      |        |
| Auteurs :                                     | Your User Name                             | Mots clés : Ajout   | ez un mot-clé                        | Titre : Ajoutez un                     | titre            |                      |        |
| <ul> <li>Masquer les dossier</li> </ul>       | 5                                          |                     |                                      | Out                                    | ils 👻 🛃          | An                   | inuler |

12. Le nouveau rapport est maintenant disponible dans l'interface du logiciel.

| Report                |                      |                |       |                 | $\times$ |
|-----------------------|----------------------|----------------|-------|-----------------|----------|
| Weld bead             | Part                 | Display report |       |                 |          |
|                       |                      |                |       | Specific report |          |
| Selected t            | emplate              |                |       |                 |          |
| Welds_re              | sport_Par            | t123.xls       |       |                 |          |
| Template I            | list                 |                |       |                 |          |
| Part_bate<br>Welds_re | ch_numbe<br>port.xls | er_report.xls  |       |                 |          |
| Welds_re              | port_Par             | t123.xls       |       |                 |          |
|                       |                      |                |       |                 |          |
|                       |                      |                |       |                 |          |
|                       |                      |                |       |                 |          |
|                       |                      |                |       |                 |          |
|                       |                      |                |       |                 |          |
|                       |                      |                |       | Evecute         |          |
|                       |                      |                |       | Execute         |          |
|                       |                      |                |       |                 |          |
|                       |                      |                | Close |                 |          |

13. Exécuter le rapport comme d'habitude.

## 16.7 Consulter un rapport partiel

1. Pour accéder à cette fonction, cliquer sur **Excel Report** (Rapport Excel).

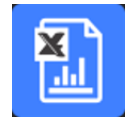

2. Cliquer sur l'onglet **Display report** (Afficher le rapport) pour accéder à cette fonctionnalité.

Pour voir un rapport en particulier, il est possible d'effectuer un tri selon **Date** (Date), **Type** (Type), **Part** (Pièce) et **Machine** (Machine).

- 3. Cliquer sur **Reports list** (Liste des rapports) pour choisir un rapport.
- 4. Cliquer sur **Open report** (Ouvrir le rapport).

| CAN     Use date     Outrigutation     Weldit     Material 1       All     All     All     Material 2       Part     Type     Machine     Info1       All     All     All       OT     N*série     date_j_m_a       Example     All     Info1       DT     N*série     date_j_m_a       Example     All     Info1       Drage and the second and the second and t                                                                                                    |                                              |           |            |              |      | Configuration | Welding config | ,               |  |
|----------------------------------------------------------------------------------------------------|----------------------------------------------|-----------|------------|--------------|------|---------------|----------------|-----------------|--|
| CAN     25/07/2024       Part     Type       Machine       Al       Al       Operation       Part_class       Info1       Machine       Al       Al       Al       Construction       Machine       Al       Al       Al       Al       Al       Al       Al       Al       Al       Al       Al       Al       Al       Al       Al       Al       Al       Al       Al       Al       Al       Al       Al       Al       Al       Al       Al       Constant       Reset       Reports list       Type       Di July 2024. Jask       XaN, type       July 2024. Last Jask       XAN, type       July 2024. Jask       XAN, type       July 2024. Jask       XAN, type       July 2024. Jask       XAN, type       July 2024. Jask       XAN, type       July 2024. Jask </th <th>onfiguration</th> <th></th> <th>Use date</th> <th></th> <th></th> <th>Cordon</th> <th>Weld1</th> <th>Material 1</th> <th></th>                                                                                                    | onfiguration                                 |           | Use date   |              |      | Cordon        | Weld1          | Material 1      |  |
| art       Type       Machine       Info 1       Info 2         T       N*série       date_j_n_a       Designation       Info 2         T       N*série       date_j_n_a       Cher filters :       Comment_0         Reset       Reports list       Reports list       Type       All         AN_type10_July_2024.1xdsx       Nut_ype_10_July_2024.2xdsx       All       Machine       All         AN_type_10_July_2024.1xdsx       All       Machine       All       Machine       All         AN_type_10_July_2024.1xdsx       All       Machine       All       Machine       All         M_type_10_July_2024.1xdsx       All       Machine       All       Machine       All         M_type_10_July_2024.1xdsx       All       Machine       All       Machine       All         M_type_10_July_2024.1xdsx       All       Machine       All       Machine       All         M_type_10_July_2024.1xdsx       All       Machine       All       Machine       All       Machine       All       Machine       All       Machine       All       Machine       Machine       All       Machine       Machine       Machine       Machine       Machine       Machine       Machine       Mac                                                                                                    | an                                           | $\sim$    | 25/07/2024 |              | J. * | Operation     |                | Material 2      |  |
| Image: Constraint of the sector of the sector of the se | art                                          | Type      |            | Machine      |      | Part_class    |                | Info1           |  |
| T       N'série       date_j_m_a         Reset       Reports list         NL type_10_Jdy_2024_11.xlsx       Reset         NL type_10_Jdy_2024_2.X.skx       Reports list         NL type_10_Jdy_2024_auem.xlsx       Reset         NL type_10_Jdy_2024_auem.xlsx       Reset         NL type_10_Jdy_2024_auem.xlsx       Reset         NL type_10_Jdy_2024_auem.xlsx       Reset         NL type_10_Jdy_2024_auem.xlsx       Reset         NL type_10_Jdy_2024_auem.xlsx       Reset         NL type_10_Jdy_2024_auem.xlsx       Reset         NL type_10_Jdy_2024_auem.xlsx       Reset         NL type_10_Jdy_2024_auem.xlsx       Reset         NL type_10_Jdy_2024_auem.xlsx       Reset         NL type_10_Jdy_2024_auem.xlsx       Reset         Reset       Reports list         NL type_10_Jdy_2024_auem.xlsx       Reset         Reset       Reports list         Reset       Reports list         Reset       Reports list         Reset       Reports list         Reset       Reports list         Reset       Reports list         Reset       Reports list         Reset       Reports list         Reset       Reports list                                                                                                    | L 🗸                                          | All       | $\sim$     | All          | V )  | Designation   |                | Info2           |  |
| Reset         Reports list           NL type_10_July_2024.1.xlsx         Comment_0           NL type_10_July_2024.2.xlsx         Type           NL type_10_July_2024.auem.xlsx         Nu type_10_July_2024.auem.xlsx           NL type_10_July_2024.text1.xlsx         Nu type_10_July_2024.text1.xlsx           NL type_10_July_2024.text1.xlsx         Nu type_10_July_2024.text1.xlsx           NL type_10_July_2024.text1.xlsx         Nu type_10_July_2024.text1.xlsx           NL type_10_July_2024.text1.xlsx         Nu type_10_July_2024.text1.xlsx           NL type_10_July_2024.text1.xlsx         Nu type_11_July_2024.text1.xlsx           NL type_10_July_2024.text1.xlsx         Nu type_11_July_2024.text1.xlsx           NL type_11_July_2024.text1.xlsx         Nu type_11_July_2024.text1.xlsx           NL type_11_July_2024.text1.xlsx         Nu type_11_July_2024.text1.xlsx           NL type_11_July_2024.text1.xlsx         Nu type_11_July_2024.text1.xlsx           NL type_11_July_2024.text1.xlsx         Nu type_11_July_2024.text1.xlsx           NL type_11_July_2024.text1.xlsx         Nu type_3_July_2024.text1.xlsx           NL type_11_July_2024.text1.xlsx         Nu type_3_July_2024.text1.xlsx           NL type_11_July_2024.text1.xlsx         Nu type_3_July_2024.text1.xlsx                                                                                                    | т                                            | N°série   |            | date_j_m_a   |      | Filters :     |                | Other filters : |  |
| Reset         Reports list           NN_type10_July_2024.1.xlsx         Type           AN_type10_July_2024.usem.xlsx         All           AN_type10_July_2024.usem.xlsx         All           AN_type10_July_2024.usem.xlsx         All           AN_type10_July_2024.usem.xlsx         All           AN_type10_July_2024.usem.xlsx         All           AN_type10_July_2024.test3.xlsx         All           AN_type10_July_2024.test3.xlsx         All           AN_type10_July_2024.test3.xlsx         All           AN_type10_July_2024.test3.xlsx         All           AN_type10_July_2024.test3.xlsx         All           AN_type10_July_2024.test3.xlsx         All           AN_type10_July_2024.test3.xlsx         All           AN_type10_July_2024.test3.xlsx         All           AN_type10_July_2024.test3.xlsx         All           AN_type10_July_2024.tskx         All           AN_type10_July_2024.tskx         All           AN_type10_July_2024.tskx         All           AN_type10_July_2024.tskx         All           AN_type10_July_2024.tskx         All           AN_type10_July_2024.tskx         All           AN_type10_July_2024.tskx         All                                                                                                    |                                              |           |            |              |      | Start date    | 06-Apr-21      | Comment 0       |  |
| Reset         Reports list           NN_type         10_kdy_2024.1.xdsx           AN_type         10_kdy_2024.2xdsx           AN_type         10_kdy_2024.axem.2ksx           AN_type         10_kdy_2024.axem.2ksx           AN_type         10_kdy_2024.axem.2ksx           AN_type         10_kdy_2024.test1.xdsx           AN_type         10_kdy_2024.test2.xdsx           AN_type         10_kdy_2024.test3.xdsx           AN_type         10_kdy_2024.test3.xdsx           AN_type         10_kdy_2024.tst3.xdsx           AN_type         10_kdy_2024.tst3.xds                                                                                                    |                                              | 」         |            | L            | i [  | End date      | 06-Apr-21      |                 |  |
| Type         All           AN_type         10_July_2024.1x4sx           AN_type         10_July_2024.2x4sx           AN_type         10_July_2024.auem.x4sx           AN_type         10_July_2024.auem.x4sx           AN_type         10_July_2024.auem.x4sx           AN_type         10_July_2024.auem.x4sx           AN_type         10_July_2024.auem.x4sx           AN_type         10_July_2024.auem.x4sx           AN_type         10_July_2024.auem.x4sx           AN_type         10_July_2024.x4sx           AN_type         1July_2024.x4sx           AN_type         1July_2024.x4sx           AN_type         1July_2024.x4sx           AN_type         1July_2024.x4sx           AN_type         1July_2024.x4sx           AN_type         1July_2024.x4sx           AN_type         1July_2024.x4sx           AN_type         1July_2024.x4sx           AN_type         3July_2024.x4sx           AN_type         3July_2024.x4sx           AN_type         3July_2024.x4sx           AN_type         3July_2024.x4sx           AN_type         1July_2024.x4sx           AN_type         10_July_2024.x4sx                                                                                                    |                                              |           | Reset      | Reports list | 5    |               |                |                 |  |
| ANL type 10_July _2024.1.xlsx<br>ANL type 10_July _2024.2.xlsx<br>ANL type 10_July _2024.auem.xlsx<br>ANL type 10_July _2024.text1.xlsx<br>ANL type 10_July _2024.text1.xlsx<br>ANL type 10_July _2024.text3.xlsx<br>ANL type 10_July _2024.text3.xlsx<br>ANL type 10_July _2024.text3.xlsx<br>ANL type 10_July _2024.text3.xlsx<br>ANL type 10_July _2024.text8x<br>ANL type 10_July _2024.text8                                                                                                    |                                              |           | Repet      | reports ist  | - 5  | Туре          | All            |                 |  |
|                                                                                                    | AN_type10_July_2024.<br>AN_type10_July_2024. | auem.xlsx |            |              | 9    |               |                |                 |  |

### **16.8 Surveillance et suivi de processus**

La surveillance et le suivi de processus est une fonctionnalité optionnelle.

Cette option permet de suivre l'évolution des mesures sur un ou plusieurs cordons de soudure pendant une période donnée.

1. Pour accéder à cette fonction, cliquer sur Monitoring (Surveillance).

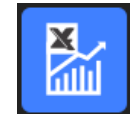

Vous pouvez utiliser tous les filtres pour trier les résultats.

#### Sélection de pièce

- 1. Dans le champ **Part selection** (Sélection de pièce), sélectionner la pièce à surveiller.
- 2. Sélectionner les cordons de soudure et les mesures des cordons de soudure.
- 3. Cliquer sur Apply filters (Appliquer les filtres)

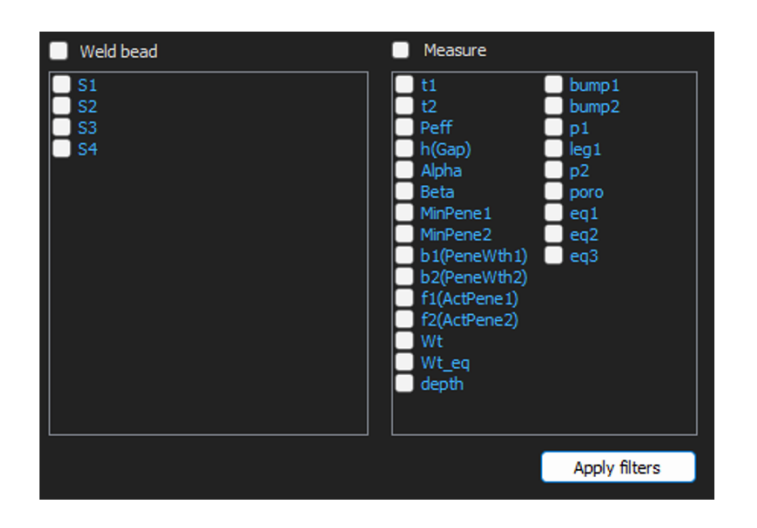

#### Sélection de date

- 1. Sélectionner la période temporelle à couvrir dans les champs **Start date** (Date de début) et **End date** (Date de fin).
- 2. Cliquer sur **Apply filters** (Appliquer les filtres).

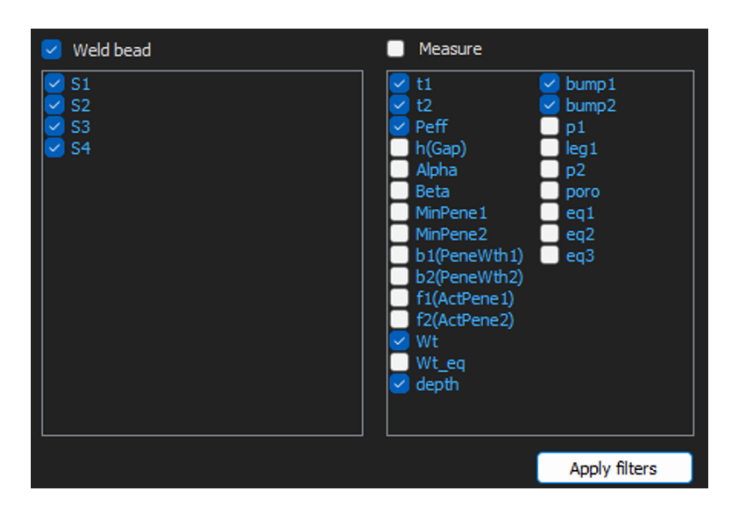

#### Sélection de filtre

- 1. Sélectionner les filtres à utiliser :
  - Machine (Machine)
  - **Type** (Type)
  - Conformity (Conformité)
  - Number of cycles (Nombre de cycles)
  - Ref. product (Réf. produit)
  - Equipment (Équipement)
  - Visual defects (Défauts visuels)
- 2. Cliquer sur Apply filters (Appliquer les filtres).

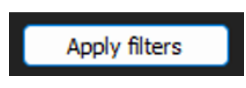

Lorsque les données sont traitées (cela peut prendre un certain temps s'il y a beaucoup de données à traiter), des graphiques d'évolution et des valeurs statistiques sont affichés.

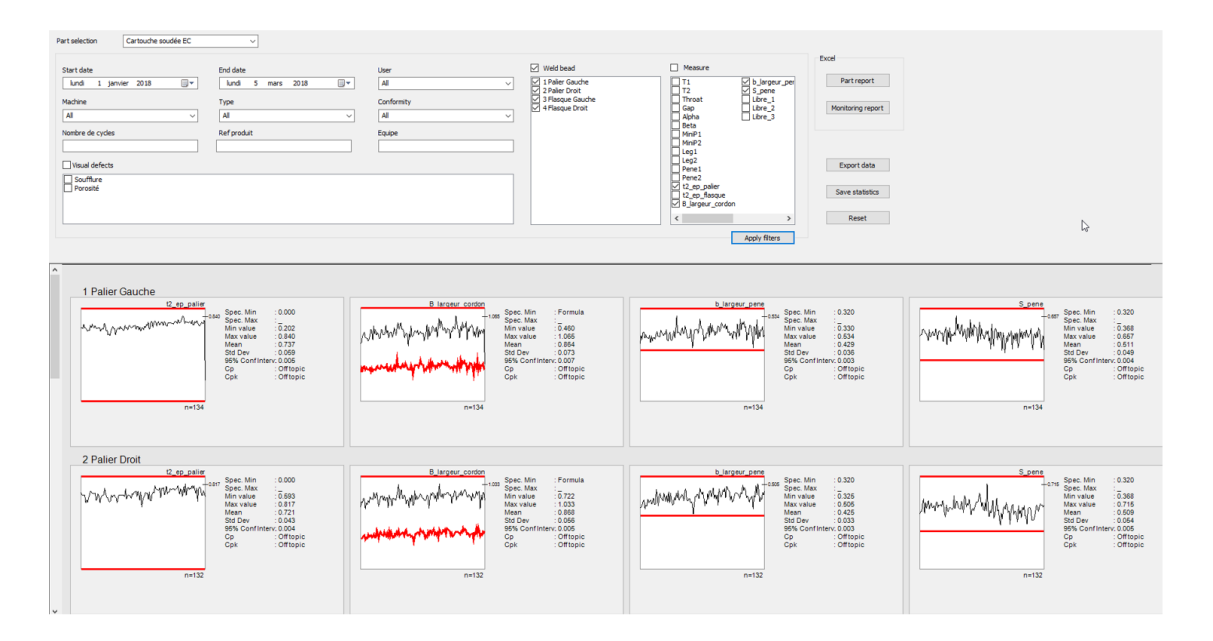

#### **Informations statistiques**

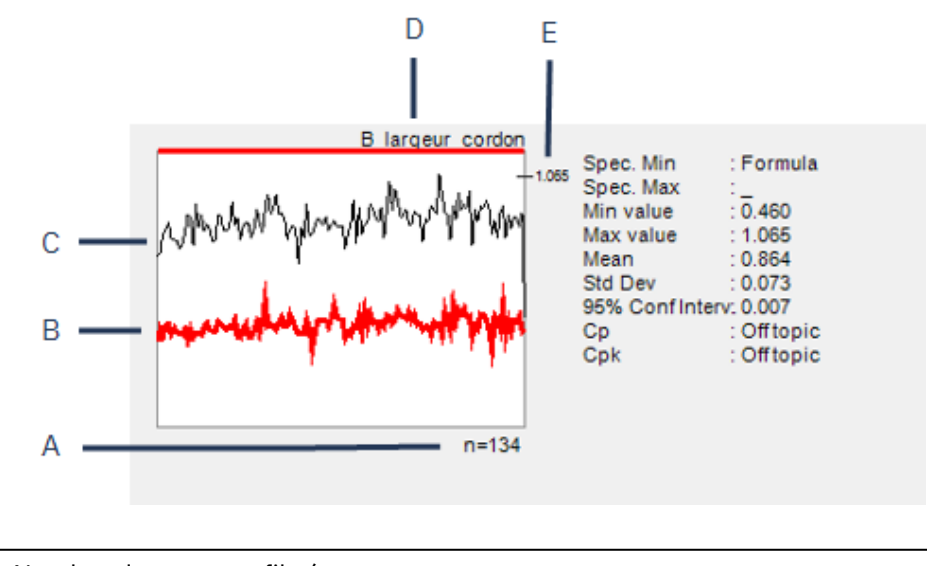

- A Nombre de mesures filtrées
- **B** Valeur minimale définie (si définie)
- **C** Évolution de la mesure

- **D** Nom du cordon de soudure
- E Valeur maximale définie (si définie)

| Valeur                                              | Description                                                                                                    |  |  |
|-----------------------------------------------------|----------------------------------------------------------------------------------------------------|--|--|
| Spec. Min (Spéc. Min)                               | Valeur minimale définie (si définie)                                                                                                    |  |  |
| Spec. Max (Spéc. Max)                               | Valeur maximale définie (si définie)                                                                                                    |  |  |
| Min value (Valeur min)                              | Valeur mesurée minimum                                                                                                    |  |  |
| Max value (Valeur max)                              | Valeur mesurée maximum                                                                                                    |  |  |
| <b>Mean</b> (Moyenne)                               | Valeur moyenne                                                                                                    |  |  |
| Std Dev (Écart-type)                                | Écart-type                                                                                                    |  |  |
| <b>95% Conf Interv.</b> (Interv. de confiance 95 %) | Intervalle de confiance 95 %                                                                                                    |  |  |
| <b>Ср</b> (Ср)                                      | Valeur Cp                                                                                                    |  |  |
| <b>Cpk</b> (Cpk)                                    | Valeur Cpk                                                                                                    |  |  |
| <b>CpU</b> (CpU)                                    | Valeur CpU (si seule la valeur maximale est définie)                                                                                                 |  |  |
| CpL (CpL)                                           | Valeur CpL (si seule la valeur minimale est définie)                                                                                                 |  |  |
| Valeur                                              | Description                                                                                                    |  |  |
| Formula (Formule)                                   | Une formule est utilisée pour calculer le Min et/ou le Max.                                                                                          |  |  |
| <b>Off topic</b> (Hors sujet)                       | La valeur ne peut pas être calculée. Pour Cp et Cpk, les<br>valeurs ne peuvent pas être calculées si les formules sont<br>utilisées pour Min et Max. |  |  |

## 16.9 Enregistrer les résultats et les rapports

#### Créer un rapport de pièce complet

1. Pour créer un rapport de pièce complet avec toutes les données filtrées, cliquer sur **Part report** (Rapport de pièce).

|   | Part report      |
|---|------------------|
| М | onitoring report |
|   |                  |
|   | Export data      |

|                                | 3                                         |      |                 |  |
|--------------------------------|-------------------------------------------|------|-----------------|--|
| Part                           |                                           |      |                 |  |
|                                |                                           |      | Specific report |  |
| Colorita di Assert             |                                           |      |                 |  |
| Selected temple                | ate                                       |      |                 |  |
|                                |                                           |      |                 |  |
| Template list                  |                                           |      |                 |  |
| Part_batch_nu<br>Part_batch_nu | umber_report.xls<br>umber_report_ActL.xls |      |                 |  |
| Welds_report.<br>Welds report  | xls<br>ActL.xls                           |      |                 |  |
|                                |                                           |      |                 |  |
|                                |                                           |      |                 |  |
|                                |                                           |      |                 |  |
|                                |                                           |      |                 |  |
|                                |                                           |      |                 |  |
|                                |                                           |      |                 |  |
|                                |                                           |      |                 |  |
|                                |                                           |      | Evenute         |  |
|                                |                                           |      | EXCCOLC         |  |
|                                |                                           |      | Encedie         |  |
|                                |                                           | ι. L | Execute         |  |

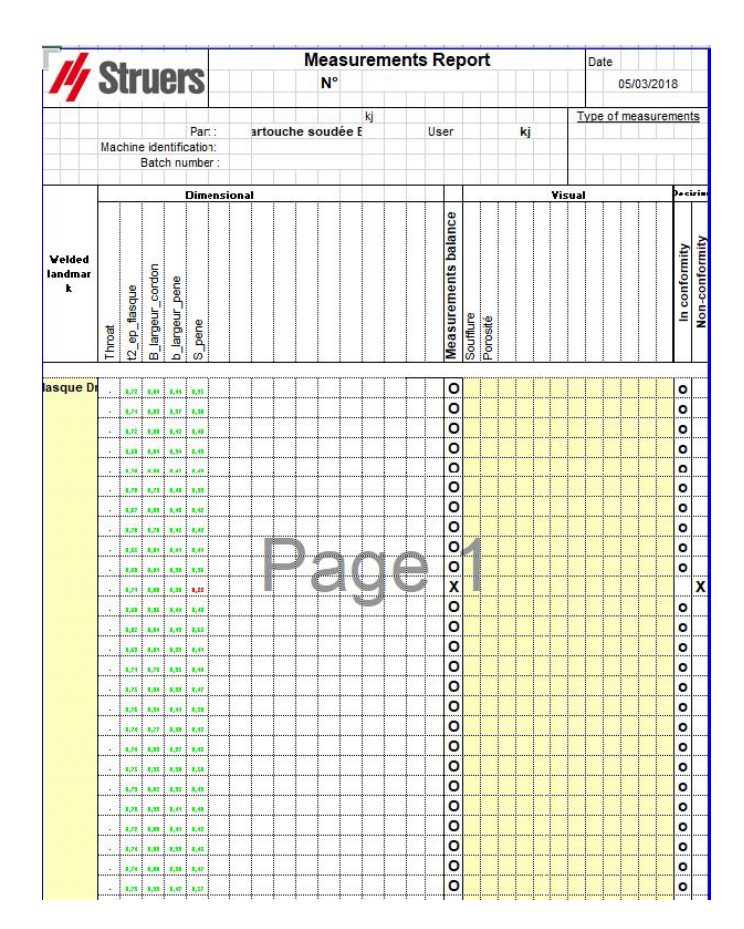

#### Créer un rapport de surveillance complet

1. Pour créer un rapport de surveillance complet avec toutes les données filtrées, cliquer sur **Monitoring report** (Rapport de surveillance).

| Part report      |
|------------------|
| Monitoring repor |
| Export data      |

| PART<br>Machine<br>Conformity<br>User<br>Type<br>Batch numb | Cartouche soudée l<br>From                                                                                                    | EC                                                                                                    |
|-------------------------------------------------------------|----------------------------------------------------------------------------------------------------|----------------------------------------------------------------------------------------------------|
| Machine<br>Conformity<br>User<br>Type<br>Batch numb         | 3                                                                                                    | Viewal defeate.                                                                                         |
|                                                             | er                                                                                                    | Alphan nelect?                                                                                          |
|                                                             | Measure                                                                                                    | B_largeur_cordon                                                                                        |
|                                                             | n<br>spec. Max<br>spec. Max<br>spec. Min<br>Min value<br>Max value<br>SDav<br>SDav<br>SDav<br>SDav<br>SDav<br>SDav<br>SDav<br>SDav | 132<br>Formula<br>0.722<br>1033<br>0.055<br>0.055<br>0.055<br>0.055<br>0.055<br>0.055<br>0.055<br>0.055 |
|                                                             | Masaura                                                                                                    | C                                                                                                    |
|                                                             | n<br>Spec. Max<br>Spec. Min<br>Min value<br>Max value<br>Max StGuu<br>35% Conf. Interv                                             | 132<br>0.32<br>0.350<br>0.775<br>0.560<br>0.054<br>0.0054<br>0.0054<br>0.0054                           |
|                                                             |                                                                                                    | Spec. Max<br>Spec. Min<br>Min value<br>Max value<br>Mean<br>StDeo<br>95% Conf. Interv<br>Cp             |

#### Exporter des données

1. Pour exporter des données brutes au format de fichier .csv, cliquer sur **Export data** (Exporter les données).

|       | Part report       |
|-------|-------------------|
| Comp. | Monitoring report |
|       |                   |
|       | Export data       |

Toutes les images sont enregistrées dans des dossiers séparés.

| Cartouche soudée EC_1 Palier Gauche         | 05/03/2018 12:11 |
|---------------------------------------------|------------------|
| Cartouche soudée EC_2 Palier Droit          | 05/03/2018 12:11 |
| Cartouche soudée EC_3 Flasque Gauche        | 05/03/2018 12:11 |
| Cartouche soudée EC_4 Flasque Droit         | 05/03/2018 12:11 |
| Cartouche soudée EC_1 Palier Gauche.csv     | 05/03/2018 12:11 |
| 🚯 Cartouche soudée EC_2 Palier Droit.csv    | 05/03/2018 12:11 |
| Cartouche soudée EC_3 Flasque Gauche.csv    | 05/03/2018 12:11 |
| 🕼 Cartouche soudée EC_4 Flasque Droit.csv   | 05/03/2018 12:11 |
| Cartouche_EC_Cartouche soudée ECAll_Mes.csv | 05/03/2018 12:11 |

Un fichier .csv est créé pour chaque soudure sélectionnée.

| ND         | 13         | 4         |              |       |              |           |       |    |        |     |      |          |         |       |   |         |       |       |         |   |                 |                 |       |         |          |         |          |             |             |           |                               |
|------------|------------|-----------|--------------|-------|--------------|-----------|-------|----|--------|-----|------|----------|---------|-------|---|---------|-------|-------|---------|---|-----------------|-----------------|-------|---------|----------|---------|----------|-------------|-------------|-----------|-------------------------------|
| Cordon     | info1      | Info2     | Info3        | Wo4   | info5        | into6     | Info7 |    |        |     |      |          |         |       |   |         |       |       |         |   |                 |                 |       |         |          |         |          |             |             |           |                               |
| 1Paler Ga  |            | 1 2,222+1 | 0            | 3     | 4 5          | 5         | 6     | 7  |        |     |      |          |         |       |   |         |       |       |         |   |                 |                 |       |         |          |         |          |             |             |           |                               |
|            |            | 0         |              |       |              |           | 71    | 12 | Thursd | 0.0 | Abba | Rein     | Marilli | Medit | 1 | 1 4 4 7 | Bana1 | Base? | 17      |   | and D. Laurence | the features of |       | Libra 1 | 1.844.7  | Libra 2 | Sections | Description | Mashing     | Comments  | hear                          |
| 6          |            | 2         |              |       |              | Mo        |       | 0  | 0      | 0   | 0    | 0        | 0       | 0     | 0 | 0       | 0     | 0     | 0       | 0 | 0.4817+0.0      | 04.0.32         | 0.32  | Lare, I | D LATE A | 0       | 0        | Concerne    | 1.1804.818  | Commercia | enage                         |
| l beer     | DavidVe    | Der.      | March        | Ver   | Turne        | Mar       |       |    | -      | -   |      | <u></u>  |         |       |   | -       | 12    |       |         |   | -               |                 | -     | 1.      |          |         | 0        |             |             |           |                               |
|            | Day of Ter |           |              | 1.4.4 | 1394         | Line.     |       | 0  | 0      | 1   | 0    | 0        | 0       | 0     | 0 | 0       | 0     | 0     | 0       | 1 | 0               | 1 7             |       | 1       | 0        | 0       | 0        |             |             |           |                               |
|            |            |           |              |       |              |           |       | -  |        |     | 1    | 1        |         | 1     | - | 1       | 1     | 1     | 1       |   |                 |                 |       |         | 1        |         |          |             |             |           |                               |
|            |            |           | anumu a      | 201   | B Cart F131  | 3 13-28m  |       | 0  | 0      | 0   | 0    | 0        | 0       | 0     | 0 | 0       | 0     | 0     | 0.0.72  |   | 0.07%           | 0.359           | 0.503 |         | 0        | 0       |          |             | 0 Kapler 1  |           | Cantruche anudia FC 1Rat      |
| -          |            | 1         | S. January   | 201   | B Cast FML   | 2 18-33m  |       | 0  | 0      | 0   | 0    | 0        | 0       | 0     | 0 | 0       | 0     | 0     | 0.0713  |   | 0.0.731         | 0.41            | 0.508 |         | 0        | 0       | 0        |             | O Kanlar 2  |           | Castouche soudie FC 1Pal      |
|            |            | 1 1       | Lineare .    | 201   | B Cart FML   | 2.15.5m   |       | 0  | 0      | n   | 0    | 0        | 0       | 0     | 0 | 0       | 0     | 0     | 0.0.75  |   | 0.0.803         | 0.395           | 0.509 |         | 0        | 0       | 0 1      | í i         | D Kenler 3  |           | Catorche roudie FC 1Pal       |
| 64         |            | 3         | R January    | 205   | R Car FMI    | 2 13h.68m |       | 0  | 0      | 0   | 0    | 0        | 0       | 0     | 0 | 0       | 0     | 0     | 0.0752  |   | 0.0.831         | 0.429           | 0.551 |         | 0        | 0       | 0 1      |             | 0 Kenlerd   |           | Cantruche soudie FC 1Pal      |
| 64         |            | 3         | 3 January    | 201   | B Cart F13L  | 2 141-66m |       | 0  | 0      | 0   | 0    | 0        | 0       | 0     | 0 | 0       | 0     | 0     | 0 0 722 |   | 0.0.858         | 0.432           | 0.552 |         | 0        | 0       | 0        | 5           | O Kepler 6  |           | Cartouche soudie EC. 1Pal     |
| 6          |            | 1         | S. January   | 207   | B Cart FT312 | 2 \$4.57m |       | 0  | ů.     | 0   | ů.   | 0        | 0       | 0     | 0 | 0       | 0     | 0     | 0.07%   |   | 0.0791          | 0.3%            | 0.543 |         | 0        | 0       | 0 1      | 1           | fl Kenler & |           | Castouribe countine FC, 1Pail |
| ki l       |            | 3         | 3 January    | 20*   | B Cart F13L  | 2 17h05m  |       | 0  | 0      | 0   | 0    | 0        | 0       | 0     | 0 | 0       | 0     | 0     | 0 0.708 |   | 0 0.791         | 0.4%            | 0.519 |         | 0        | 0       | 0 1      | 5           | 0 Kepler 4  |           | Cantouche soudie FC 1Pal      |
| 61         |            | 3         | January I    | 201   | Cart FILL    | 2 17h58m  |       | 0  | 0      | 0   | 0    | 0        | 0       | 0     | 0 | 0       | 0     | 0     | 0.0.685 |   | 0.0.781         | 0.397           | 0.519 |         | 0        | 0       | 0 1      | )           | O Kepler 6  |           | Cartourbe toutie FC 1Pal      |
| ki         |            | 3 3       | 3 January    | 201   | B Cart F13L  | 2 KhHm    |       | 0  | 0      | 0   | 0    | 0        | 0       | 0     | 0 | 0       | 0     | 0     | 0.0.699 |   | 0 0.749         | 0.395           | 0.498 |         | 0        | 0       | 0 1      | )           | 0 Keoler 4  |           | Cartouche soudie EC. 1Pal     |
| 6          |            | 3 :       | 3 January    | 20*   | 8 Cart F13L3 | 2 196,24m |       | 0  | 0      | 0   | 0    | 0        | 0       | 0     | 0 | 0       | 0     | 0     | 0.0.694 |   | 0 0.766         | 0.391           | 0.466 |         | 0        | 0       | 0 1      | )           | 0 Kepler 4  |           | Cantouche coudée FC 1Pal      |
| ki l       |            | 3         | January 1    | 201   | B Cart FML   | 2 20h0fm  |       | 0  | Ó      | 0   | 0    | 0        | 0       | 0     | 0 | 0       | 0     | 0     | 0 0 744 |   | 0.0.817         | 0.41            | 0.652 |         | 0        | 0       | 0 1      | 5           | O Kenler 3  |           | Castourbe soutile FC 1Pal     |
| EV.        |            | 4 .       | 4 January    | 201   | 0 Cart F13L  | 2 12hHm   |       | 0  | 0      | 0   | 0    | 0        | 0       | 0     | 0 | 0       | 0     | 0     | 0.0.723 |   | 0.0.896         | 0.365           | 0.493 |         | 0        | 0       | 0 0      | )           | 0 Kepler1   |           | Cartouche soudée EC. 1Pal     |
| my .       |            | 4 .       | January 1    | 20*   | B Cart FML   | 2 12h18m  |       | 0  | 0      | 0   | 0    | 0        | 0       | 0     | 0 | 0       | 0     | 0     | 0.0.756 |   | 0 0.878         | 0.407           | 0.496 |         | 0        | 0       | 0 1      | )           | 0 Kenler2   |           | Cantouche soudie EC 1Pal      |
| <b>E</b> 4 |            | 4 1       | 4 January    | 201   | B Cart F14L  | 2 12h22m  |       | 0  | 0      | 0   | 0    | 0        | 0       | 0     | 0 | 0       | 0     | 0     | 0.0.729 |   | 0 0.765         | 0.376           | 0.525 |         | 0        | 0       | 0 1      | 0           | 0 Kepler 3  |           | Cartouche zoudée EC_1Pal      |
| fly.       |            | 5 1       | S January    | 201   | 0 Carl FHL   | 2 19-04m  |       | 0  | 0      | 0   | 0    | 0        | 0       | 0     | 0 | 0       | 0     | 0     | 0 0.721 |   | 0 0.937         | 0.396           | 0.536 |         | 0        | 0       | 0 1      | )           | 0 Kepler1   |           | Cartouche soudie EC_1Pal      |
| my.        |            | 5 5       | Vacunel, 2   | 201   | B Cart FML   | 2 15-07m  |       | 0  | 0      | 0   | 0    | 0        | 0       | 0     | 0 | 0       | 0     | 0     | 0 0.741 |   | 0.0.841         | 0.396           | 0.503 |         | 0        | 0       | 0 1      | )           | 0 Kepler2   |           | Cantouche soudie FC 1Pal      |
| 84         |            | 5 1       | 5 January    | 201   | 8 Cart F14L  | 2 19-10m  |       | 0  | 0      | 0   | 0    | 0        | 0       | 0     | 0 | 0       | 0     | 0     | 0.0.724 |   | 0.0.894         | 0.386           | 0.505 |         | 0        | 0       | 0 0      | 5           | 0 Kepler 3  |           | Cartouche zoudée EC_1Pal      |
| 1.i        |            | 5 1       | 5 January    | 201   | 0 Cart F10L  | 2 13h43m  |       | 0  | 0      | 0   | 0    | 0        | 0       | 0     | 0 | 0       | 0     | 0     | 0.0.754 |   | 0.0.825         | 0.419           | 0.555 |         | 0        | 0       | 0 1      | )           | 0 Kepler 4  |           | Cartouche soudie EC_1Pal      |
| kj .       | 1          | 8 1       | B January    | 201   | 8 Cart FML   | 2 07h54m  |       | 0  | 0      | 0   | 0    | 0        | 0       | 0     | 0 | 0       | 0     | 0     | 0.0.723 |   | 0 0.854         | 0.436           | 0.52  |         | 0        | 0       | 0 1      | )           | 0 Kepler2   |           | Canouche soudée EC_1Pal       |
| ki         |            | 8 1       | January      | 201   | B Cart F14L  | 2 07h59m  |       | 0  | 0      | 0   | 0    | 0        | 0       | 0     | 0 | 0       | 0     | 0     | 0.0.719 |   | 0.0.834         | 0.406           | 0.472 |         | 0        | 0       | 0 1      | )           | 0 Kepler3   |           | Cartouche zoudée EC_1Pal      |
| kį.        |            | 0 1       | D January    | 201   | 0 Cat Ft3L   | 2 00h03m  |       | 0  | 0      | 0   | 0    | 0        | 0       | 0     | 0 | 0       | 0     | 0     | 0 0.722 |   | 0 0.783         | 0.405           | 0.535 |         | 0        | 0       | 0 1      | )           | O Kepler 1  |           | Cartouche soudée EC_1Pal      |
| kj         |            | 9 1       | 3 January    | 201   | 8 Cart FML   | 2 07h17m  |       | 0  | 0      | 0   | 0    | 0        | 0       | 0     | 0 | 0       | 0     | 0     | 0.0.686 |   | 0.0.782         | 0.403           | 0.542 |         | 0        | 0       | 0 1      | )           | 0 Kepler1   |           | Cartouche soudée EC_1Pal      |
| 6          |            | 9 1       | January .    | 201   | B Cart F14L  | 2 07h21m  |       | 0  | 0      | 0   | 0    | 0        | 0       | 0     | 0 | 0       | 0     | 0     | 0.0.707 |   | 0 0.895         | 0.443           | 0.523 |         | 0        | 0       | 0 1      | )           | 0 Kepler2   |           | Cartouche soudée EC_1Pal      |
| kį.        |            | 9 9       | 9 January    | 201   | D Cat.FNL    | 2 07h26m  |       | 0  | 0      | 0   | 0    | 0        | 0       | 0     | 0 | 0       | 0     | 0     | 0.0.712 |   | 0.0.000         | 0.429           | 0.518 |         | 0        | 0       | 0 1      | )           | 0 Kepler 3  |           | Cartouche soudée EC_1Pal      |
| kj         |            | 9 :       | 3 January    | 201   | 8 Cart F13L  | 2 11h20m  |       | 0  | 0      | 0   | 0    | 0        | 0       | 0     | 0 | 0       | 0     | 0     | 0 0.709 |   | 0.0.825         | 0.422           | 0.525 |         | 0        | 0       | 0 1      | )           | 0 Kepler 4  |           | Cartouche soudée EC_1Pal      |
| ki 🛛       |            | 9 :       | 3 January    | 201   | 0 Cart FI3L  | 2 12H00m  |       | 0  | 0      | 0   | 0    | 0        | 0       | 0     | 0 | 0       | 0     | 0     | 0 0.766 |   | 0.0.829         | 0.403           | 0.458 |         | 0        | 0       | 0 1      | )           | 0 Kepler 4  |           | Cartouche soudée EC_1Pal      |
| N/h        | 1          | 9 :       | 3 January    | 201   | D Carl F13L  | 2 MhBin   |       | 0  | 0      | 0   | 0    | 0        | 0       | 0     | 0 | 0       | 0     | 0     | 0.0.747 |   | 0 0.837         | 0.422           | 0.515 |         | 0        | 0       | 0 1      | )           | 0 Kepler 4  |           | Cartouche soudée EC_1Pal      |
| nv .       | 1          | 9 :       | 9 January    | 201   | 8 Cart F13L  | 2 17h42m  |       | 0  | 0      | 0   | 0    | 0        | 0       | 0     | 0 | 0       | 0     | 0     | 0.0.689 |   | 0.0.945         | 0.418           | 0.545 |         | 0        | 0       | 0. 1     | )           | 0 Kepler 4  |           | Cartouche soudée EC_1Pal      |
| fly .      |            | 3 :       | 3 January    | 201   | 6 Cart F13L  | 2 17h44m  |       | 0  | 0      | 0   | 0    | 0        | 0       | 0     | 0 | 0       | 0     | 0     | 0.0.7   |   | 0.0.848         | 0.443           | 0.560 |         | 0        | 0       | 0. 0     | )           | 0 Kepler 4  |           | Cartouche soudée EC_1Pal      |
| mv .       |            | 9 :       | 3 January    | 201   | D CarlFt3L   | 2 10H03m  |       | 0  | 0      | 0   | 0    | 0        | 0       | 0     | 0 | 0       | 0     | 0     | 0.0.65  |   | 0 0.070         | 0.30            | 0.43  |         | 0        | 0       | 0 1      | )           | 0 Kepler 4  |           | Cartouche soudée EC_1Pal      |
| kj         | 1          | 0 1       | January      | 201   | 8 Cart FML   | 2 19-01m  |       | 0  | 0      | 0   | 0    | 0        | 0       | 0     | 0 | 0       | 0     | 0     | 0.0.661 |   | 0 0.786         | 0.376           | 0.546 |         | 0        | 0       | 0        | )           | 0 Kepler1   |           | Canouche soudée EC_1Pal       |
| 64         | 1          | 0 1       | intervent. ( | 201   | Carl Ft31 2  | 2.15v05m  |       | 0  | 0      | 0   | 0    | <b>n</b> | 0       | 0     | 0 | 0       | 0     | 0     | 0.0.644 |   | 0.0.645         | 0.417           | 0.455 |         | <b>A</b> | 0       | 0 1      | 1           | 1 Kanler 3  |           | Catvorke treatie ff: 1Pak     |

Un fichier global .csv est créé avec les valeurs de toutes les soudures sélectionnées.

| Configuration  | Cartouche  | ,EC        |                 |            |     |            |               |    |    |        |     |       |      |      |      |      |      |       |       |             |                 |             |         |         |         |         |          |          |           |
|----------------|------------|------------|-----------------|------------|-----|------------|---------------|----|----|--------|-----|-------|------|------|------|------|------|-------|-------|-------------|-----------------|-------------|---------|---------|---------|---------|----------|----------|-----------|
| Part           | Cartouche  | soudée EC  |                 |            |     |            |               |    |    |        |     |       |      |      |      |      |      |       |       |             |                 |             |         |         |         |         |          |          |           |
| Cast data      | 1 January  | 2018       |                 |            |     |            |               |    |    |        |     |       |      |      |      |      |      |       |       |             |                 |             |         |         |         |         |          |          |           |
| Enddate        | 5 March    | 2018       |                 |            |     |            |               |    |    |        |     |       |      |      |      |      |      |       |       |             |                 |             |         |         |         |         |          |          |           |
| Machina        | 41         | 1          |                 |            |     |            |               |    |    |        |     |       |      |      |      |      |      |       |       |             |                 |             |         |         |         |         |          |          |           |
| Conformity     | 44         |            |                 |            |     |            |               |    |    |        |     |       |      |      |      |      |      |       |       |             |                 |             |         |         |         |         |          |          |           |
| Uner           | AL         |            |                 |            |     |            |               |    |    |        |     |       |      |      |      |      |      |       |       |             |                 |             |         |         |         |         |          |          |           |
| Tune           | 64         |            |                 |            |     |            |               |    |    |        |     |       |      |      |      |      |      |       |       |             |                 |             |         |         |         |         |          |          |           |
| Commone 0      |            |            |                 |            |     |            |               |    |    |        |     |       |      |      |      |      | _    | -     |       |             |                 |             |         |         |         |         |          |          |           |
| Comment 1      |            |            |                 |            |     |            |               |    |    |        |     |       |      |      |      |      |      |       |       |             |                 |             |         |         |         |         |          |          |           |
| Commens_2      |            |            |                 |            |     |            |               |    |    |        |     |       |      |      |      |      |      |       |       |             |                 |             |         |         |         |         |          |          |           |
| Wald Name      | Conformity | Urer       | David Year Davi | Moreh      | Yew | Tune       | Time          | T1 | T2 | Throat | Gan | Alaba | Bata | MoP1 | MoP2 | Leni | Les? | Penal | Pane? | 12 en nales | 2 en Ray B Jane | r .h Israeu | 15.0404 | Libre 1 | Libre 2 | Libra 3 | Sauthers | Prenetek | Machie    |
| 1Paler Gauche  | OK         | 174        | 3               | 3 January  | 21  | 018 Cart F | FT3L3 Th28m   |    | 0  | 0      | 0   | 0     | 0    | 0    | 0    | 0    | 0    | 0     | 0     | 0 0.72      | 0.0.7%          | 0.359       | 0.503   |         | 0       | 0       | 0        | 0        | 0 Kepler  |
| 1PalerGauche   | OK .       | 1944       | 3               | 3 January  | 2   | 018 Cart F | FML2 Th3te    |    | 0  | 0      | 0   | 0     | 0    | 0    | 0    | 0    | 0    | 0     | 0     | 0 0 719     | 0.0.731         | 0.41        | 0.508   |         | 0       | 0       | 0        | 0        | 0 Keoler  |
| 1Paler Gauche  | 0K         | my .       | 3               | 3 January  | 2   | 018 Cart P | FNL2 Th35m    |    | 0  | 0      | 0   | 0     | 0    | 0    | 0    | 0    | 0    | 0     | 0     | 0.0.715     | 0.0803          | 0.386       | 0.509   |         | 0       | 0       | 0        | 0        | 0 Kepler  |
| 1Paler Gauche  | OK         | bi.        | 3               | 3 January  | 2   | 018 Cart F | FNL2 13h48m   |    | 0  | 0      | 0   | 0     | 0    | 0    | 0    | 0    | 0    | 0     | 0     | 0 0 752     | 0 0.831         | 0.429       | 0.551   |         | 0       | 0       | 0        | 0        | 0 Kepler  |
| 1Paler Gauche  | OK         | ki         | 3               | 3 January  | 21  | 018 Cart F | FT3L2 Nh44m   |    | 0  | 0      | 0   | 0     | 0    | 0    | 0    | 0    | 0    | 0     | 0     | 0 0 722     | 0.0.858         | 0.432       | 0.552   |         | 0       | 0       | 0        | 0        | 0 Kepler  |
| 1Paler Gwiche  | OK .       | 14         | 3               | 3 January  | 2   | DIS Cart P | F111.2 15h17m |    | 0  | 0      | 0   | 0     | 0    | 0    | 0    | 0    | 0    | 0     | 0     | 0 0 7%      | 0.0791          | 0.394       | 0.543   |         | 0       | 0       | 0        | 0        | 0 Kenler  |
| 1Paler Gauche  | OK         | ki         | 3               | 3 January  | 2   | 018 Cart F | F13L2 17h05m  |    | 0  | 0      | 0   | 0     | 0    | 0    | 0    | 0    | 0    | 0     | 0     | 0 0.708     | 0.0.791         | 0.4%        | 0.519   |         | 0       | 0       | 0        | 0        | 0 Kepler  |
| 1PalerGauche   | CK .       | 14         | 3               | 3 January  | 21  | 010 Cart P | F11L2 17h50m  |    | 0  | 0      | 0   | 0     | 0    | 0    | 0    | 0    | 0    | 0     | 0     | 0.0.605     | 0.0.701         | 0.227       | 0.519   |         | 0       | 0       | 0        | 0        | 0 Kecler  |
| 1Paler Gauche  | OK         | 14         | 3               | 3 Jacuary  | 2   | 018 Cart F | FTU 2 ThMm    |    | 0  | 0      | 0   | 0     | 0    | 0    | 0    | 0    | 0    | 0     | 0     | 0.0.633     | 0.0.743         | 0.395       | 0.439   |         | 0       | 0       | 0        | 0        | 0 Kenler  |
| 1Paler Gauche  | OK         | 14         | 2               | 3 January  | 2   | 010 Carl   | FTIL2 10h24m  |    | 0  | 0      | 0   | 0     | 0    | 0    | 0    | 0    | 0    | 0     | 0     | 0.0.694     | 0.0.766         | 0.291       | 0.466   |         | 0       | 0       | 0        | 0        | 0 Kepler  |
| 1PalerGauche   | OK .       | N.         | 3               | 3 January  | 21  | 018 Cart F | FNL2 20H05m   |    | 0  | 0      | 0   | 0     | 0    | 0    | 0    | 0    | 0    | 0     | 0     | 0 0 744     | 0.0.817         | 0.41        | 0.552   |         | 0       | 0       | 0        | 0        | 0 Kenler  |
| 1Paler Gauche  | OK         | my         | 4               | 4 January  | 21  | 018 Cart P | FILL Thim     |    | 0  | 0      | 0   | 0     | 0    | 0    | 0    | 0    | 0    | 0     | 0     | 0 0 723     | 0.0.896         | 0.365       | 0.493   |         | 0       | 0       | 0        | 0        | 0 Kepler  |
| 1PalerGauche   | 0K         | <b>EV</b>  | 4               | 4 January  | 2   | 018 Cart F | F14L2 12h18m  |    | 0  | 0      | 0   | 0     | 0    | 0    | 0    | 0    | 0    | 0     | 0     | 0 0 756     | 0.0.878         | 0.407       | 0.435   |         | 0       | 0       | 0        | 0        | 0 Keplet  |
| 1Paller Gauche | 0K         | <b>my</b>  | 4               | 4 January  | 2   | 018 Cart P | F14L2 12h22m  |    | 0  | 0      | 0   | 0     | 0    | 0    | 0    | 0    | 0    | 0     | 0     | 0 0.729     | 0.0.765         | 0.376       | 0.525   |         | 0       | 0       | 0        | 0        | 0 Kepler  |
| 1Paler Gauche  | OK .       | my.        | 5               | 5 January  | 21  | 010 Cart.P | F14L2 19-04m  |    | 0  | 0      | 0   | 0     | 0    | 0    | 0    | 0    | 0    | 0     | 0     | 0 0.721     | 0.0.937         | 0.396       | 0.536   |         | 0       | 0       | 0        | 0        | 0 Kepler  |
| 1Paler Gauche  | 0K         | 84         | 5               | S January  | 2   | 018 Carl F | FML2 19-07m   |    | 0  | 0      | 0   | 0     | 0    | 0    | 0    | 0    | 0    | 0     | 0     | 0 0.741     | 0.0.041         | 0.396       | 0.503   |         | 0       | 0       | 0        | 0        | 0 Kepler  |
| 1Paler Gauche  | 0K         | ffre .     | 5               | 5 January  | 2   | 010 Carl F | FNL2 11510m   |    | 0  | 0      | 0   | 0     | 0    | 0    | 0    | 0    | 0    | 0     | 0     | 0 0.724     | 0.0.894         | 0.386       | 0.505   |         | 0       | 0       | 0        | 0        | 0 Kepler  |
| 1Paler Gauche  | CK .       | 10         | 5               | S January  | 21  | 018 Cart F | F13L2 13h43m  |    | 0  | 0      | 0   | 0     | 0    | 0    | 0    | 0    | 0    | 0     | 0     | 0 0.714     | 0.0.825         | 0.413       | 0.555   |         | 0       | 0       | 0        | 0        | 0 Kepler  |
| 1PalerGauche   | CK .       | 44         | 8               | 8 January  | 21  | 018 Cart F | F14L2.07h54m  |    | 0  | 0      | 0   | 0     | 0    | 0    | 0    | 0    | 0    | 0     | 0     | 0.0.723     | 0.0.854         | 0.436       | 0.52    |         | 0       | 0       | 0        | 0        | 0 Kepler  |
| 1PalerGauche   | CK         | <b>k</b> i | 8               | 8 January  | 2   | 018 Cart P | F14L2 07h59m  |    | 0  | 0      | 0   | 0     | 0    | 0    | 0    | 0    | 0    | 0     | 0     | 0 0.719     | 0.0.834         | 0.405       | 0.472   |         | 0       | 0       | 0        | 0        | 0 Kepler  |
| 1PalerGauche   | OK.        | 49         | 8               | 8 January  | 2   | 018 Cart F | F13L2 08h03m  |    | 0  | 0      | 0   | 0     | 0    | 0    | 0    | 0    | 0    | 0     | 0     | 0 0.722     | 0 0.783         | 0.405       | 0.535   |         | 0       | 0       | 0        | 0        | 0 Kepler  |
| 1Paler Gauche  | OK .       | kg         | 2               | 3 January  | 21  | 010 Cart F | F14L2 07h17m  |    | 0  | 0      | 0   | 0     | 0    | 0    | 0    | 0    | 0    | 0     | 0     | 0.0.606     | 0.0.702         | 0.403       | 0.542   |         | 0       | 0       | 0        | 0        | 0 Kepler  |
| 1Paler Gauche  | 0K.        | kj         | 9               | 3 January  | 21  | 018 Cart F | FNL2 07h21m   |    | 0  | 0      | 0   | 0     | 0    | 0    | 0    | 0    | 0    | 0     | 0     | 0 0.707     | 0.0.895         | 0.443       | 0.523   |         | 0       | 0       | 0        | 0        | 0 Kepler  |
| 1Paler Gauche  | CK.        | 54         | 9               | 3 January  | 21  | 018 Carl F | F14L2 07h26m  |    | 0  | 0      | 0   | 0     | 0    | 0    | 0    | 0    | 0    | 0     | 0     | 0 0.712     | 0.0.000         | 0.429       | 0.518   |         | 0       | 0       | 0        | 0        | 0 Kepler  |
| 1Paler Gauche  | 0K         | 10         | 3               | 3 January  | 21  | 018 Carl F | FT3L2 Th20m   |    | 0  | 0      | 0   | 0     | 0    | 0    | 0    | 0    | 0    | 0     | 0     | 0 0.709     | 0.0.825         | 0.422       | 0.525   |         | 0       | 0       | 0        | 0        | 0 Kepler  |
| 1Paller Gauche | CK .       | 14         | 9               | 3 January  | 21  | 018 Cart F | F13L2 12h00m  |    | 0  | 0      | 0   | 0     | 0    | 0    | 0    | 0    | 0    | 0     | 0     | 0 0.766     | 0.0.829         | 0.409       | 0.458   |         | 0       | 0       | 0        | 0        | 0 Kepler  |
| 1Paler Gauche  | 0K         | ×m         | 9               | 9 January  | 2   | 018 Cart F | F13L2 14h18m  |    | 0  | 0      | 0   | 0     | 0.   | 0    | 0    | 0    | 0    | 0     | 0     | 0 0.747     | 0 0.837         | 0.422       | 0.515   |         | 0       | 0       | 0        | 0        | 0 Kepler  |
| 1Paller Gauche | OK .       | 6v         | 9               | 3 January  | 2   | 018 Cart F | F13L2 17h42n  |    | 0  | 0      | 0   | 0     | 0    | 0    | 0    | 0    | 0    | 0     | 0     | 0.0.689     | 0.0.945         | 0.418       | 0.545   |         | 0       | 0       | 0        | 0        | 0 Kepler  |
| 1Paler Gauche  | OK .       | ev.        | 9               | 9 January  | 2   | 018 Cart F | F13L2 17h44m  |    | 0  | 0      | 0   | 0     | 0    | 0    | 0    | 0    | 0    | 0     | 0     | 0.0.7       | 0.0.848         | 0.449       | 0.568   |         | 0       | 0       | 0        | 0        | 0 Kepler  |
| 1Paler Gauche  | 0K         | etw.       | 9               | 3 January  | 21  | 018 Cart F | FT3L2 10H03m  |    | 0  | 0      | 0   | 0     | 0    | 0    | 0    | 0    | 0    | 0     | 0     | 0.0.65      | 0.0.878         | 0.38        | 0.43    |         | 0       | 0       | 0        | 0        | 0 Kepler  |
| 1Paler Gauche  | 0K         | kį –       | 10              | 10 January | 21  | 018 Carl F | F14L2 11601m  |    | 0  | 0      | 0   | 0     | 0    | 0    | 0    | 0    | 0    | 0     | 0     | 0 0.661     | 0.0.786         | 0.376       | 0.546   |         | 0       | 0       | 0        | 0        | 8 Kepler  |
| 1Paler Gauche  | 0K         | 4          | 10              | 10 January | 21  | 018 Cart F | F13L2 11h06m  |    | 0  | 0      | 0   | 0     | 0    | 0    | 0    | 0    | 0    | 0     | 0     | 0 0.644     | 0 0.846         | 0.477       | 0.486   |         | 0       | 0       | 0        | 0        | 1 Kepler  |
| 1Paler Gauche  | 0K         | 10         | 10              | 10 January | 2   | 018 Cart F | FNL2 1509n    |    | 0  | 0      | 0   | 0     | 0    | 0    | 0    | 0    | 0    | 0     | 0     | 0.0.684     | 0.0.864         | 0.432       | 0.586   |         | 0       | 0       | 0        | 0        | 0 Kepler  |
| Paler Gauche   | OK         | kį –       | 11              | 11 January | 21  | 018 Cart P | F13L2 06h35m  |    | 0  | 0      | 0   | 0     | 0    | 0    | 0    | 0    | 0    | 0     | 0     | 0 0.712     | 0.0.851         | 0.379       | 0.455   |         | 0       | 0       | 0        | 0        | 0 Kepler  |
| 1Paler Gauche  | 0K         | kį         | 11              | 11 January | - 2 | 018 Cart F | FNL2 08h39n   |    | 0  | 0      | 0   | 0     | 0    | 0    | 0    | 0    | 0    | 0     | 0     | 0 0.733     | 0.0.798         | 0.378       | 0.519   |         | 0       | 0       | 0        | 0        | 0 Kepler  |
| 1Paller Gauche | OK .       | ki .       | 11              | 11 January | 2   | 018 Cart F | FNL2 00H43m   |    | 0  | 0      | 0   | 0     | 0    | 0    | 0    | 0    | 0    | 0     | 0     | 0 0.710     | 0.0.636         | 0.409       | 0.502   |         | 0       | 0       | 0        | 0        | 0 Kepler  |
| 1Paler Gauche  | OK .       | in .       | 11              | 11 Jacobra | 2   | DIG Carl P | F131 2 10633m |    | 0  | 0      | 0   | 0     | 0    | 0    | 0    | 0    | 0    | 0     | 0     | 0 0 714     | 0.0.903         | 0.441       | 0.503   |         | 0       | 0       | 0        | 0        | ft Kanlas |

#### Enregistrer les statistiques

1. Pour enregistrer des statistiques au format de fichier .xml, cliquer sur **Save statistics** (Enregistrer les statistiques).

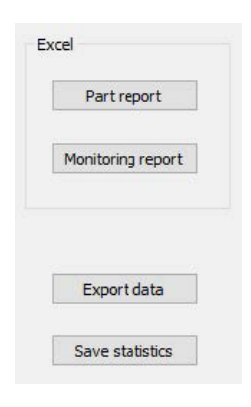

| Formula  |
|----------|
|          |
| 0.460    |
| 1.065    |
| 0.864    |
| 0.073    |
| 0.007    |
| Offtopic |
| Offtopic |
|          |

| (MO)                                                                          | dname>1 Palier Gauche                                               |
|-------------------------------------------------------------------------------|---------------------------------------------------------------------|
|                                                                               | <pre>cmamber1 raile1 Gaddie</pre> /weichame/<br><pre>cmamber2</pre> |
|                                                                               | <pre>chax&gt;0.000</pre> defax>                                     |
|                                                                               | (Speciation) =1(/Speciation)                                        |
|                                                                               | (Speciat Min)=1(/Speciat Min)                                       |
|                                                                               | <min>0 202</min>                                                    |
|                                                                               | (Max>0 840                                                          |
|                                                                               | (Mean>0 737(/Mean>)                                                 |
|                                                                               | <stdex>0_059</stdex>                                                |
|                                                                               | <pre>siconf&gt;0 005</pre>                                          |
|                                                                               | <pre><cn>Off topic</cn></pre>                                       |
|                                                                               | <pre><cpk>Off_topic</cpk></pre>                                     |
| 14</td <td>asures&gt;</td>                                                    | asures>                                                             |
| <mea< td=""><td>sures Name="B largeur cordon" curve="1 Palier Gau</td></mea<> | sures Name="B largeur cordon" curve="1 Palier Gau                   |
| <nb2< td=""><td>134</td></nb2<>                                               | 134                                                                 |
| <wel< td=""><td>dname&gt;1 Palier Gauche</td></wel<>                          | dname>1 Palier Gauche                                               |
|                                                                               | <specmax>Formula</specmax>                                          |
|                                                                               | <specmin> </specmin>                                                |
|                                                                               | <specactmax>-1</specactmax>                                         |
|                                                                               | <specactmin>-1</specactmin>                                         |
|                                                                               | <min>0.460</min>                                                    |
|                                                                               | <max>1.065</max>                                                    |
|                                                                               | <mean>0.864</mean>                                                  |
|                                                                               | <stdev>0.073</stdev>                                                |
|                                                                               | <iconf>0.007</iconf>                                                |
|                                                                               | <cp>Off topic</cp>                                                  |
|                                                                               | <pre>conk&gt;Off tonics/conk&gt;</pre>                              |
|                                                                               |                                                                     |

## **17** Le module DataView (en option)

Ce module est disponible en option dans le logiciel

Cette fonctionnalité permet les fonctions suivantes :

- Visualiser les anciens fichiers de résultats
- Supprimer les anciens résultats (une ligne spécifique)
- Refaire les mesures sur des images déjà enregistrées
- Remplacer les anciennes mesures par les nouvelles mesures

#### Gestion de l'opérateur

Afin de pouvoir accéder à toutes les fonctionnalités « examiner les données », l'opérateur doit avoir accès pour modifier les fichiers de résultats.

Il est possible de modifier les droits d'accès de l'opérateur dans la partie **Administration** (Administration) du logiciel.

|                                                                | <b>60</b>                          |
|----------------------------------------------------------------|------------------------------------|
| Change password                                                | ×                                  |
| Name<br>Enter password<br>New password<br>Confirm new password | admin                              |
| . User hav                                                     | e permission to change the results |
| Cancel                                                         | ок                                 |

#### **Fenêtre DataView**

Dans la fenêtre principale, une icône **DataView** s'affiche.

1. Pour accéder à cette fonctionnalité, cliquer sur l'icône **DataView** (Vue des données).

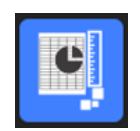

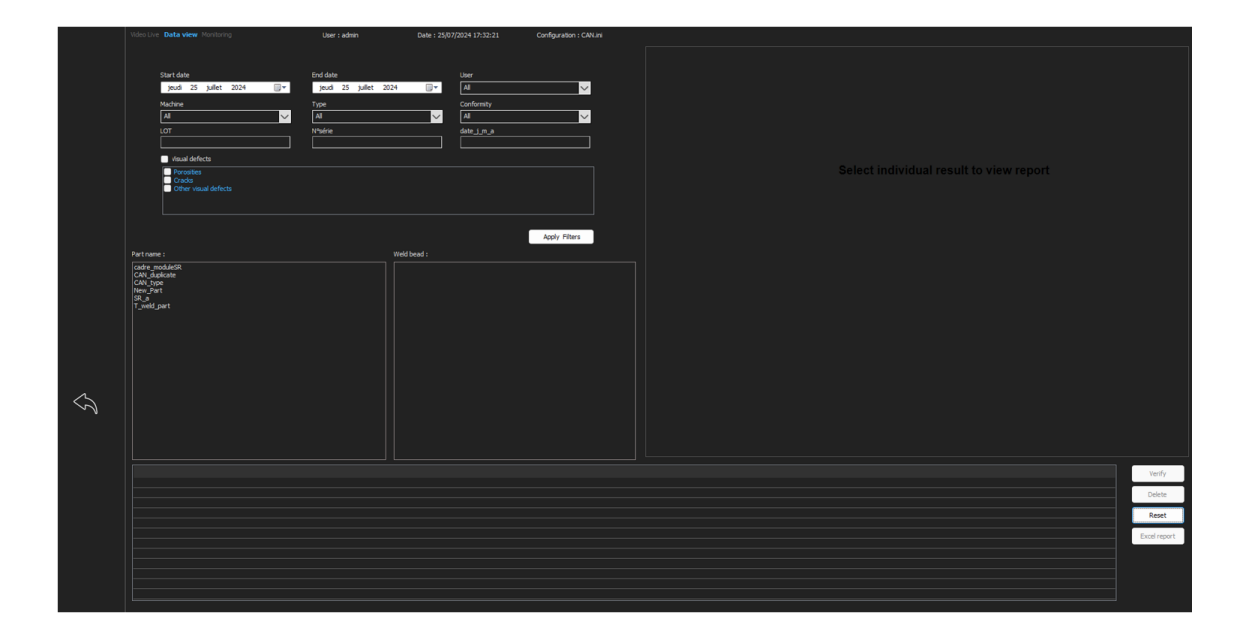

#### Touches de tri

| Video Live <b>Data view</b> Monitoring                                                                 | User : admin                                                | Date : 25/07/2024 17:32:58         | Configuration : CAN.in |
|----------------------------------------------------------------------------------------------------|-------------------------------------------------------------|------------------------------------|------------------------|
| Start date<br>jeudi 25 juillet 2024<br>Machine<br>All<br>LOT<br>Visual defects<br>Porosities<br>Cracks | End date<br>jeudi 25 juillet 2024<br>Type<br>All<br>N°série | User All Conformity All date_j_m_a | ✓                      |
| Other visual defects                                                                                   |                                                             |                                    | Apply Filters          |

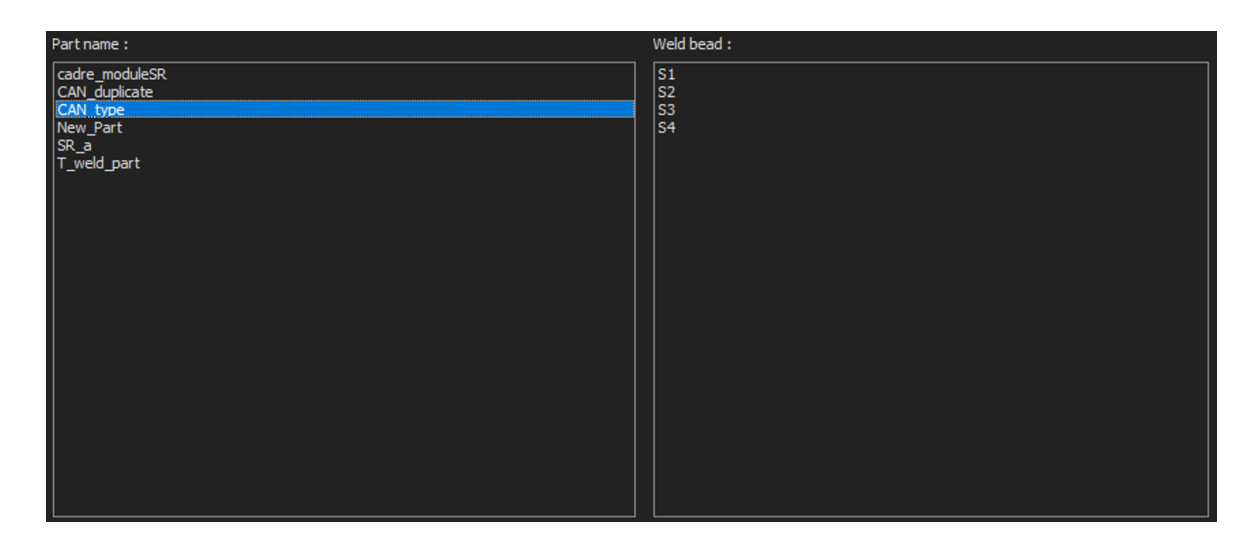

#### Choix de la pièce et du cordon de soudure

#### Tableau de résultats des données filtrées

| Carlorsty    | 100  | des of year | div | mirth. | (reir | type  | heart | 71   | Treet | G_ep_Result | Djagosujardor. | k/arphy.jeve | 1,004 | India | Parcelté | Nation    | Correcto | Shept | Norière de cycles | hefpreduit | Easter | <u>^</u> |
|--------------|------|-------------|-----|--------|-------|-------|-------|------|-------|-------------|----------------|--------------|-------|-------|----------|-----------|----------|-------|-------------------|------------|--------|----------|
| bc i         | -    | 3           | . 5 | 301-   | 2012  | Cel.  | 124-  | 2    | t.    | 4.755       | 0.772          | 0.372        | 0.53  |       | 0        | Repler 1  |          | Cat-  |                   | 4094040    | 1      |          |
| DK.          | .mu  | 2           | 3   | an.    | 21.8  | Cart  | 124   | 3    | . 6   | 0.715       | 0.815          | 0.336        | 0.478 |       |          | Hapler 2  | Off 11   | Cert_ |                   | 4204847    | +      |          |
| OK.          | 81   | 5           | . 2 | 301    | 2918  | CH1   | IPh   | 0    | £     | 9.722       | 0.878          | 0.387        | 0.295 |       | 0        | Notes 3   | .em 32   | Cel.  | 9.                | 4234047    | 3      |          |
| ðí.          | No.  | 3           |     | Jan.   | 2818  | Cet-  | 12.   | 0    | 0     | 0.713       | 0.711          | 0.358        | 1.435 |       | 0        | Hapler 4  |          | Cart- | 12h               | -62549-67  | 2      |          |
| 5m (         | 10   |             |     | 30.    | 310   | Cart. | 141-  |      | . 6   | 0.714       | 0.815          | 0.463        | 1.265 |       |          | tapler 4  |          | cart  | 140               | 4234546    | 2      |          |
| bc.          | - kg | 3           | -2  | 391    | 2018  | Cart. | 20    | .0   | 8     | 0.594       | 0.603          | 0.347        | 8.40  |       | ¢.       | Hapler 4  |          | Cart- | 29433             | 4234646    | 2      |          |
| DK.          | 10   | 8           | - 3 | Jan    | 2018  | CW1.  | 13%   | .0   |       | 0.584       | 0.728          | 0.417        | 8.328 |       | ė.       | Xeoler 4  |          | Cart. | 29930             | 4234346    | 2      |          |
| DC .         | R.   | 3           | 3   | Jan.   | 2018  | Cart  | 10.   | - 15 | 6     | 0.732       | 0.829          | 0.435        | 6.453 |       | 8        | Rooter 4  |          | Cat   | 17130             | 4234946    | . 2    |          |
| DK.          | iq.  | 1           | 3   | 341    | 2018  | Ort.  | ip.,  | 0    | 8     | 0.678       | 0.717          | 0.38         | 0.372 |       | . 0      | Kapler 4  |          | Cart  | 12h               | 4234846    | 2      |          |
| title second | 10   | 8           | .5  | 381    | 291.8 | Gw1   | 191   | - 6  | . 6   | 0.672       | 6.811          | 0.398        | 8.307 |       |          | Replet 4  |          | Cirt  | 290               | 4234646    | 2      |          |
| NOC 1        | - 40 | 3           | . 2 | 30-    | 2018  | Cart  | 124-  |      | ¢     | 4.715       | 0.821          | 6.388        | 6.203 |       | ÷.       | 100001    |          | Cart  | 19-00             | 4234644    | . 2    |          |
| ALC: N       | 10   | 3.          |     | 381    | 2018  | C#1   | 391   | 10   |       | 10.302      | 0.845          | 0.418        | 4.229 |       |          | COOMP 18. |          | CM-   | 29153             | 4234646    | +      |          |
| OK .         | 1g   | 3           | 3   | 201-   | 2010  | Cart  | 20%-  | 0    | 8     | 0.040       | 0.003          | 0.372        | 8.549 |       | 0        | Hope 1    |          | Cart  | 19130             | 4234947    | 2      | . w      |

### 

#### Rapport de mesure de la ligne de mesure sélectionnée

## 17.1 Fonctionnalités DataView

#### Verify (Vérifier)

Recharger l'image RAW (avec une mesure) qui a été capturée à la date de la mesure puis refaire la mesure.

**Verify** (Vérifier) est actif uniquement si une image RAW existe. S'il n'y a pas d'image RAW, le bouton reste inactif.

#### Delete (Effacer)

Supprimer la ligne de mesure active après la confirmation de l'opération.

#### Excel report (Rapport Excel)

Créer un rapport Excel de la ligne de mesure active.

#### Reset (Réinitialiser)

Réinitialiser les sélections (pièce, soudure...)

#### Vérifier une mesure avec la vue des données

Lors du clic sur **Verify** (Vérifier), l'image RAW est automatiquement chargée dans l'onglet **Video Live** (Vidéo en direct).

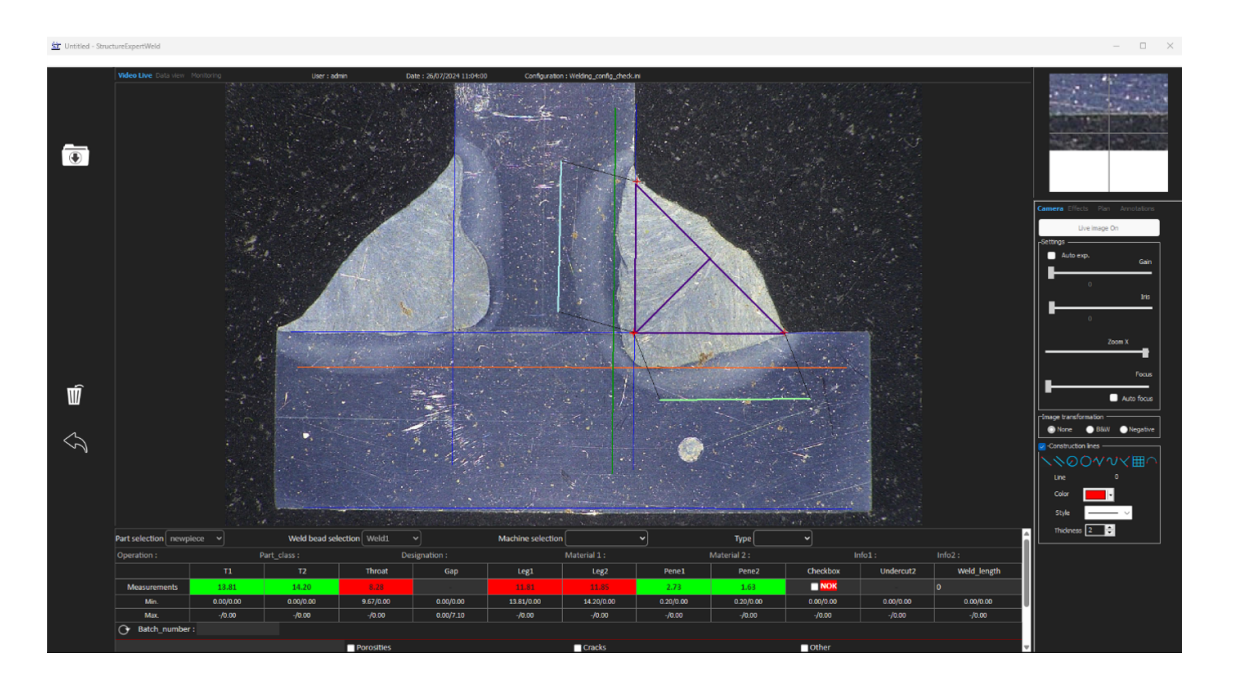

- Le nom de la pièce et le nom de la soudure sont automatiquement chargés et ne peuvent pas être modifiés.
- La sélection de la machine, le type et le numéro de lot sont également chargés automatiquement et ne peuvent pas être modifiés.
- Le calibrage correct est chargé.

• Les lignes de mesure d'origine s'affichent.

#### Refaire une mesure

Pour refaire une mesure, cliquer sur le titre de mesure. Les lignes/résultats d'origine sont supprimés. Refaire la mesure.

#### Enregistrer une ancienne mesure

En cas de clic sur **Save results** (Enregistrer les résultats, la **nouvelle** mesure remplacera l'ancienne mesure dans les fichiers de résultats Excel globaux à la date originale.

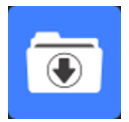

#### Rejeter les nouveaux résultats

Si vous ne souhaitez pas enregistrer les nouveaux résultats, cliquer sur **Back** (Retour) et cliquer sur Oui.

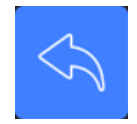

#### Images RAW et corbeille des données

Les images RAW se situent dans le dossier .../Configuration name/Results/Backup

Un fichier .JPG pour chaque image, un fichier texte contenant le calibration, et un fichier texte contenant les positions des lignes de mesure.

La corbeille des données se situe dans le dossier .../Configuration name/Results/Backup

| A           |     |          |   |       | 0           |      | 1      | h    | k.   | M    | 0    | U    |      | u.   |      | 5    |      | v    |      |
|-------------|-----|----------|---|-------|-------------|------|--------|------|------|------|------|------|------|------|------|------|------|------|------|
| Deleted by  |     | Record : | 3 | 57 1  | 4 September | 2011 | 10h27m | 4.19 | 3.85 | 0.00 | 0.00 | 0.00 | 0.00 | 0.21 | 0.19 | 0.00 | 0.00 | 1.21 | 2.95 |
| Replaced by |     | Record : |   | 157 1 | 4 September | 2011 | 10h36m | 0.00 | 0.00 | 0.00 | 0.95 | 0.00 | 0.00 | 0.00 | 0.00 | 0.00 | 0.00 | 0.00 | 0.00 |
| Deleted by  |     | Record : |   | 157 1 | 4 September | 2011 | 10h27m | 4.03 | 3.96 | 3.46 | 0.00 | 0.00 | 0.00 | 0.20 | 0.20 | 0.00 | 0.00 | 0.84 | 2.86 |
| Replaced by |     | Record : |   | 157 1 | 4 September | 2011 | 10h36m | 0.00 | 0.00 | 0.00 | 3.94 | 0.00 | 0.00 | 0.00 | 0.00 | 0.00 | 0.00 | 0.00 | 0.00 |
| Replaced by | Seb | Record : | 3 | 57 1  | 4 September | 2011 | 10h02m | 5.99 | 2.37 | 2.28 | 0.00 | 0.00 | 0.00 | 0.30 | 0.12 | 0.00 | 0.00 | 1.12 | 0.89 |
| Replaced by | Seb | Record : | 4 | 57    | 4 September | 2011 | 10h02m | 6.19 | 2.38 | 0.00 | 0.00 | 0.00 | 0.00 | 0.31 | 0.12 | 0.00 | 0.00 | 1.52 | 0.94 |

Tous les résultats supprimés ou modifiés sont automatiquement enregistrés dans la **dataTrash.xls** du fichier.

| er avec 🔻 Graver Nouveau dos  | ssier            |                     |        |
|-------------------------------|------------------|---------------------|--------|
| Nom                           | Modifiéle        | Туре                | Taille |
| 🕙 dataTrash                   | 14/09/2011 10:28 | Feuille Microsoft E | 1 Ko   |
| PART1_1_257_2011_10h02m14s    | 14/09/2011 10:02 | Paramètres de co    | 1 Ko   |
| E PART1_1_257_2011_10h02m14s  | 14/09/2011 10:02 | Image JPEG          | 289 Ko |
| PART1_1_257_2011_10h02m36s    | 14/09/2011 10:02 | Paramètres de co    | 1 Ko   |
| E PART1_1_257_2011_10h02m36s  | 14/09/2011 10:02 | Image JPEG          | 290 Ko |
| PART1_2_257_2011_10h27m15s    | 14/09/2011 10:27 | Paramètres de co    | 1 Ko   |
| E PART1_2257_2011_10h27m15s   | 14/09/2011 10:27 | Image JPEG          | 229 Ko |
| PART1_2_257_2011_10h27m49s    | 14/09/2011 10:27 | Paramètres de co    | 1 Ko   |
| Separate 2 257 2011 10h27m49s | 14/09/2011 10:27 | Image JPEG          | 229 Ko |

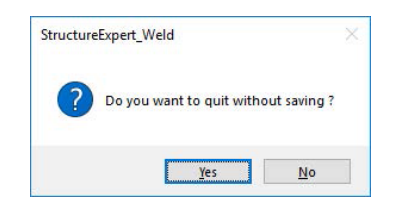

#### Imprimer un rapport dans le module DataView

Pour imprimer un rapport dans le module **DataView**, choisir entre les deux options suivantes :

1. Cliquer sur **Print** (Imprimer) en haut du rapport.

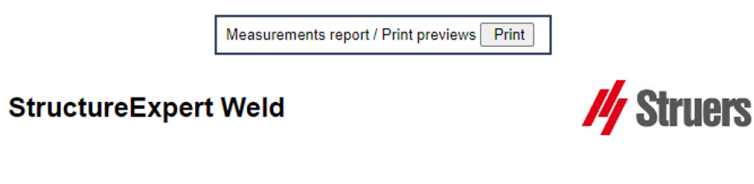

2. Ou cliquer sur **Excel report** (Rapport Excel) pour générer un rapport Excel.

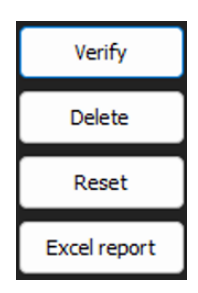

## **18 Le module Report Generator (Générateur de rapports) (en option)**

Voir le manuel utilisateur dédié.

## **19** Le module QDas (en option)

#### Introduction

Le logiciel offre une solution pour sauvegarder les mesures du cordon de soudure au format QDas. Utiliser le logiciel **SEW\_QDas\_Settings.exe** pour gérer les paramètres QDas dans StructureExpert Weld (SEW) :

- Association des étiquettes QDas (K1xxx, K2xxx, K0xxx) aux données SEW.
- Définition du dossier de sauvegarde des données.

#### Données de pièces/étiquettes K1

Les étiquettes QDas dans la Plage K1xxx (connue sous Données de pièces) seront associées avec :

- Nom de configuration
- Nom de pièce
- Nom du cordon de soudure
- Opération, Classe\_Pièce, Désignation, Matériau 1, Matériau 2, Info 1, Info 2.

|                            |             | ( ) |
|----------------------------|-------------|-----|
| Weld bead identification : | Operation   |     |
| Part_class                 | Designation |     |
| Material 1                 | Material 2  |     |
| Info1                      | Info2       |     |

#### Caractéristiques/étiquettes K2

Les étiquettes QDAS dans la Plage K2xxx (connue sous Données de caractéristiques) seront associées avec :

- Id de mesure
- Description
- Unité
- Min/Min Limit Action
- Max/Max Limit Action
- Formule

#### Valeur/étiquettes k0

Les étiquettes QDAS dans la Plage K0xxx (connue sous Valeurs) seront associées avec :

- Utilisateur
- Date
- Machine
- Туре
- Texte de commentaire
- Commentaire 1 (numéro de lot), commentaire 2, commentaire 3

### 19.1 Réglages SEW\_QDAS

SEW\_QDAS\_Settings.exe est situé à la racine du dossier d'installation du logiciel.

Ce logiciel est utilisé comme un logiciel de paramétrage pour associer chaque étiquette avec les données SEW.

Utiliser les 3 écrans comme illustré dans ce qui suit :

1. Associer **Part data** (Données de pièces)

|                          | Part data | Add Tao    |                    |
|--------------------------|-----------|------------|--------------------|
| Part Data (K1xxx)        | K Tags    | Associated | Description        |
|                          | K1001     | Part_class | Configuration name |
| racteristic data (K2xxx) |           |            | Part name          |
|                          |           |            | Info2              |
| 141 000 1                | 12        |            | Info1              |
| values (KUXXX)           | 14        |            | Material 2         |
|                          |           |            | Material 1         |
|                          |           |            | Designation        |
|                          |           |            | Weld Bead Id       |
|                          |           |            | Comparison (       |

2. Associer Characteristics data (Données de caractéristiques)

|                            | Character            | Characteristic data |             |  |  |  |  |  |
|----------------------------|----------------------|---------------------|-------------|--|--|--|--|--|
|                            | K2 <mark>01</mark> 9 | Add Tag             |             |  |  |  |  |  |
| Part Data (K1xxx)          | K Tags               | Associated          | Description |  |  |  |  |  |
|                            | K2001                | Measure Id          | Min Warn    |  |  |  |  |  |
| haracteristic data (K2xxx) | K2002                | Description         | Max Warn    |  |  |  |  |  |
|                            | K2011                | Min                 | Formula     |  |  |  |  |  |
|                            | K2012                | Max                 |             |  |  |  |  |  |
| Values (KOXXX)             | K2010                | 1124                |             |  |  |  |  |  |

3. Associer Values (Valeurs)

|                            | Values |              |             |
|----------------------------|--------|--------------|-------------|
|                            | K0 008 | Add Tag      |             |
| Part Data (K1xxx)          | K Tags | Associated   | Description |
|                            | K0002  | User         | Comment2    |
| haracteristic data (K2xxx) | K0003  | Date         | Comment3    |
|                            | K0004  | Machine      |             |
| Velues (Kound              | K0005  | Туре         |             |
| values (Kuxxx)             | K0006  | Text comment |             |
|                            | K0007  | Comment1     |             |

#### Associer les données SEW à l'étiquette QDAS :

- 1. Sélectionner l'écran correspondant aux données/étiquettes.
- 2. Saisir le numéro d'étiquette pour la pièce. (A).
- Cliquer sur Add tag (Ajouter une étiquette) pour enregistrer la nouvelle étiquette dans la K Tags liste (Étiquettes K). (B).
- 4. Cliquer sur le texte dans la liste de données **Description** (Description) (D) à associer à l'étiquette.
- 5. Faire glisser le texte vers la liste Associated (Associé. (C)

Le graphique suivant montre l'Étiquette k1001 déjà associée aux données SEW appelées Classe\_Pièce (B) et (C).

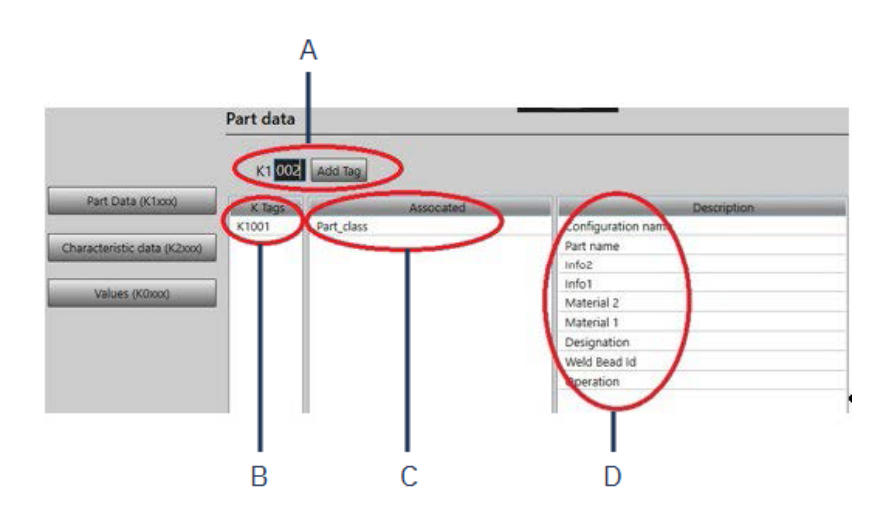

#### Supprimer les étiquettes/données associées

- Pour supprimer une étiquette et les données associées SEW ((B) et (C)), double-cliquer sur l'étiquette K à supprimer. (B)
- Pour supprimer uniquement les données associées ((C)), faire glisser le texte vers la liste de description. (D)

#### **Options supplémentaires**

• Cliquer sur More Options (Plus d'options) pour accéder aux options supplémentaires.

Lors de l'enregistrement d'un fichier QDAS, les valeurs de mesures peuvent être enregistrées de deux manières différentes :

• Sur une seule ligne, avec un caractère de séparation

```
0.001 0.001 0.001 0.001 0.001 0.561 0.001 0.001 1.001 0.001 0.001000

K0004/0 20.03.20/09:45:00

K0005/0

K0005/0 1

K0009/0

K0010/0 0

0.001 0.001 0.001 0.001 7.441 0.001 0.001 0.001 0.001 0.001 0.00100

K0005/0 1

K0005/0 1

K0005/0 1

K0005/0 1

K0005/0 1

K0005/0 1

K0005/0 1

K0005/0 1

K0005/0 1

K0005/0 1

K0005/0 1

K0005/0 1

K0005/0 1

K0005/0 1

K0005/0 1

K0005/0 1

K0005/0 1

K0005/0 1

K0005/0 1

K0005/0 1

K0005/0 1

K0005/0 1

K0005/0 1

K0005/0 1

K0005/0 1

K0005/0 1

K0005/0 1

K0005/0 1

K0005/0 1

K0005/0 1

K0005/0 1

K0005/0 1

K0005/0 1

K0005/0 1

K0005/0 1

K0005/0 1

K0005/0 1

K0005/0 1

K0005/0 1

K0005/0 1

K0005/0 1

K0005/0 1

K0005/0 1

K0005/0 1

K0005/0 1

K0005/0 1

K0005/0 1

K0005/0 1

K0005/0 1

K0005/0 1

K0005/0 1

K0005/0 1

K0005/0 1

K0005/0 1

K0005/0 1

K0005/0 1

K0005/0 1

K0005/0 1

K0005/0 1

K0005/0 1

K0005/0 1

K0005/0 1

K0005/0 1

K0005/0 1

K0005/0 1

K0005/0 1

K0005/0 1

K0005/0 1

K0005/0 1

K0005/0 1

K0005/0 1

K0005/0 1

K0005/0 1

K0005/0 1

K0005/0 1

K0005/0 1

K0005/0 1

K0005/0 1

K0005/0 1

K0005/0 1

K0005/0 1

K0005/0 1

K0005/0 1

K0005/0 1

K0005/0 1

K0005/0 1

K0005/0 1

K0005/0 1

K0005/0 1

K0005/0 1

K0005/0 1

K0005/0 1

K0005/0 1

K0005/0 1

K0005/0 1

K0005/0 1

K0005/0 1

K0005/0 1

K0005/0 1

K0005/0 1

K0005/0 1

K0005/0 1

K0005/0 1

K0005/0 1

K0005/0 1

K0005/0 1

K0005/0 1

K0005/0 1

K0005/0 1

K0005/0 1

K0005/0 1

K0005/0 1

K0005/0 1

K0005/0 1

K0005/0 1

K0005/0 1

K0005/0 1

K0005/0 1

K0005/0 1

K0005/0 1

K0005/0 1

K0005/0 1

K0005/0 1

K0005/0 1

K0005/0 1

K0005/0 1

K0005/0 1

K0005/0 1

K0005/0 1

K0005/0 1

K0005/0 1

K0005/0 1

K0005/0 1

K0005/0 1

K0005/0 1

K0005/0 1

K0005/0 1

K0005/0 1

K0005/0 1

K0005/0 1

K0005/0 1

K0005/0 1

K0005/0 1

K0005/0 1

K0005/0 1

K0005/0 1

K0005/0 1

K0005/0 1

K0005/0 1

K0005/0 1

K0005/0 1

K0005/0 1

K0005/0 1

K0005/0 1

K0005/0 1

K0005/0 1

K0005/0 1

K0005/0 1

K0005/0 1

K0005/0 1

K0005/0 1

K0005/0 1

K0005/0 1

K0005/0 1

K0005/0 1

K005/0 1

K0005/0 1

K000
```

ou

Chaque valeur de mesure peut être associée avec son numéro de mesure, champ K

K0004/0 20.03.20/10:51:47 K0005/0 K0003/0 K0003/0 K0001/1 0.00 K0001/1 0.00 K0001/2 0.00 K0001/3 0.00 K0001/3 0.00 K0001/10 0.00 K0001/10 0.00 K0001/10 0.00 K0001/11 0.00 K0001/12 0.00 K0001/13 1.00 K0001/13 0.00 K0001/15 0.00 K0001/15 0.00 K0001/15 0.00 K0001/17 0 K0001/18 0 K0001/17 0 K0001/18 0 K0001/17 0 K0001/18 0 K0001/17 0 K0001/10 0 K0001/17 0 K0001/10 0 K0001/17 0 K0001/10 0 K0001/17 0 K0001/10 0 K0001/10 0 K0001/17 0 K0001/10 0 K0001/10

Le champ Part / Bead Special char (Pièce/ Car. spécial de cordon)

Lors de la création de pièces et de soudures dans le logiciel SEW, le caractère spécial le plus fréquemment utilisé est le tiret bas « \_ » comme préfixe du nom de la pièce ou plus souvent du nom de la soudure, par exemple \_001, \_025, \_0136..... Cela garantira un tri correct dans le logiciel ainsi que dans les rapports Excel.

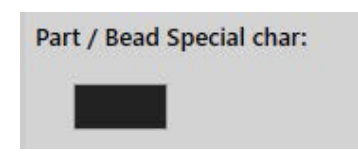

Le caractère spécial de tiret bas « \_ » peut poser un problème lors de la sauvegarde des données au format QDAS. Cette option permet donc de sauvegarder tous les résultats en éliminant « \_ » dans tous les noms de pièces et de soudures.

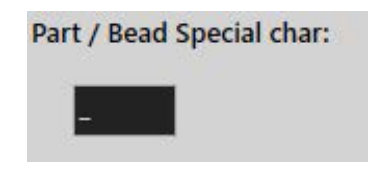

Saisir le caractère spécial à supprimer.

#### Enregistrer un fichier QDAS

| Saving structure: |  |
|-------------------|--|
| ○ File            |  |
| Folder            |  |

Lors de l'enregistrement d'un fichier QDAS, le fichier est habituellement enregistré dans un sous-dossier.

Il est toutefois possible d'enregistrer le fichier dans un dossier fixe à l'aide de l'option fichier, ce qui permet d'enregistrer les fichiers dans un emplacement fixe :

#### Config\_demo2\_NewPart\_Convex1\_0000001.dfq

Structure des noms de fichier :

#### Configuration name\_Part\_name\_weld identification\_000000x.dfq

Définir un dossier d'enregistrement QDAS

• Pour définir un dossier d'enregistrement pour les données QDAS, cliquer sur **Browse** (Parcourir).

## **19.2 Résultats QDAS**

En cas de paramètres enregistrés, utiliser SEW pour enregistrer les résultats QDAS.

Chaque fois que l'on souhaite sauvegarder des résultats, ceux-ci seront sauvegardés comme d'habitude au format Excel, ainsi que dans le format QDAS selon les paramètres.

SEW utilise le dossier QDAS pour enregistrer les données QDAS. Chaque résultat sera enregistré dans un sous-dossier défini comme :

#### QDasFolder/ConfigurationName/BeadName/xxxxxxx.dfq

Les résultats seront enregistrés comme structure DFQ. Le nom est défini par 8 chiffres à partir de 00000001.dfq. Comme vu à la spécification QDAS, le nom est incrémenté à chaque modification de la partie descriptive (appelée DFD).

## 20 Le module DXF (en option)

Le module DXF permet l'importation des fichiers .DXF dans le logiciel SEW . Il est pris en charge à partir de la version de logiciel V3.20

Les fichiers .DXF s'ouvrent sur l'image capturée et les schémas peuvent être déplacés et orientés selon la position de l'échantillon.

Les schémas suivent le grossissement de l'image capturée, car l'échelle est incorporée dans le fichier .DXF.

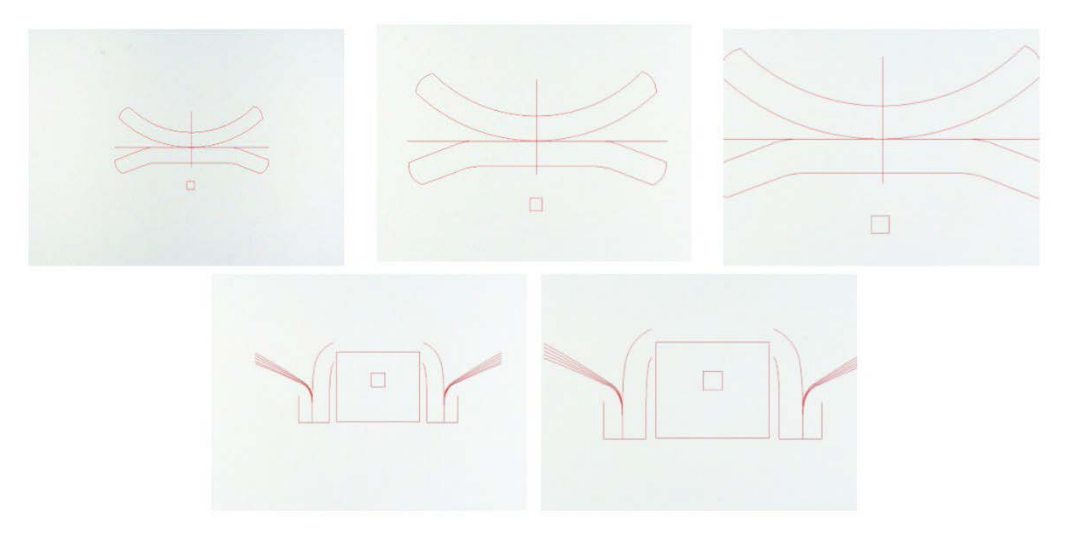

Le module DXF est très utile pour afficher les schémas complexes sur les images SEW. L'objectif principal est d'avoir des lignes de référence pour faire des mesures précises.

## 20.1 Mode d'opération DXF

- 1. Capturer l'image de l'échantillon de soudure.
- 2. Faire un clic droit sur l'image et choisir **DXF** (DXF).

Ou

- 3. Choisir l'onglet **Effects** (Effets) et choisir **DXF** (DXF).
- 4. Choisir le fichier .DXF pour ouvrir dans l'image.

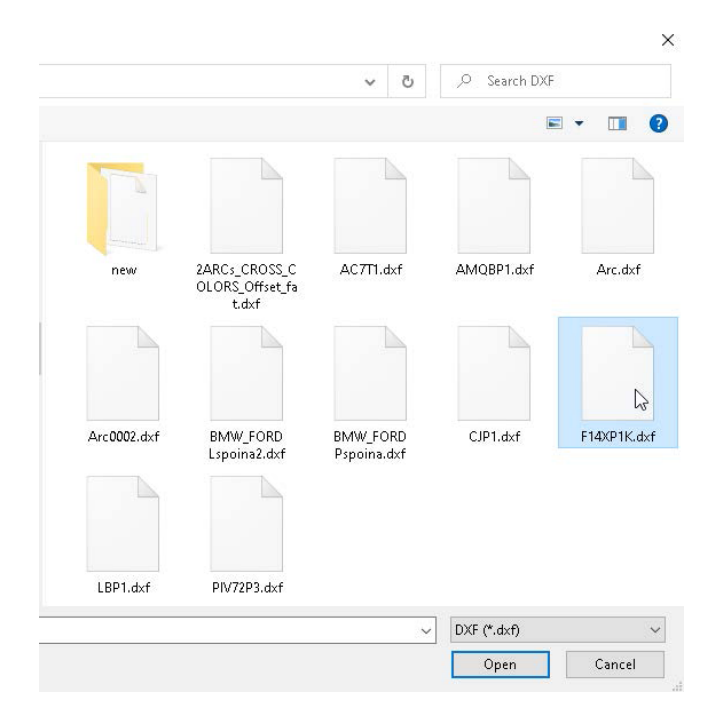

5. Le fichier .DXF s'ouvre et s'ajuste automatiquement dans le coin supérieur gauche.

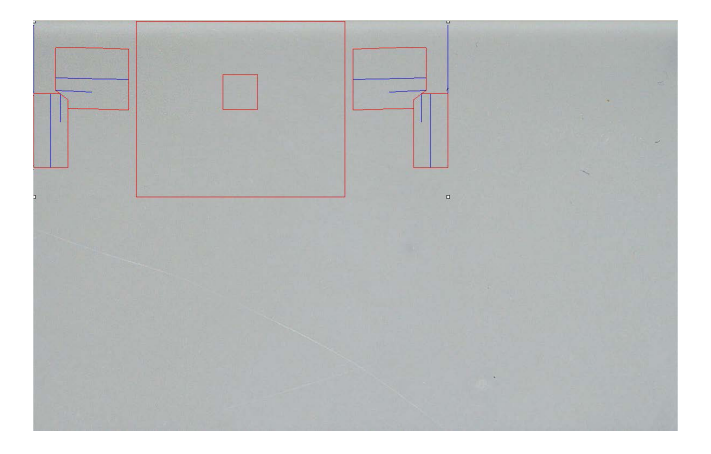

6. Cliquer sur le schéma DXF pour le déplacer à la position souhaitée sur l'échantillon.

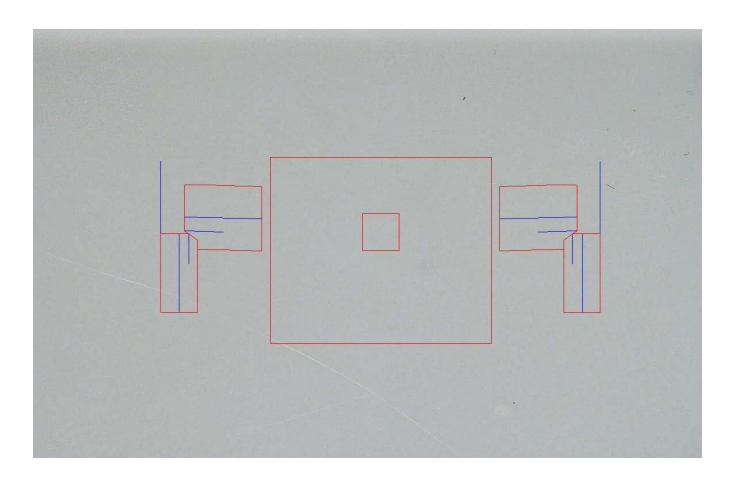

7. Utiliser CTRL + la fonction de défilement de la souris pour ajuster l'orientation du schéma.

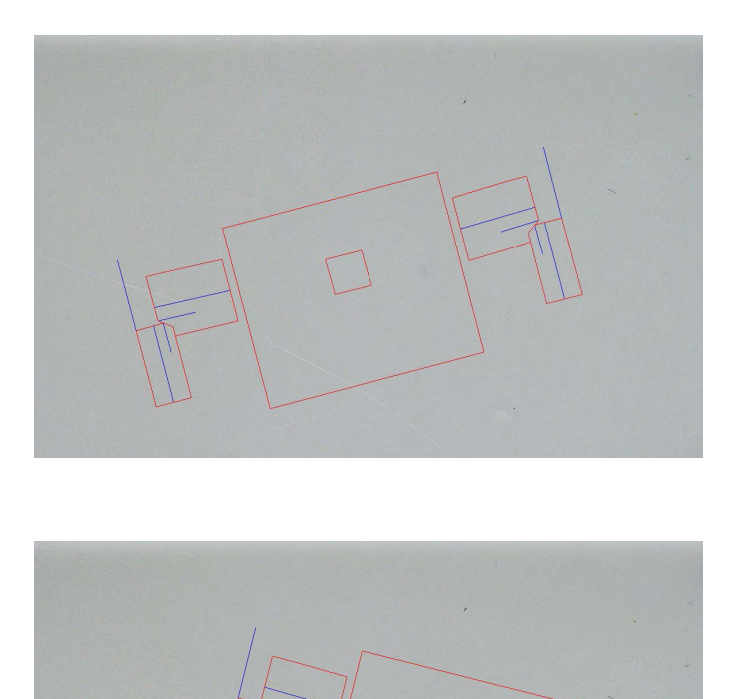

8. Quand le schéma .DXF est correctement ajusté, les schémas peuvent être visualisés dans la fenêtre supérieure droite de grossissement du logiciel pour faciliter les mesures.

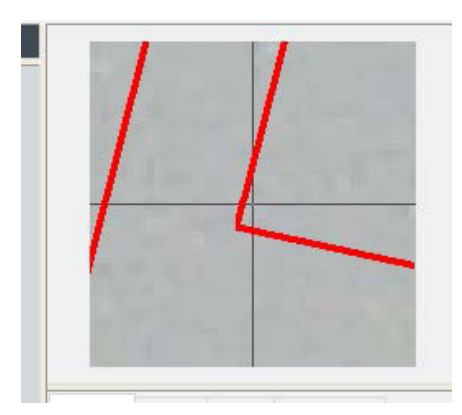

- 9. Faire les mesures comme d'habitude.
- 10. Pour inclure le schéma .DXF sur l'image enregistrée, décocher la case à cocher **Merge construction lines and texts** (Fusion des lignes de construction et des textes). Sinon, le schéma .DXF sera supprimé avant que l'image soit enregistrée.

## 21 Le module XML/JSON (en option)

Pour faciliter l'intégration des données générées dans un logiciel tiers, utiliser le module XML/JSON (Option) pour enregistrer les données dans les formats .XML ou .JSON.

Le logiciel continue à enregistrer les données de la manière habituelle, comme décrit dans ce manuel, et enregistrera certains fichiers supplémentaires.

Si l'option est activée, un nouvel onglet , XML/JSON (XML/JSON) s'affiche dans Settings.exe.

Dans ce module, vous pouvez définir

- Le chemin d'enregistrement du fichier (disque local ou disque réseau)
- Règles de nom de fichier

Vous pouvez aussi définir un préfixe ainsi que les informations nécessaires dans le nom de fichier.

Chaque information est séparée par tiret bas : \_

| Prefix Test   |           |
|---------------|-----------|
| Configuration | 🗖 Machine |
| 🗸 Part        | 🔲 Туре    |
| ✓ Bead        | 🔽 Date    |
| User          | Mour Hour |

Dans l'exemple ci-dessus, le nom de fichier sera **Test** (Test)\_**Part** (Pièce)\_**Bead** (Charge)\_**Date** (Date)\_**Hour** (Heure).

Si un fichier est déjà présent dans le dossier d'enregistrement et si un nouveau fichier porte le même nom, le nouveau fichier remplacera automatiquement l'ancien.

- Format de fichier : XML ou JSON
- Si une copie de l'image enregistrée est nécessaire avec le fichier enregistré.

Tous les fichiers générés sont enregistrés dans le chemin sélectionné.

Tous ces fichiers ne seront pas supprimés sauf par une opération utilisateur manuelle ou automatique.

## 22 Annexe 1 : Modifier le chemin d'enregistrement du réseau

#### Modifier le chemin d'enregistrement sur le réseau/les systèmes de mise en réseau StructureExpert Weld

Un disque réseau doit être accessible pour enregistrer les données StructureExpert Weld sur le réseau ou pour partager des données entre plusieurs systèmes StructureExpert Weld.

Pour modifier le chemin d'enregistrement StructureExpert Weld, procéder comme suit :

1. Pendant le processus d'installation, modifier le chemin d'enregistrement à la fin du processus d'installation.

| Langage Color Check Box Extra tools                    | Langage Color   Check Box   Extra tools |       |
|--------------------------------------------------------|-----------------------------------------|-------|
| Choose language<br>English                             | Choose language<br>English              |       |
| Saving folder<br>C-\Struers\StructureExpert Weld-5 vS\ | Saving folder<br>W:\Test WE             |       |
|                                                        |                                         |       |
| Save settings                                          | Close                                   | Close |

 Après l'installation, avec des données existantes, copier les données existantes dans le disque réseau partagé.

#### Configurations du dossier

Données à copier ou à déplacer :

| Name ^                                                        |                                      | Date                                     | e modified    | Туре        | Size   |
|---------------------------------------------------------------|--------------------------------------|------------------------------------------|---------------|-------------|--------|
| Archives                                                      |                                      | 18/0                                     | 9/2017 17:45  | File folder |        |
| Calibration                                                   |                                      | 18/0                                     | 9/2017 16:32  | File folder |        |
| cci                                                           |                                      | 18/0                                     | 9/2017 16:29  | File folder |        |
| Componentes                                                   |                                      | 18/0                                     | 9/2017 16:34  | File folder |        |
| Config_demo2                                                  |                                      | 20/1                                     | 0/2017 14:43  | File folder |        |
| Configurations                                                | 1                                    | 20/1                                     | 0/2017 14:43  | File folder |        |
| Demolmages                                                    | -                                    | 18.0                                     | 9/2017 16:29  | File folder |        |
| C Name                                                        | Celemodified                         | Type 5                                   | 16:29         | File folder |        |
| (i) Componentes.ini                                           | 08/05/2817 18:00                     | Configuration sets                       | 143 17:44     | File folder |        |
| (c) Config.Converting                                         | 00/05/2017 18/0                      | Configuration sett                       | 10 17:03      | File folder |        |
| (c) Food MCA 18(01,2011 and<br>(c) Protes (service parts) ini | 35/CLQ811 1948<br>05/C5/0817 1848    | Configuration sett                       | 101 16:34     | File folder |        |
| (g) Reditt.m<br>(g) Reart 2011.ini                            | 08/05/2817 18-44<br>08/05/2817 18/00 | Configuration sett<br>Configuration sett | 10 16:34      | File folder |        |
| (a) Rever part services.ini<br>(a) Revealt ini                | 08-05/0817 18-08<br>02-10-0818 69-48 | Configuration sett<br>Configuration sett | 243 16:20     | File folder |        |
| 🗄 weising, configure                                          | 09/05/08/108641                      | Configuration with                       | 16,21         | File folder |        |
|                                                               |                                      |                                          | 16:20         | File folder |        |
| pians                                                         |                                      | 18/0                                     | 9/2017 10:29  | File folder |        |
| Rears 2013                                                    |                                      | 18/0                                     | 9/2017 16:34  | File folder |        |
| Rears part services                                           |                                      | 18/0                                     | 09/2017 16:34 | File folder |        |
| Renault                                                       |                                      | 18/0                                     | 9/2017 16:34  | File folder |        |
| Welding                                                       |                                      | 18/0                                     | 9/2017 16:32  | File folder |        |
| Welding_config                                                |                                      | 18/0                                     | 9/2017 16:29  | File folder |        |
| CalibrationHistory.e                                          | xe                                   | 17/0                                     | 7/2017 13:53  | Application | 42 KB  |
| CameraSettings.exe                                            |                                      | 30/0                                     | 9/2011 13:56  | Application | 167 KB |
| P                                                             |                                      |                                          |               |             |        |

#### Dossiers des différentes configurations

| □ Name                 | Date modified    | Туре        | Size   |
|------------------------|------------------|-------------|--------|
| Archives               | 18/09/2017 17:45 | File folder |        |
| Calibration            | 18/09/2017 16:32 | File folder |        |
| cci                    | 18/09/2017 16:29 | File folder |        |
| Componentes            | 18/09/2017 16:34 | File folder |        |
| Config_demo2           | 20/10/2017 14:43 | File folder |        |
| Configurations         | 20/10/2017 14:43 | File folder |        |
| Demolmages             | 18/09/2017 16:29 | File folder |        |
| Doc                    | 18/09/2017 16:29 | File folder |        |
| ENSAMBLES              | 18/09/2017 17:44 | File folder |        |
| Ford MCA 18_01_2011    | 18/09/2017 17:03 | File folder |        |
| Fronts (service parts) | 18/09/2017 16:34 | File folder |        |
| hock6                  | 18/09/2017 16:34 | File folder |        |
| Icones                 | 18/09/2017 16:29 | File folder |        |
| log                    | 18/09/2017 16:31 | File folder |        |
| plans                  | 18/09/2017 16:29 | File folder |        |
| Rears 2013             | 18/09/2017 16:34 | File folder |        |
| Rears part services    | 18/09/2017 16:34 | File folder |        |
| Renault                | 18/09/2017 16:34 | File folder |        |
| Welding                | 18/09/2017 16:32 | File folder |        |
| Welding_config         | 18/09/2017 16:29 | File folder |        |
| CalibrationHistory.exe | 17/07/2017 13:53 | Application | 42 KB  |
| 🚜 CameraSettings.exe   | 30/09/2011 13:56 | Application | 167 KB |
| - ···                  |                  |             |        |

| Date modified    | Туре                                                                                                    | Size                                                                                                    |
|------------------|----------------------------------------------------------------------------------------------------|----------------------------------------------------------------------------------------------------|
| 20/10/2017 08:39 | File folder                                                                                                    |                                                                                                    |
| 19/06/2017 15:20 | File folder                                                                                                    |                                                                                                    |
| 20/10/2017 10:02 | File folder                                                                                                    |                                                                                                    |
| 20/10/2017 10:29 | File folder                                                                                                    |                                                                                                    |
| 19/06/2017 15:22 | File folder                                                                                                    |                                                                                                    |
| 18/09/2017 17:15 | File folder                                                                                                    |                                                                                                    |
| 19/06/2017 15:22 | File folder                                                                                                    |                                                                                                    |
| 19/06/2017 15:22 | File folder                                                                                                    |                                                                                                    |
| 19/06/2017 15:22 | File folder                                                                                                    |                                                                                                    |
| 19/06/2017 15:23 | File folder                                                                                                    |                                                                                                    |
|                  | Date modified<br>20/10/2017 08:39<br>19/06/2017 15:20<br>20/10/2017 10:02<br>20/10/2017 10:29<br>19/06/2017 15:22<br>19/06/2017 15:22<br>19/06/2017 15:22<br>19/06/2017 15:22 | Date modified         Type           20/10/2017 08:39         File folder           19/06/2017 15:20         File folder           20/10/2017 10:02         File folder           20/10/2017 10:29         File folder           19/06/2017 15:22         File folder           18/09/2017 15:22         File folder           19/06/2017 15:22         File folder           19/06/2017 15:22         File folder           19/06/2017 15:22         File folder           19/06/2017 15:22         File folder           19/06/2017 15:22         File folder           19/06/2017 15:22         File folder |

Toutes les données requises sont désormais sur le disque réseau :

3. Dans le dossier d'installation du logiciel StructureExpert Weld, ouvrir **Settings.exe** et modifier le chemin d'enregistrement vers le disque réseau.

| Choose language<br>English | • |  |
|----------------------------|---|--|
| Saving folder              |   |  |
| W: (Test WE)               |   |  |
|                            |   |  |

Lors de l'utilisation du logiciel StructureExpert Weld, les données seront désormais chargées et enregistrées sur le disque réseau.

#### Systèmes StructureExpert Weld de réseautage

Dans cet exemple, StructureExpert Weld est installé sur **Computer 1**, **Computer 2** et **Computer 3**.

Les données sont sur un serveur.

Chaque ordinateur a accès au serveur par un disque réseau.
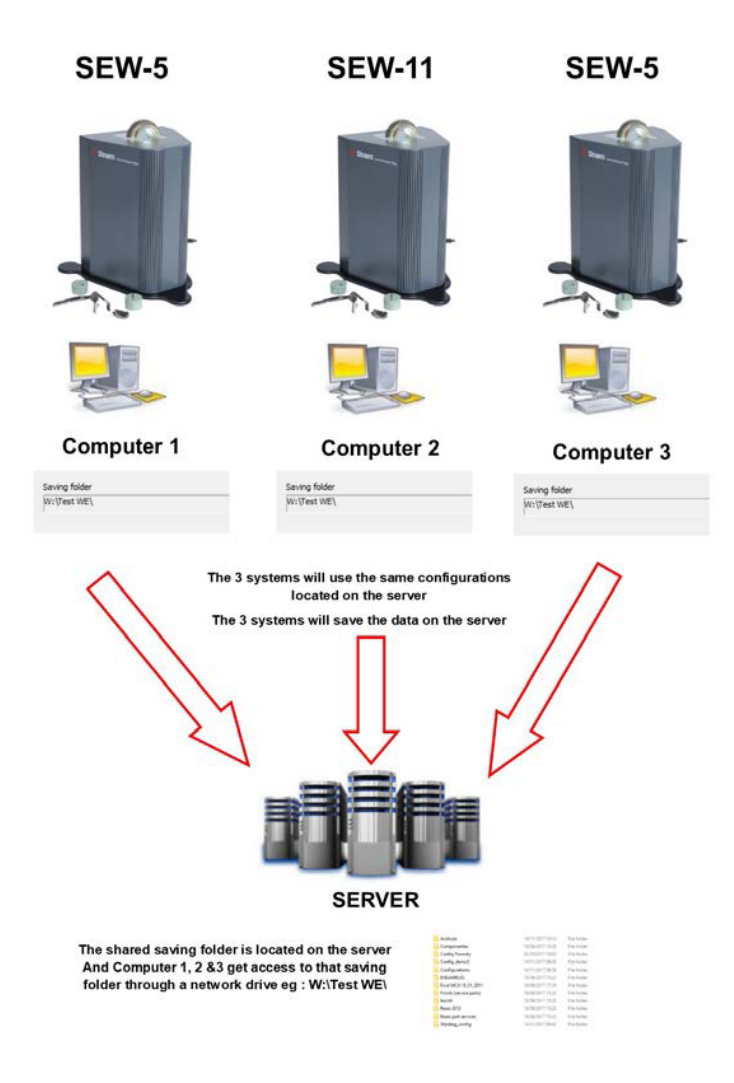

#### Notes sur les données du logiciel StructureExpert Weld

| Dossier Configuration      |                  |                    |                                        |  |  |  |  |  |  |
|----------------------------|------------------|--------------------|----------------------------------------|--|--|--|--|--|--|
| Le dossier <b>Confi</b> g  | guration cor     | nprend tous        | s les fichiers de configuration créés. |  |  |  |  |  |  |
| Air Suspension.ini         | 03/05/2017 18:00 | Configuration sett | 2 KB                                   |  |  |  |  |  |  |
| Componentes.ini            | 03/05/2017 18:00 | Configuration sett | 2 KB                                   |  |  |  |  |  |  |
| Config Porosity.ini        | 20/10/2017 10:27 | Configuration sett | 2 KB                                   |  |  |  |  |  |  |
| Config_demo2.ini           | 29/10/2013 15:26 | Configuration sett | 2 KB                                   |  |  |  |  |  |  |
| ENSAMBLES.ini              | 03/05/2017 18:00 | Configuration sett | 2 KB                                   |  |  |  |  |  |  |
| Ford MCA 18_01_2011.ini    | 30/11/2011 15:46 | Configuration sett | 1 KB                                   |  |  |  |  |  |  |
| Fronts (service parts).ini | 03/05/2017 18:00 | Configuration sett | 2 KB                                   |  |  |  |  |  |  |
| 📓 hockó.ini                | 03/05/2017 18:44 | Configuration sett | 2 KB                                   |  |  |  |  |  |  |
| 📓 Rears 2013.ini           | 03/05/2017 18:00 | Configuration sett | 2 KB                                   |  |  |  |  |  |  |
| Rears part services.ini    | 03/05/2017 18:00 | Configuration sett | 2 KB                                   |  |  |  |  |  |  |
| Renault.ini                | 02/12/2011 09:49 | Configuration sett | 2 KB                                   |  |  |  |  |  |  |
| Welding config ini         | 06/05/2013 08:41 | Configuration sett | 2 KB                                   |  |  |  |  |  |  |

| Dossiers des conf | igurations          |             |  |
|-------------------|---------------------|-------------|--|
| Chaque dossier co | mporte 3 sous-dossi | ers.        |  |
| Cordons           | 14/11/2017 09:49    | File folder |  |
| Results           | 14/11/2017 09:45    | File folder |  |
| Stdrapports       | 14/11/2017 09:43    | File folder |  |

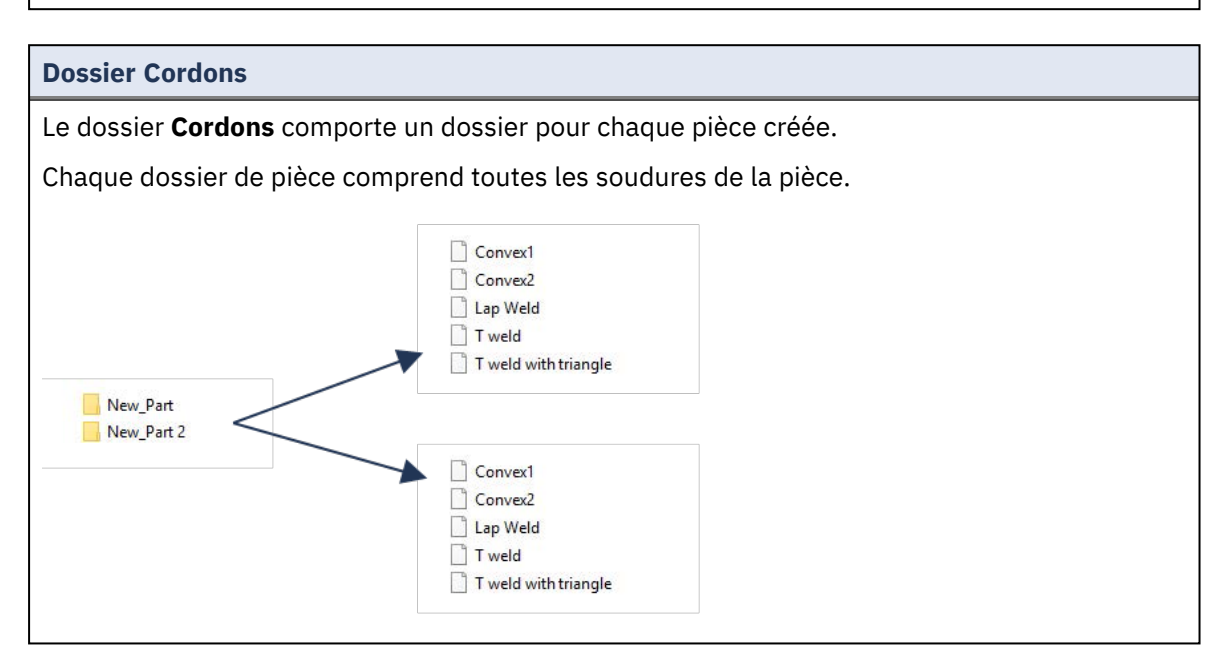

| ossier Results             |                  |                    |      |  |  |
|----------------------------|------------------|--------------------|------|--|--|
| Backup                     | 14/11/2017 09:46 | File folder        |      |  |  |
| New_Fart_Convex2           | 14/11/2017 09:45 | File folder        |      |  |  |
| New_Part_T weld            | 14/11/2017 09:46 | File folder        |      |  |  |
| New_Part_Convex2.xls       | 14/11/2017 09:45 | Microsoft Excel 97 | 2 KB |  |  |
| New_Part_Convex2_extra.xls | 14/11/2017 09:45 | Microsoft Excel 97 | 1 KB |  |  |
| New_Fart_T weld.xls        | 14/11/2017 09:46 | Microsoft Excel 97 | 2 KB |  |  |
| New_Fart_T weld_extra.xls  | 14/11/2017 09:44 | Microsoft Excel 97 | 1 KB |  |  |

#### Le dossier Backup (uniquement avec le module Dataview)

Ce dossier comprend toutes les images brutes sans mesures fusionnées et le calibrage associé. Ces images sont utilisées dans le logiciel StructureExpert Weld pour remesurer les soudures.

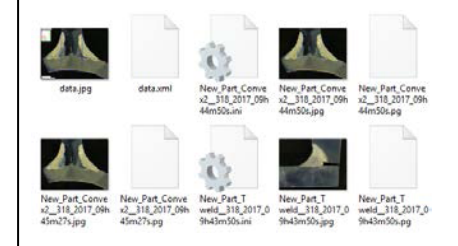

#### **Dossier Images**

Un dossier est automatiquement créé pour chaque soudure pour les images enregistrées.

Le nom du dossier est construit avec « Nom de la pièce\_Nom de la soudure ».

New\_Part\_Convex2 New\_Part\_T weld

Chaque image est automatiquement sauvegardée.

Le nom du l'image est construit avec « Nom de la pièce\_Nom de la soudure\_utilisateur\_ date\_heure ».

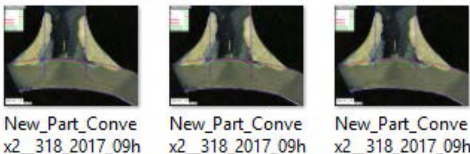

45m01s.jpg

x2 318 2017 09h 44m50s.jpg

x2 318 2017 09h 45m27s.jpg

Fichiers de résultat Excel

Tous les résultats de la même soudure sont enregistrés dans des fichiers Excel.

| Jordon 1 | OP          | Cless | Design.     | Mat. 1 | Mat. 2      | Width 1  | Width 2 |      |              |        |       |      |          |          |           |              |               |              |           |          |
|----------|-------------|-------|-------------|--------|-------------|----------|---------|------|--------------|--------|-------|------|----------|----------|-----------|--------------|---------------|--------------|-----------|----------|
| A. very  |             |       |             |        |             |          |         |      |              |        |       |      |          |          |           |              |               |              |           |          |
| ()       | 1           | £     |             |        |             | Metures  | u.      | 12   | a(Throat)    | h(Gap) | Alpha | Nota | MinPone1 | MimPone2 | b1(PoneWt | h82(PeneWith | ri[ActPenel   | 12 Activered | Undercut1 | Underput |
| £        |             | ÷     |             |        |             | Min.     | 0.00    | 0.00 | 0.7*min(\$83 | 0.00   | 0.00  | 0.00 | 0.00     | 0.00     | 0.00      | 0.00         | 0.20          | 6.20         | 0.00      | 0.00     |
| ber      | Day of Year | Der   | Month       | Year   | Type        | Max.     | 4       |      |              |        |       |      |          |          | (a)       | a            | 4 · · · · · · |              |           |          |
|          |             |       |             |        |             | Use      |         | 1    | 1 1          |        | 0     | 0    | 0        | 1        | \$        | 1            | 1             |              | N         | B        |
|          | 8.21        | (     | 14 November | - 25   | 527         | censars. | 4.64    | 4.80 | 8.26         | 0.00   | 0.00  | 0.00 | 0.30     | 0.20     | 0.00      | 0.00         | 0.75          | 2.88         | 0.00      | 0.00     |
|          | 131         | 1 (c) | 34 November | 25     | 127         | 09945m   | 0.00    | 0.00 | 8.15         | 0.00   | 0.00  | 0.00 | 0.00     | 0.00     | 0.00      | 0.00         | 0.00          | 0.00         | 0.00      | 0.00     |
|          | 21          | ( C   | 14 November | - 24   | 117         | 09945m   | 4.67    | 6.62 | 2.90         | 0.00   | 0.00  | 0.00 | 0.20     | 0.20     | 0.00      | 0.00         | 0.52          | 1.27         | 0.00      | 0.00     |
|          | 331         |       | 14 November | 28     | 117 5hift 1 | 110400   | 4.64    | 6.84 | 0.00         | 0.00   | 0.00  | 0.00 | 6.20     | 0.20     | 0.00      | 0.00         | 0.80          | 1.44         | 0.00      | 0.00     |

Fichiers Excel supplémentaires (uniquement avec le module Action limit) Le fichier extra.xls comprend les paramètres de limite d'action de la soudure. Туре 2 
 0.00
 0.00
 3.25
 0.00
 0.00
 0.00
 0.00
 0.00
 0.00
 0.00
 0.00
 0.00
 0.00
 0.00
 0.00
 0.00
 0.00
 0.00
 0.00
 0.00
 0.00
 0.00
 0.00
 0.00
 0.00
 0.00
 0.00
 0.00
 0.00
 0.00
 0.00
 0.00
 0.00
 0.00
 0.00
 0.00
 0.00
 0.00
 0.00
 0.00
 0.00
 0.00
 0.00
 0.00
 0.00
 0.00
 0.00
 0.00
 0.00
 0.00
 0.00
 0.00
 0.00
 0.00
 0.00
 0.00
 0.00
 0.00
 0.00
 0.00
 0.00
 0.00
 0.00
 0.00
 0.00
 0.00
 0.00
 0.00
 0.00
 0.00
 0.00
 0.00
 0.00
 0.00
 0.00
 0.00
 0.00
 0.00
 0.00
 0.00
 0.00
 0.00
 0.00
 0.00
 0.00
 0.00
 0.00
 0.00
 0.00
 0.00
 0.00
 0.00
 <th

# 23 Annexe 2 : Vérification visuelle des cordons de soudure

#### Case à cocher

Certaines normes de soudure n'ont pas besoin d'une évaluation géométrique de la soudure mais seulement d'une inspection visuelle pour voir si la soudure est correcte ou incorrecte.

Pour faciliter ce type d'inspection, un outil spécifique doit avoir été mis en œuvre dans le logiciel StructureExpert Weld.

|                                                     | sdmin Døte : 26/07/20 | 24 11:12:07 Configuration : Welding | config_chedu.ini              |          |                |             |         |
|-----------------------------------------------------|-----------------------|-------------------------------------|-------------------------------|----------|----------------|-------------|---------|
| Configurations selection Welding_config_check.ini v |                       |                                     |                               |          |                | Save Config |         |
| Fixed data associated with weld bead                |                       |                                     |                               |          |                |             |         |
| INFO_1                                              |                       | Operation                           |                               | INFO_2   | Part_class     |             |         |
| INFO_3                                              |                       | Designation                         |                               | INFO_4   | Material 1     |             |         |
| INFO_5                                              |                       | Material 2                          |                               | INFO_6   |                |             |         |
| INFO_7                                              |                       | Info2                               |                               |          |                |             |         |
| Measurements glossary                               |                       |                                     |                               |          |                |             |         |
| Thickness sheet metal 1                             |                       |                                     | Thickness sheet metal 2       |          |                |             |         |
| Throat                                              | Throat                |                                     |                               |          |                |             |         |
| Joining angle 1                                     |                       |                                     | Joining angle 2               |          |                |             |         |
| Min penetration sheet 1                             | MiniP1                |                                     | Min penetration sheet 2       |          |                | MiniP2      |         |
| Weld Bead penetration width 1                       |                       |                                     | Weld Bead penetration width 2 |          |                |             |         |
| Penetration sheet metal 1                           |                       |                                     | Penetration sheet metal 2     |          |                | Pene2       |         |
| Enter extra measurements number                     | Validate              |                                     |                               |          |                |             |         |
| Checkbox Checkbox Weld_length Reyboard input        | 9<br>9                |                                     | Undercut2                     | Parallel |                |             |         |
| Unit millimeters v Accura                           | ey 0.01 ¥             |                                     |                               |          |                |             |         |
| Optional comments Title 1 Batch_num                 | Mandatory             | Title 2                             | Mandatory                     |          | Title 3        | <b>M</b>    | ndatory |
| Machine description list (1 machine by line)        |                       | Enter extra check boxes number:     | Add                           | Measurem | ents type (1 p | er line)    |         |
| Mandatory                                           |                       |                                     |                               | Manda    | story          |             |         |
| Welding Machine1                                    |                       | Porosities                          |                               |          |                |             |         |
| Weiding Machinez                                    |                       |                                     |                               |          |                |             |         |

Lors de la création d'une nouvelle configuration logicielle (**Administration** (Administration) > **General Description** (Description générale)), un outil est disponible dans la liste **Enter extra measurements number** (Saisir un numéro de mesure supplémentaire) > **Check Box** (Case à cocher).

| Enter extra measurements number | 4 Validate       |           |            |
|---------------------------------|------------------|-----------|------------|
| Undercut1                       | Set Square V     | Undercut2 | Parallel   |
| Weld_length                     | keyboard input v |           | Parallel 🗸 |

|                                 | Parallel                             |
|---------------------------------|--------------------------------------|
| Measurements glossary           | Line<br>Angle                        |
| Thickness sheet metal 1         | Region (Area)                        |
| Throat                          | Circle (Diameter)<br>Circle (center) |
| Joining angle 1                 | Triangle<br>Set Square               |
| Min penetration sheet 1         | Checkbox                             |
| Weld Bead penetration width 1   | keyboard input<br>Porosity           |
| Ponetration sheat metal 1       | Formula                              |
|                                 | Line Free<br>PolyLine —              |
|                                 | Arc length                           |
| Enter extra measurements number | Leg length<br>Circle (radius) —      |
|                                 | AIS                                  |
| Checkbox                        | Checkbox 🗸                           |
| Weld_length                     | keyboard input 🗸                     |

1. Pour évaluer une soudure, créer une case à cocher.

- Si la case à cocher est décochée, la soudure est incorrecte le résultat s'affiche en ROUGE.
- Si la case à cocher est cochée, la soudure est correcte le résultat s'affiche en VERT.

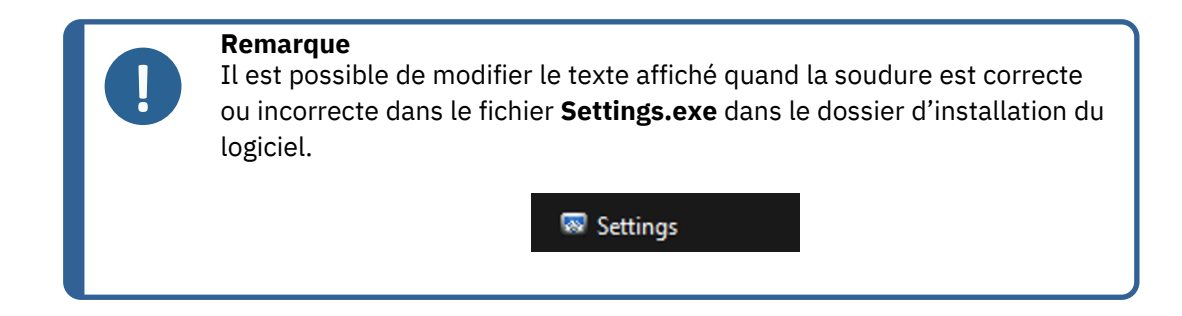

Le fichier de réglage est composé de 5 menus :

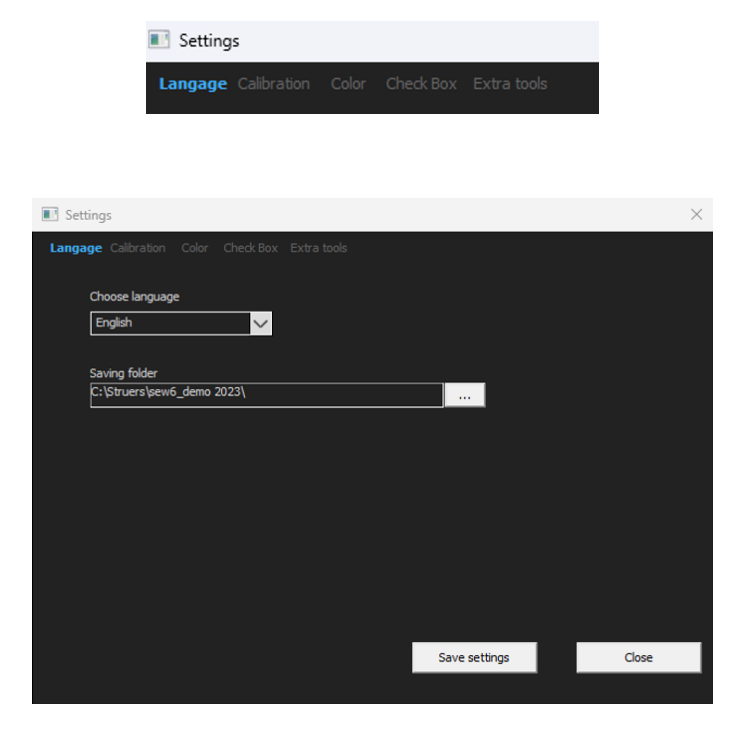

| Settings                                        | $\times$ |
|-------------------------------------------------|----------|
| Langage Calibration Color Check Box Extra tools |          |
| Calibration frequency:                          |          |
| Ask to do calibration after every               |          |
| Calibration certificate :                       | 1        |
| Calibration plate serial number                 |          |
| Certification number                            |          |
| Date of issue 03/05/2019                        |          |
| Date of next calibration 03/05/2019             |          |
| Link of certificate                             |          |
| Browse                                          |          |
|                                                 | í .      |
| Save settings Close                             |          |
|                                                 |          |

| Settings                                               |               | ×     |
|--------------------------------------------------------|---------------|-------|
| Langage Calibration <b>Color</b> Check Box Extra tools |               |       |
|                                                        |               |       |
| Under Min                                              |               |       |
| Action Limit Min                                       |               |       |
| Between Min and Max                                    |               |       |
| Action Limit Max                                       |               |       |
| Above Max                                              | -             |       |
| Font Size :                                            | 24            |       |
|                                                        |               |       |
|                                                        |               |       |
|                                                        | Save settings | Close |
|                                                        |               |       |

| Settings Langage Calibration Color Check Box Extra tools Check box text |               | ×     |
|-------------------------------------------------------------------------|---------------|-------|
| Text to be displayed when the weld is conform                           |               |       |
| Text to be displayed when the weld is not conf                          |               |       |
|                                                                         |               |       |
|                                                                         |               |       |
|                                                                         | Save settings | Close |

| Settings             |               |                  |           |              |               | $\times$ |
|----------------------|---------------|------------------|-----------|--------------|---------------|----------|
| Langage Calibration  |               | ck Box Extr      | a tools   |              |               |          |
| Tool Name            |               |                  |           | Colors       | <u> </u>      |          |
| Nb spaced lines      | ÷             |                  |           | Thickness    |               |          |
|                      |               |                  |           |              |               |          |
| Name                 | Count         | Color            | Thick     | Distance     |               |          |
| Nugg                 | 3             | BLUE             | 5         | 20% 80       | % 20%         |          |
| Nugg2                | 1             | BLUE             | 4         | 50%          |               |          |
|                      |               |                  | <u> </u>  |              |               |          |
|                      |               |                  |           |              |               |          |
|                      |               |                  |           |              |               |          |
|                      |               |                  | -         | _            |               |          |
| *Extra tools are det | ined by two p | oarallel lines v | which add | line spacing |               |          |
|                      |               |                  |           |              |               |          |
|                      |               |                  |           |              |               |          |
|                      |               |                  |           | _            |               |          |
|                      |               |                  |           |              | Save settings | Close    |
|                      |               |                  |           |              |               |          |

#### **Exemple de configuration : Aucune mesure - uniquement une inspection visuelle.**

| Untitled - Structs | ureExpertWeld                                                                |                       |                              |                                                         |                  |                            |               |           |  |
|--------------------|------------------------------------------------------------------------------|-----------------------|------------------------------|---------------------------------------------------------|------------------|----------------------------|---------------|-----------|--|
|                    | Video Live User : admin                                                      | Date : 26/07/2024 11: | 16:18 Configuration : Welde  | ng_config_check.ini                                     |                  |                            |               |           |  |
|                    | Configurations selection Welding_config_check.ini v                          |                       |                              |                                                         |                  |                            | Save Co       | nfig      |  |
| <b>\$</b>          | Fixed data associated with weld bead INFO_1                                  |                       | Operation                    |                                                         | INFO_2           |                            |               |           |  |
| 8                  | INFO_3                                                                       |                       | Designation                  |                                                         | INFO_4           | Material 1                 |               |           |  |
| <b>6</b>           | INFO_5                                                                       |                       | Material 2<br>Info2          |                                                         | INFO_6           |                            |               |           |  |
| Å                  | - Measurements glossary                                                      |                       |                              |                                                         |                  |                            |               |           |  |
| •                  | Thickness sheet metal 1<br>Throat                                            | T1<br>Throat          |                              | Thickness sheet metal 2<br>Gao                          |                  |                            | T2<br>Gap     |           |  |
| ി                  | Joining angle 1                                                              | Alpha                 |                              | Joining angle 2                                         |                  |                            | Beta          |           |  |
| A                  | Min penetration sheet 1                                                      | MiniP1                |                              | Min penetration sheet 2                                 |                  |                            | MiniP2        |           |  |
| ~                  | Weld Bead penetration width 1 Penetration sheet metal 1                      | Leg1<br>Pene1         |                              | Weld Bead penetration width 2 Penetration sheet metal 2 |                  |                            | Leg2<br>Pene2 |           |  |
| م                  | Enter extra measurements number 1                                            | Validate              | ]                            |                                                         |                  |                            |               |           |  |
| Ū                  | Checkbox                                                                     | Checkbox              | 9                            |                                                         |                  |                            |               |           |  |
|                    | Unit millimeters V Accuracy                                                  | 0.01 ~                | -                            |                                                         |                  |                            |               |           |  |
|                    | Optional comments Title 1 Batch_number                                       | Mandatory             | Title 2                      | Mandatory                                               |                  | Title 3                    | •             | Mandatory |  |
|                    | Machine description list (1 machine by line) Mandatory                       | Ent                   | er extra check boxes number: | Add                                                     | Measurer<br>Mand | ments type (1 pi<br>latory | er line)      |           |  |
|                    | Welding Machine1<br>Welding Machine2<br>Welding Machine3<br>Welding Machine4 | P<br>C<br>O           | orosities<br>racks<br>Kher   |                                                         |                  |                            |               |           |  |
|                    |                                                                              |                       |                              |                                                         |                  |                            |               |           |  |

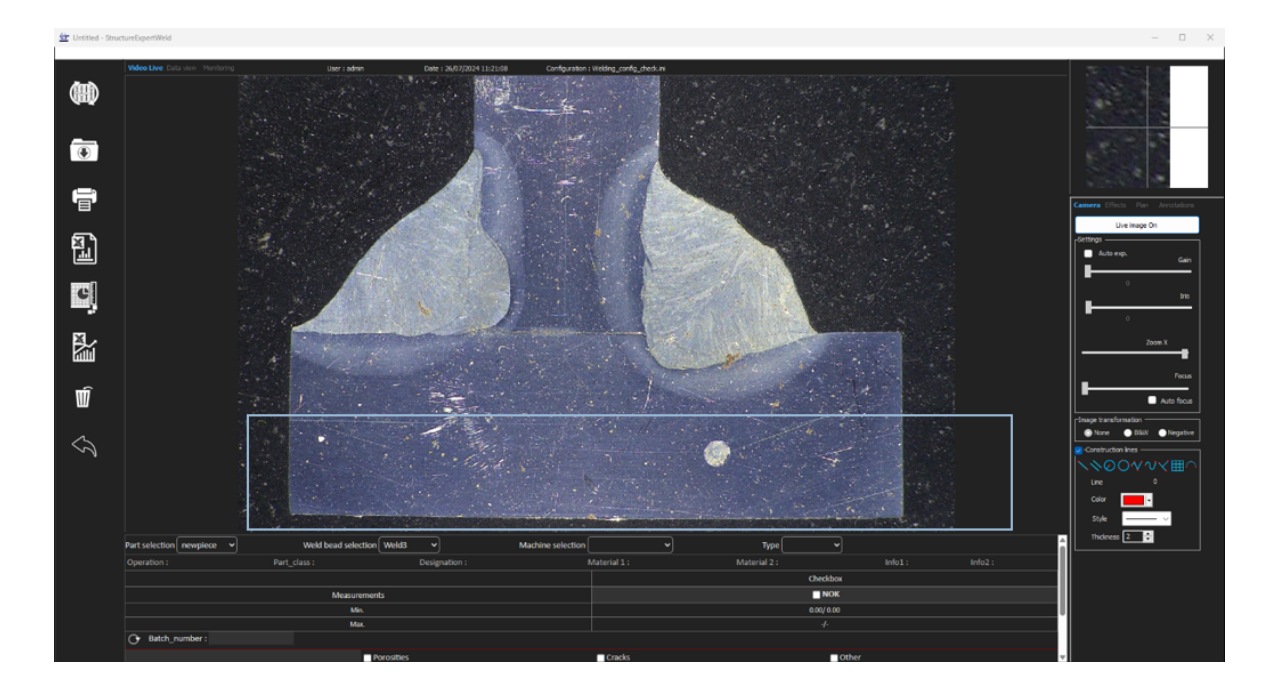

#### Configuration d'une nouvelle pièce

#### Inspection visuelle - soudure correcte

La case est cochée et s'affiche en vert, de même que l'image.

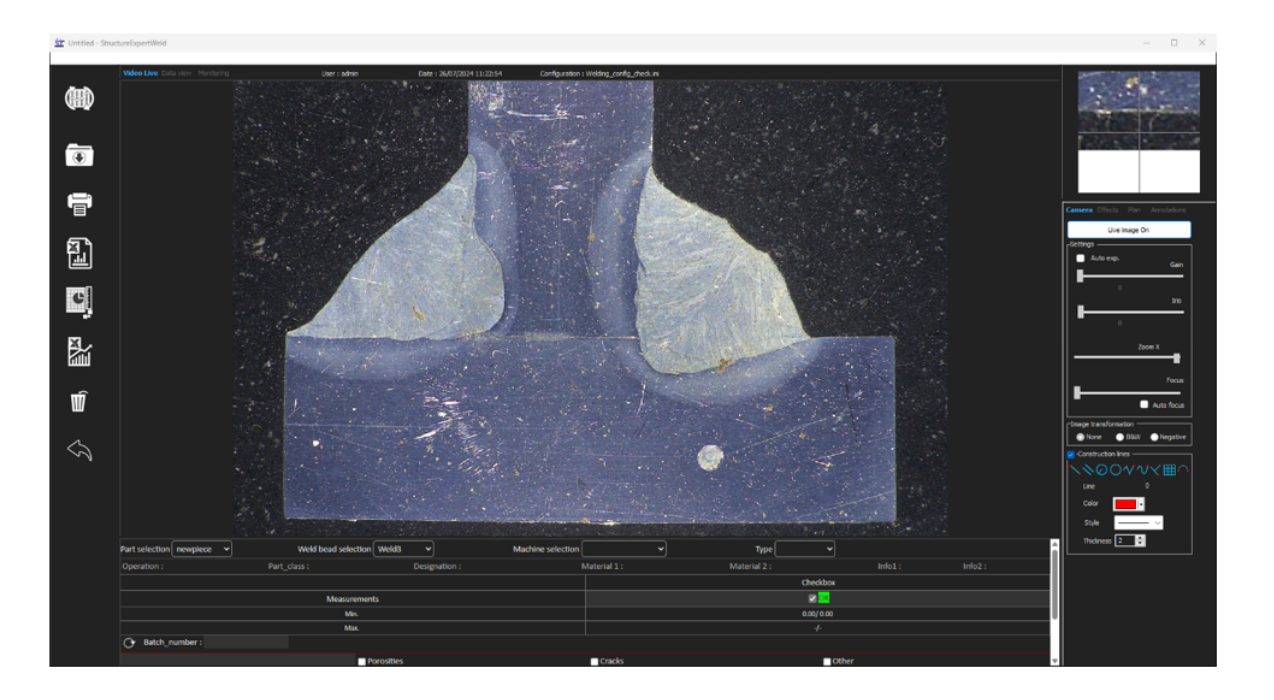

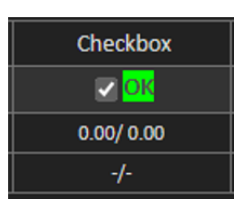

#### Inspection visuelle - soudure incorrecte

La case n'est pas cochée et s'affiche en rouge, de même que l'image.

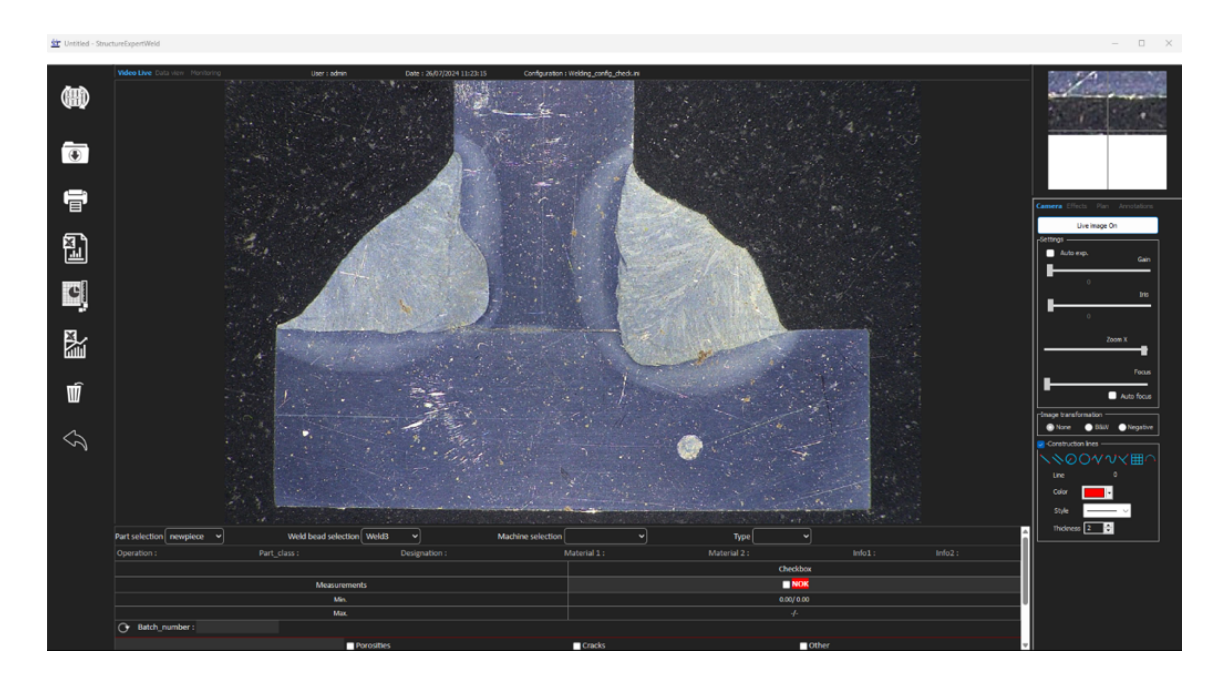

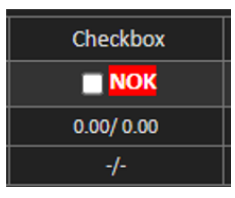

# 24 Annexe 3 : Limites d'action min et max (en option)

Certaines normes de soudure nécessitent des paramètres supplémentaires pour les critères d'acceptation (valeurs min et max), les limites d'action min et max.

Pour être conforme à la norme de soudure la plus avancée, les limites d'action min et max ont été mises en œuvres dans le logiciel StructureExpert Weld.

1. Dans la partie **Administration** (Administration) du logiciel, choisir **New Part** (Nouvelle pièce) et/ou **Modify Part** (Modifier la pièce).

En plus des critères d'acceptation, il est possible de définir les limites d'action min et max.

Lors de la prise d'une mesure, les résultats s'affichent dans les couleurs suivantes :

| - | <b>Under Min</b> (Sous min)          | ROUGE |
|---|--------------------------------------|-------|
| - | Between Min & Max (Entre min et max) | VERTE |
| _ | Above Max (Supérieur à max)          | ROUGE |

- Entre Min & Min Action limit (Min et Limite JAUNE d'action min)
- Entre Max & Max Action limit (Min et Limite JAUNE d'action min)

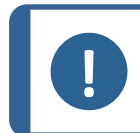

#### Remarque

Il est possible de modifier les couleurs dans le fichier **Settings.exe** dans le dossier d'installation du logiciel.

| Settings                         |                     |               | ×     |
|----------------------------------|---------------------|---------------|-------|
| Langage Calibration <b>Color</b> |                     |               |       |
|                                  | _                   |               |       |
| L                                | Jnder Min           | <b></b>       |       |
| ٩                                | Action Limit Min    | <b>-</b>      |       |
| B                                | Between Min and Max |               |       |
| A                                | Action Limit Max    | <b>•</b>      |       |
| A                                | Above Max           | <b>-</b>      |       |
| F                                | ont Size :          | 24            |       |
|                                  |                     |               |       |
|                                  |                     |               |       |
|                                  |                     | Save settings | Close |

#### Configurer une pièce avec des limites d'action min et max

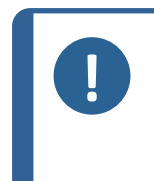

Remarque À partir de la version 3.0 : Les limites d'action min et max peuvent être définies avec des valeurs fixes ainsi qu'avec des formules. Pour les détails concernant les formules, voir Formule ►55 et Création de pièces et de soudures ►22.

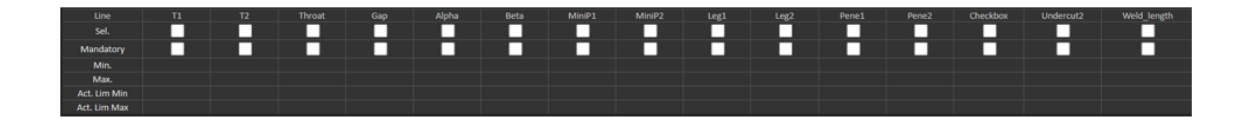

- Les valeurs des limites d'action min doivent être supérieures à la valeur min.
- Les valeurs des limites d'action max doivent être supérieures à la valeur max.

Si ces conditions ne sont pas remplies, les résultats entre les Limites d'action et Min/Max s'afficheront en vert.

#### Mesures avec les limites d'action min et max

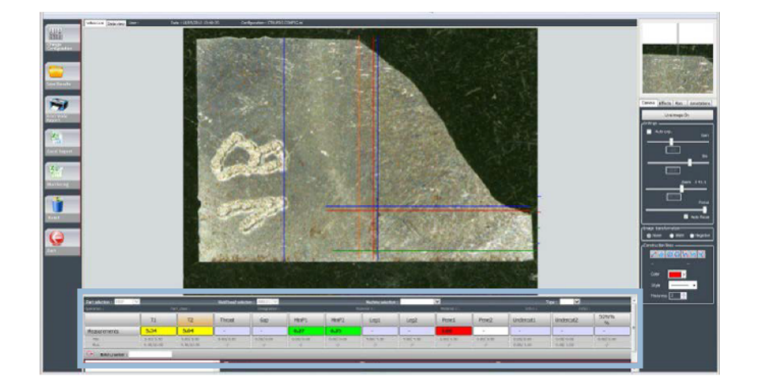

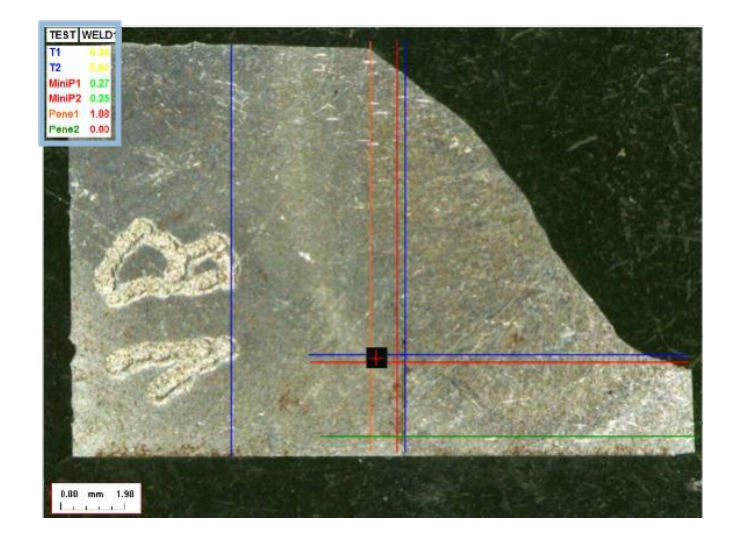

Les résultats sont automatiquement comparés aux critères d'acceptation et aux limites d'action min/max. Il s'affichent dans les couleurs suivantes :

| - | <b>Under Min</b> (Sous min)          | ROUGE |
|---|--------------------------------------|-------|
| - | Between Min & Max (Entre min et max) | VERTE |
| _ | Above Max (Supérieur à max)          | ROUGE |

- Entre Min & Min Action limit (Min et Limite JAUNE d'action min)
- Entre Max & Max Action limit (Min et Limite JAUNE d'action min)

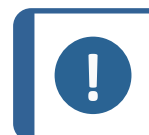

Remarque

Il est possible de modifier les couleurs dans le fichier **Settings.exe** dans le dossier d'installation du logiciel.

#### **Imprimer un rapport**

L'option **Min & Max action limit** (Limite d'action Min et Max) nécessite un modèle de rapport spécifique

- Part\_batch\_number\_report\_ActL.xls
- Welds\_report\_ActL.xls
- 1. Choisir le rapport à créer.

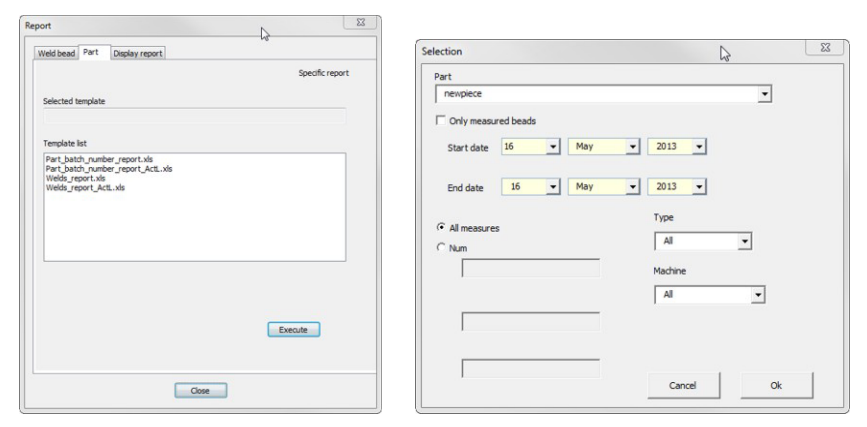

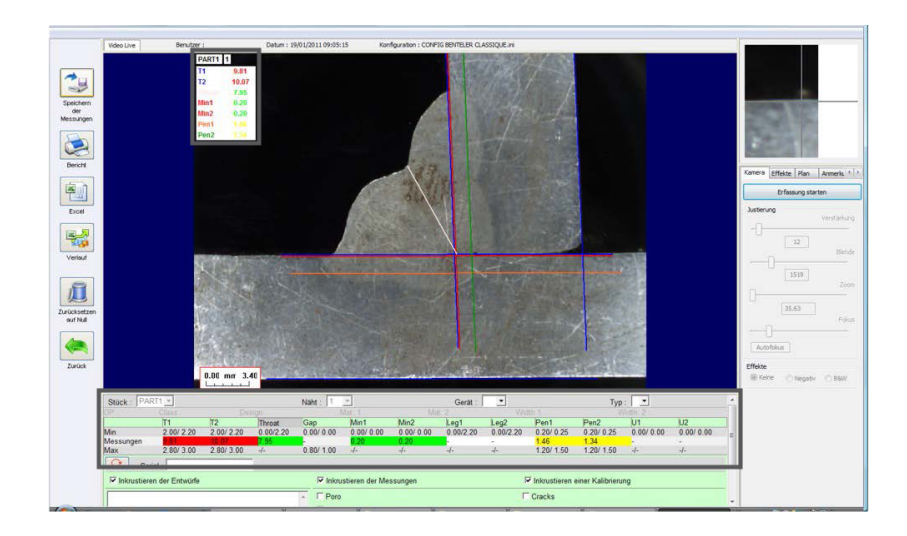

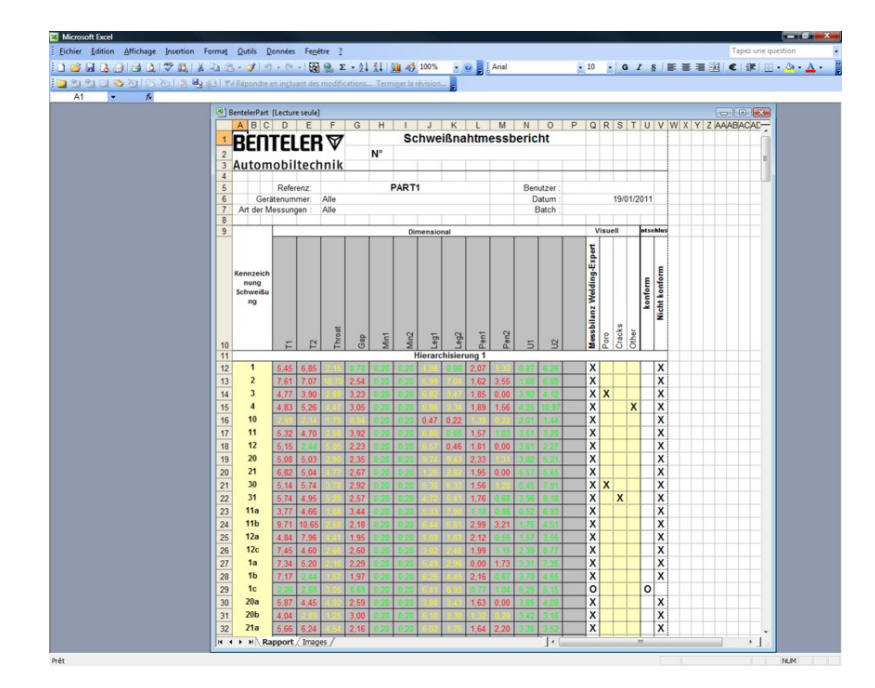

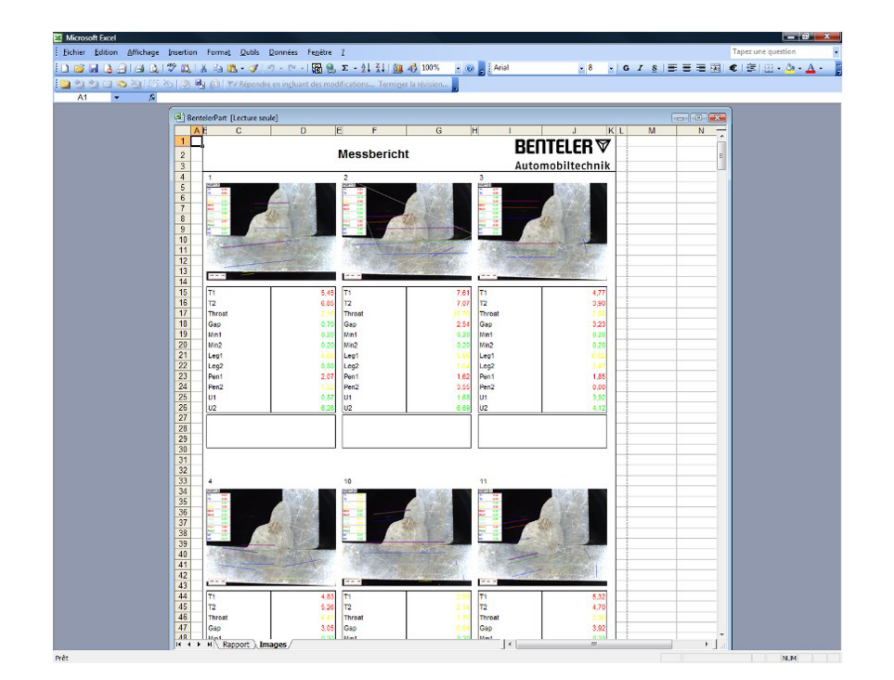

## 25 Annexe 4 : Mesures des noyaux de soudure par résistance

## 25.1 Dessins et mesures spécifiques

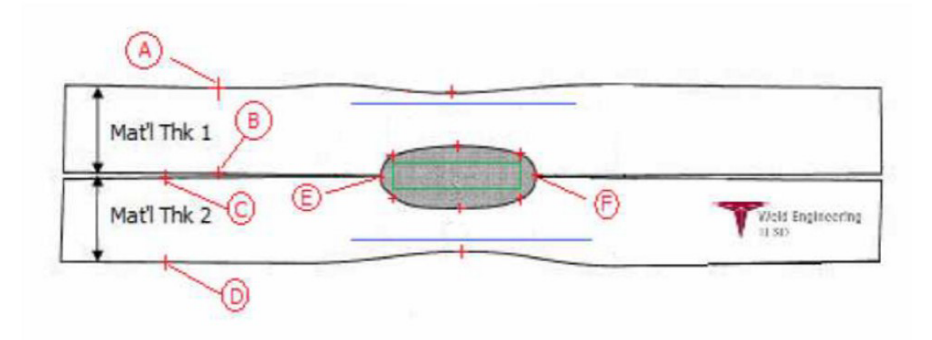

#### Points de collecte

- **A** et **B**, pour obtenir l'épaisseur du matériau de T1.
- **C** et **D**, pour obtenir l'épaisseur du matériau de T2.
- **E** et **F**, pour obtenir le diamètre du noyau.

À partir de ceci, un rectangle peut être généré qui est à 10 % de chaque bord (**E** et **F**) du noyau pour déterminer où sont positionnés les côtés.

Le sommet est à 20 % de T1 (épaisseur de la tôle supérieure) de la ligne centrale du noyau (surfaces de contact des 2 plaques à souder) générée par les points **E** et **F**.

Le bas du rectangle se trouve à 20 % de T2 de la ligne centrale **E** et **F**. Ce rectangle définit les lignes de pénétration minimum (rectangle vert dans l'image ci-dessus). Le rectangle vert, à des fins d'acceptation, doit se trouver à l'intérieur du noyau de soudure à visualiser.

À partir des points de collecte ci-dessus, les 2 lignes bleues seront générées en plaçant les lignes bleues à 80 % de **A** et **B** (épaisseur du matériau) au-dessus de la ligne **E** et **F**. Il s'agit de la ligne de pénétration maximale. Le noyau ne peut pas être prolongé au-delà de cette ligne.

La ligne bleue inférieure est de 80 % de **C** et **D** (épaisseur du matériau) sous la ligne **E** et **F**. Il s'agit de la pénétration maximale du matériau 2.

### 25.2 Paramètres de mesure des noyaux de soudure par résistance

Utiliser Settings.exe pour créer des outils de mesure spécifiques.

• Cliquer sur l'onglet **Extra tools** (Outils supplémentaires).

| Settings             |               |                 |           |            |                |   | ×     |
|----------------------|---------------|-----------------|-----------|------------|----------------|---|-------|
|                      |               | k Box Extr      | a tools   |            |                |   |       |
| Tool Name            |               |                 |           | Colors     | <b></b>        |   |       |
| Nb spaced lines      | ×             |                 |           | Thickness  | • <del>.</del> |   |       |
| Name                 | Count         | Color           | Thick     | Distanc    | e III          |   |       |
|                      |               |                 |           |            |                |   |       |
|                      |               |                 |           |            |                |   |       |
|                      |               |                 |           |            |                |   |       |
| *Extra tools are def | ined by two p | arallel lines v | which add | ine spacir | ng             |   |       |
|                      |               |                 |           |            |                |   |       |
|                      |               |                 |           |            | Save settings  | _ | Close |
|                      |               |                 |           |            |                |   |       |

L'objectif est de créer les mesures suivantes :

- A et B, épaisseur de matériau T1.
- **C** et **D**, épaisseur de matériau T2.
- **E** et **F**, diamètre de noyau.

Pour chaque mesure, définir des lignes de référence en lien avec les mesures ci-dessus :

- Pour **A** et **B** : 1 ligne à 20% de T1 et 1 ligne à 80 % de T1
- Pour **C** et **D** : 1 ligne à 20% de T1 et 1 ligne à 80 % de T2
- Pour **E** et **F** : 1 ligne à 10 % du diamètre de noyau et 1 ligne à 90 % du diamètre de noyau.

#### Procédure

1. Définir le nom de l'outil, la couleur et l'épaisseur.

| Settings              |               |                 |          |              |               |   | $\times$ |
|-----------------------|---------------|-----------------|----------|--------------|---------------|---|----------|
| Langage Calibration   | Color Chee    | tk Box Extr     | a tools  |              |               | _ |          |
| ool Name Al           | 3             |                 |          | Colors       | Blue 🗸        | ] |          |
| Nb spaced lines       | <u>*</u><br>* |                 | [        | Thickness    | 5             |   |          |
| News                  | le            | 0.1.            | -        | D: 1         |               |   |          |
| Name                  | Count         | Color           | Thick    | Distance     |               |   |          |
|                       |               |                 |          |              |               |   |          |
|                       |               |                 |          |              |               |   |          |
|                       |               |                 |          |              |               |   |          |
| *Extra tools are defi | ned by two p  | arallel lines v | hich add | line spacing |               |   |          |
|                       |               |                 |          |              |               |   |          |
|                       |               |                 |          | _            |               |   |          |
|                       |               |                 |          |              | Save settings |   | Close    |
|                       |               |                 |          |              |               |   |          |

2. Définir le nombre de lignes de référence (spaced lines (lignes espacées)).

| Settings            |                |                   |                                                                                                    |             |                | ×     |
|---------------------|----------------|-------------------|----------------------------------------------------------------------------------------------------|-------------|----------------|-------|
| Langage Calibration |                | ck Box <b>Ext</b> | ra tools                                                                                                    |             |                |       |
| Tool Name [         | AB             |                   |                                                                                                    | Colors      | Blue 🗸         |       |
| Nb spaced lines     | 2              | _                 | _                                                                                                    | Thickness   | 5 <del>.</del> |       |
| News                | le             | 0.1               | and the second second s | D:          |                |       |
| Name                | Count          | Color             | Thick                                                                                                    | Distanc     | e              |       |
|                     |                |                   |                                                                                                    |             |                |       |
|                     |                |                   |                                                                                                    |             |                |       |
|                     |                |                   |                                                                                                    |             |                |       |
| *Extra tools are de | fined by two p | oarallel lines i  | which add                                                                                                    | line spacir | ng             |       |
|                     |                |                   |                                                                                                    |             |                |       |
|                     |                |                   |                                                                                                    |             | Save settings  | Close |
|                     |                |                   |                                                                                                    |             |                |       |

- 3. Valider avec l'icône de flèche comme indiqué.
- 4. Définir le positionnement de chaque ligne de référence en %.

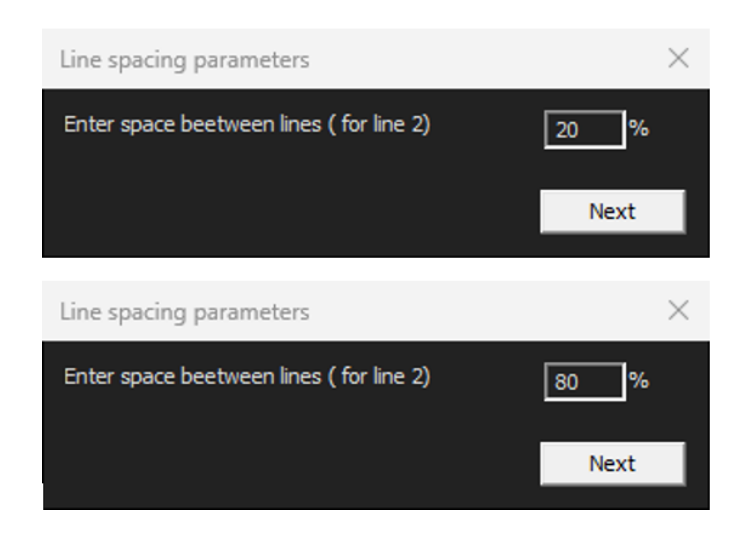

| Settings                                                                                                    |              |                 |          |              |        |  | $\times$ |
|----------------------------------------------------------------------------------------------------|--------------|-----------------|----------|--------------|--------|--|----------|
|                                                                                                    |              | ck Box Extr     | a tools  |              |        |  |          |
| Tool Name AE                                                                                                    | }            |                 |          | Colors       | Blue 🗸 |  |          |
| Nb spaced lines 2                                                                                                    | <u>.</u>     |                 |          | Thickness    | 5      |  |          |
|                                                                                                    |              |                 |          |              |        |  |          |
| Name                                                                                                    | Count        | Color           | Thick    | Distance     |        |  |          |
| AB                                                                                                    | 2            | BLUE            | 5        | 20% 20%      | %      |  |          |
|                                                                                                    |              |                 |          |              |        |  |          |
|                                                                                                    |              |                 |          |              |        |  |          |
|                                                                                                    |              |                 |          |              |        |  |          |
|                                                                                                    |              |                 |          |              |        |  |          |
| *Extra tools are defin                                                                                                    | ned by two p | arallel lines v | hich add | line spacing |        |  |          |
|                                                                                                    |              |                 |          |              |        |  |          |
|                                                                                                    |              |                 |          |              |        |  |          |
|                                                                                                    |              |                 |          |              |        |  |          |
| Tool Name       AB       Colors       Blue       Image: Color Statute         Nb spaced lines       2       2       Thickness       5       2         Image: Color Color Thick Distance       Image: Color Thick Distance       Image: Color Thick Distance       Image: Color Thick Distance         Name       Color Thick Distance       Image: Color Statute       Image: Color Statute       Image: Color Statute         Name       Color Thick Distance       Image: Color Statute       Image: Color Statute       Image: Color Statute         Name       Color Thick Distance       Image: Color Statute       Image: Color Statute       Image: Color Statute         Name       Color Thick Distance       Image: Color Statute       Image: Color Statute       Image: Color Statute         Name       Color Thick Distance       Image: Color Statute       Image: Color Statute       Image: Color Statute         Name       2       BLUE       5       20% 20%       Image: Color Statute       Image: Color Statute         *Extra tools are defined by two parallel lines which add line spacing       Save setting       Close |              |                 |          |              | Close  |  |          |
|                                                                                                    |              |                 |          |              |        |  |          |

5. Définir toutes les mesures nécessaires.

| 💽 S | ettings           |       |              |         |           |               | ×     |
|-----|-------------------|-------|--------------|---------|-----------|---------------|-------|
|     |                   |       | ck Box Extra | a tools |           |               |       |
|     | ool Name          |       |              |         | Colors    | Blue          |       |
|     | Nb spaced lines 2 | ÷     |              |         | Thickness | 5             |       |
|     |                   |       |              |         |           |               |       |
|     | Name              | Count | Color        | Thick   | Distance  |               |       |
|     | AB                | 2     | BLUE         | 5       | 20% 20%   |               |       |
|     | CD                | 2     | BLUE         | 5       | 20% 80%   |               |       |
|     | EF                | 2     | BLUE         | 5       | 20% 80%   |               |       |
|     |                   |       |              |         |           |               |       |
|     |                   |       |              |         |           |               |       |
|     |                   |       |              |         |           |               |       |
|     |                   |       |              |         |           |               |       |
|     |                   |       |              |         |           |               |       |
|     |                   |       |              |         |           |               |       |
|     |                   |       |              |         |           |               | 1     |
|     |                   |       |              |         |           |               |       |
|     |                   |       |              |         |           | Save settings | Close |
|     |                   |       |              |         |           |               |       |
|     |                   |       |              |         |           |               |       |

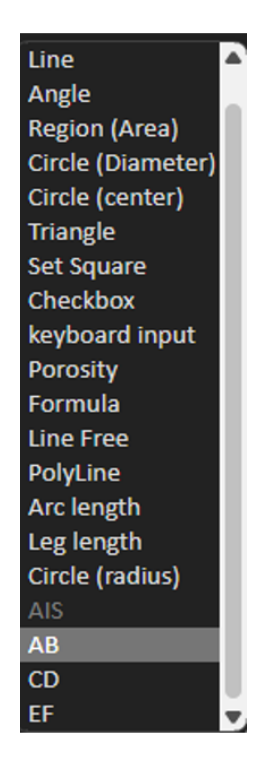

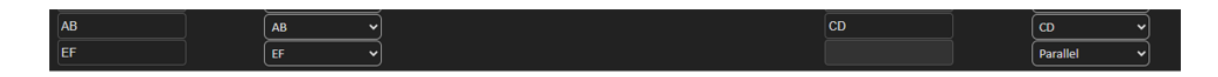

6. Sauvegarder les paramètres.

Ces « nouvelles mesures » sont désormais disponibles pour créer ou modifier la configuration logicielle générale.

| Video Live                                                                            | User : admin         | Date : 16/12/2024 18:1 | 5:24 Configuration : REV_01 | JULA_DS2_WELDINGS.IN          |                  |                                   |             |  |
|---------------------------------------------------------------------------------------|----------------------|------------------------|-----------------------------|-------------------------------|------------------|-----------------------------------|-------------|--|
|                                                                                       |                      |                        |                             |                               |                  |                                   |             |  |
| Configurations selection REV_01_LUL                                                   | A_DS2_WELDINGS.ini V |                        |                             |                               |                  |                                   | Save Config |  |
| Fixed data associated with weld bead                                                  |                      |                        |                             |                               |                  |                                   |             |  |
| INFO_1                                                                                |                      |                        | Operation                   |                               | INFO_2           | ISO 5817_2023_Class               |             |  |
| INFO_3                                                                                |                      |                        | Designation                 |                               | INFO_4           | Material 1                        |             |  |
| INFO_5                                                                                |                      |                        | Material 2                  |                               | INFO_6           | Thickness mm                      |             |  |
| INFO_7                                                                                |                      |                        | Thickness mm                |                               |                  |                                   |             |  |
| Measurements glossary                                                                 |                      |                        |                             |                               |                  |                                   |             |  |
| Thickness sheet metal 1                                                               |                      |                        |                             | Thickness sheet metal 2       |                  |                                   |             |  |
| Throat                                                                                |                      | Throat                 |                             |                               |                  |                                   |             |  |
| Joining angle 1                                                                       |                      | Alpha                  |                             | Joining angle 2               |                  | Beta                              |             |  |
| Min penetration sheet 1                                                               |                      | MiniP1                 |                             | Min penetration sheet 2       |                  | MiniP2                            |             |  |
| Weld Bead penetration width 1                                                         |                      |                        |                             | Weld Bead penetration width 2 |                  |                                   |             |  |
| Penetration sheet metal 1                                                             |                      | Penetration1           |                             | Penetration sheet metal 2     |                  | Penetration2                      |             |  |
| Enter extra measurements number                                                       | <b>V</b> a           | lidate                 |                             |                               |                  |                                   |             |  |
| Excess_Asimmetry1                                                                     | ine 🗸                |                        |                             | Excess_Convexity              | Line             | ~                                 |             |  |
| Excess_Asimmetry2                                                                     | ne 👻                 |                        |                             | Sagging_Incomplete            | Parallel         | <u> </u>                          |             |  |
| Undercut_1                                                                            | arallel 🗸            |                        |                             | Undercut_2                    | Parallel         |                                   |             |  |
| Length                                                                                | ne v                 |                        |                             | Porosity                      | Porosity         |                                   |             |  |
| Unit millimeters 🕶                                                                    | Accuracy 0           | .01 •                  |                             |                               |                  |                                   |             |  |
|                                                                                       |                      |                        |                             | ality Level found             |                  | Title 3                           | Mandatory   |  |
| Optional comments Title 1                                                             | Piece Number         | Mandatory              | Tibe 2 Gr                   |                               |                  |                                   |             |  |
| Optional comments Title 1 Machine description list (1 machine by line                 | Piece Number         | Ente                   | r extra check boxes number: | Add                           | Measurer         | nents type (1 per line)           |             |  |
| Optional comments Title 1<br>Machine description list (1 machine by line<br>Mandatory | Piece Number         | Ente                   | r extra check boxes number: | Add                           | Measurer<br>Mand | nents type (1 per line)<br>latory |             |  |

#### Exemple de configuration du logiciel

#### Exemple de création de pièce

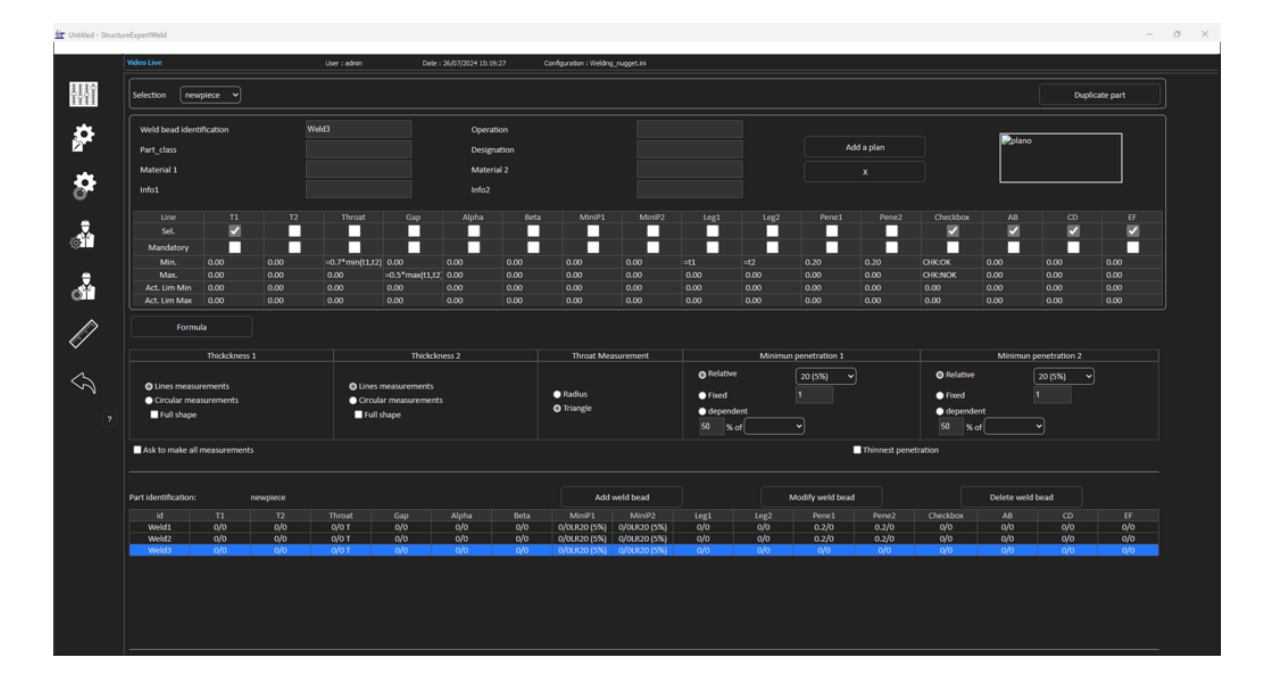

#### **Mesures**

- Mesure T1 : Positionnement automatique de la ligne de référence.
- Mesure T2 : Positionnement automatique de la ligne de référence.
- Mesure du noyau : Positionnement automatique de la ligne de référence.

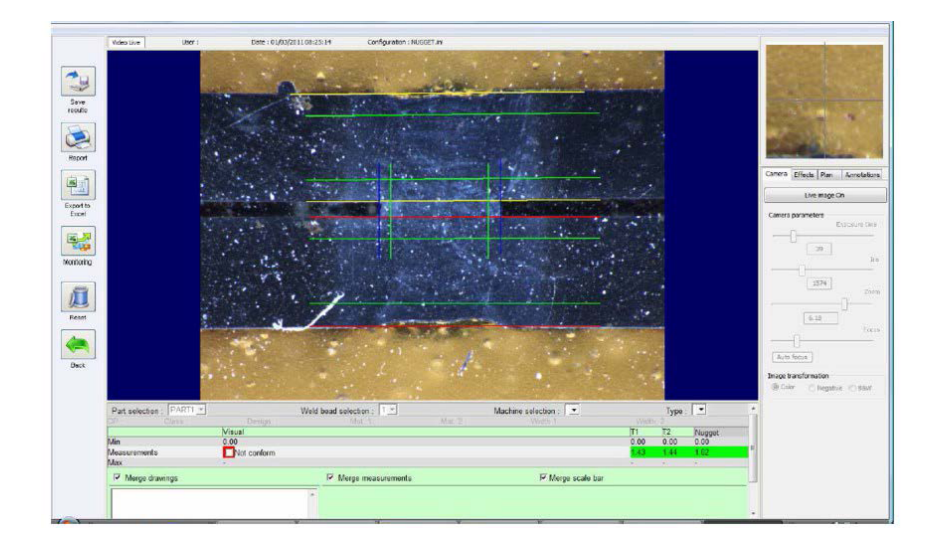

- 1. Vérification visuelle : Vérifier si le rectangle vert se trouve à l'intérieur du noyau de soudure.
- 2. Enregistrer les résultats.

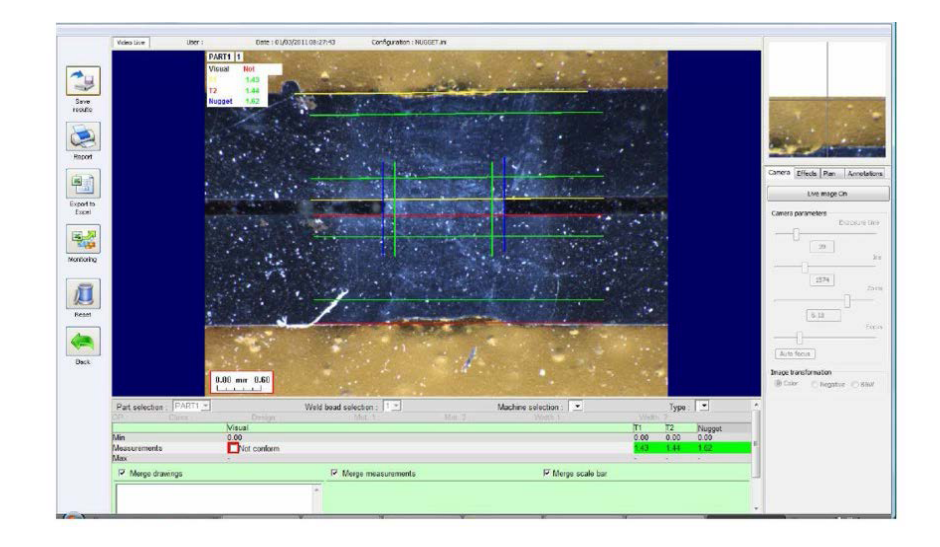

3. Imprimer un rapport.

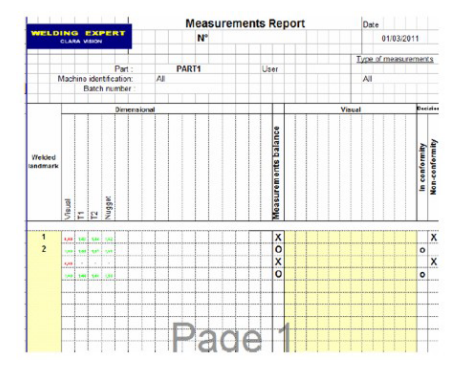

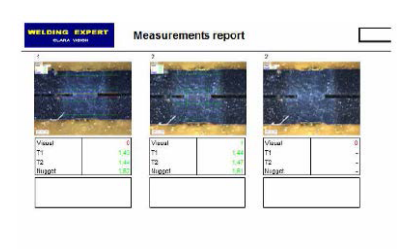

# 26 Fabricant

Struers ApS Pederstrupvej 84 DK-2750 Ballerup, Danemark Téléphone : +45 44 600 800 Fax : +45 44 600 801 www.struers.com

#### Responsabilité du fabricant

Les restrictions suivantes doivent être observées. Le non-respect de ces restrictions pourra entraîner une annulation des obligations légales de Struers.

Le fabricant décline toute responsabilité en cas d'erreurs dans le texte et/ou les illustrations dans ce mode d'emploi. Les informations contenues dans ce mode d'emploi pourront subir des modifications ou des changements sans aucun avis préalable. Certains accessoires ou pièces détachées, ne faisant pas partie de la présente version de l'équipement, peuvent cependant être mentionnés dans le mode d'emploi.

Le fabricant ne sera considéré comme responsable des effets sur la sécurité, la fiabilité et la performance de l'équipement que si l'équipement est utilisé, entretenu et maintenu conformément aux instructions du mode d'emploi.

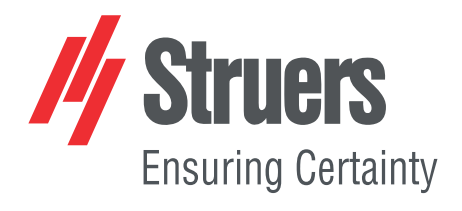

- en For translations see
- bg За преводи вижте
- cs Překlady viz
- da Se oversættelser på
- de Übersetzungen finden Sie unter
- el Για μεταφράσεις, ανατρέξτε στη διεύθυνση
- es Para ver las traducciones consulte
- et Tõlked leiate aadressilt
- fi Katso käännökset osoitteesta
- fr Pour les traductions, voir
- hr Za prijevode idite na
- hu A fordítások itt érhetők el
- it Per le traduzioni consultare
- ja 翻訳については、
- lt Vertimai patalpinti
- lv Tulkojumus skatīt
- nl Voor vertalingen zie
- no For oversettelser se
- pl Aby znaleźć tłumaczenia, sprawdź
- pt Consulte as traduções disponíveis em
- ro Pentru traduceri, consultați
- se För översättningar besök
- sk Preklady sú dostupné na stránke
- sl Za prevode si oglejte
- tr Çeviriler için bkz
- zh 翻译见

www.struers.com/Library